# 4 Statistická analýza

#### **Obsah:**

- 4.1 Testy hypotéz (Hypothesis Tests)
- 4.2 Testy hypotéz (Power and Sample Size)
- 4.3 Popisné statistiky (Descriptive Statistics)
- 4.4 Analýza rozptylu (ANOVA)
- 4.5 Neparametrické testy (Nonparametric Tests)
- 4.6 Vícerozměrná statistická analýza (Multivariate Analysis)
  - 4.6.1 Metoda hlavních komponent (Principal Component Analysis)
  - 4.6.2 Shluková analýza (Cluster Analysis)
  - 4.6.3 Diskriminační analýza (Discriminant Analysis)

# 4.1 Testy hypotéz (Hypothesis Tests)

Testy hypotéz jsou často používány k měření kvality výběru (vzorku) nebo ke zjištění, zda odhady daného parametru pro dva výběry jsou stejné. U parametrických metod je třeba nejprve ověřit předpoklady o rozdělení výběru, který byl vybrán ze souboru. Obvykle se vyžaduje, aby údaje byly nezávislá měření, jež vykazují normální rozdělení.

### Kroky:

# a) t-Test jednorozměrného výběru (One-Sample t-test)

Předpokládejme, že výrobce vyrábí vysoce kvalitní šroubové matice o průměru 21 mm. Oddělení kontroly jakosti náhodně odebralo 120 matic vyrobených matic, změřilo průměr u každé matice v mm a výsledky jsou **Diameters.dat**. Cílem je ověřit, zda střední hodnota (zde aritmetický průměr) matice je skutečně rovna 21 mm. O rozdělení naměřených průměrů je známo, že bývá normální, zatímco směrodatná odchylka souboru není známa. Budete používat **One-Sample t-test** podle následujících kroků:

1. Začněte s novým sešitem a naimportujete soubor File, Import, Single ASCII \Samples\ Statistics\Diameter.dat, Open, OK.

2. V menu **Statistics, Hypothesis Testing,** otevřete **One-Sample t-test, Open dialog.** Klik na trojúhelníkovou šipku bloku **Input** vyberte sloupec **A(X): diameter a** zadejte oboustranný test a zadejte požadovanou hodnotu 21 k testování střední hodnoty pro úroveň spolehlivosti 95%.

3. Všimněte si, že ve výchozím nastavení poskytne postup popisné statistiky sledovaného průměru a výsledky testů hypotéz. Kromě toho je možné vytvořit také histogram dat a interval spolehlivosti pro střední hodnoty.

4. Klikněte na tlačítko **OK** k dokončení analýzy a generování výsledků. Tabulka **Descriptive Statistics** ukazuje velikost vzorku, průměr, směrodatnou odchylku a směrodatnou odchylku měřené proměnné. Vzorek vykazuje 21,00459 mm, což je nepatrně větší než požadovaná nulová hypotéza 21 mm a směrodatná odchylka průměru (SEM) je 0,00156 mm.

| Ŧ. | Descriptive | •   |        |        |         |
|----|-------------|-----|--------|--------|---------|
| Ц  |             | Ν   | Mean   | SD     | SEM     |
|    | "diameter"  | 100 | 21.005 | 0.0156 | 0.00156 |

| Results Log Output       |                       |          |
|--------------------------|-----------------------|----------|
| Recalculate              | Manual 🔽              |          |
| Input (                  | [[diameter]diameter!1 |          |
| 🖃 t-Test for Mean        | $\geq$                |          |
| Test Mean                | 21                    |          |
| Null Hypothesis          | Mean = 21             |          |
| Alternate Hypothesis     | Mean <> 21            |          |
|                          | ○ Mean > 21           |          |
|                          | 🔘 Mean < 21           |          |
| Significance Level       | 0.05                  |          |
| Confidence Interval(s)   |                       |          |
| Confidence Level(s) in % | 95                    |          |
| 🛨 Power Analysis         |                       |          |
| 🛨 Plots                  |                       |          |
| 🗆 Output                 |                       |          |
| Output Plot Data         | <optional></optional> | <u> </u> |
| Output Results           | [/input>l/new>        | 30       |

Z tabulky **t-test** je zřejmé, že statistika **t** (= 2,94337) a s ní související **p-hodnota Prob** (= 0,00404) prokazuje, že aritmetický průměr sledovaného průměru matic je odlišný od velikosti 21, a to na hladině významnosti  $\alpha = 0,05$ .

Interval spolehlivosti znamená, že s 95%ní statistickou jistotou tvrdíme, že skutečný průměr proměnné leží v intervalu [21,0015, 21,00769].

🖻 <u>Confidence Intervals for Mean</u> 🗾

| 4          | Conf. Levels in % | Lower Limits | Upper Limits |  |  |  |
|------------|-------------------|--------------|--------------|--|--|--|
| "diameter" | 95                | 21.0015      | 21.00769     |  |  |  |

| F | Test Statis                                                                                                    | tics 🔄 👱    |    |         |  |  |  |  |
|---|----------------------------------------------------------------------------------------------------|-------------|----|---------|--|--|--|--|
|   |                                                                                                    | t Statistic | DF | Prob≻ t |  |  |  |  |
|   | "diameter"                                                                                                    | 2.9437      | 99 | 0.00404 |  |  |  |  |
|   | Null Hypothesis: Mean = 21<br>Atemative Hypothesis: Mean $\Leftrightarrow$ 21<br>"diameter": At the 0.05 level, the population mean is significantly different from the test mean (21). |             |    |         |  |  |  |  |

### **Output:**

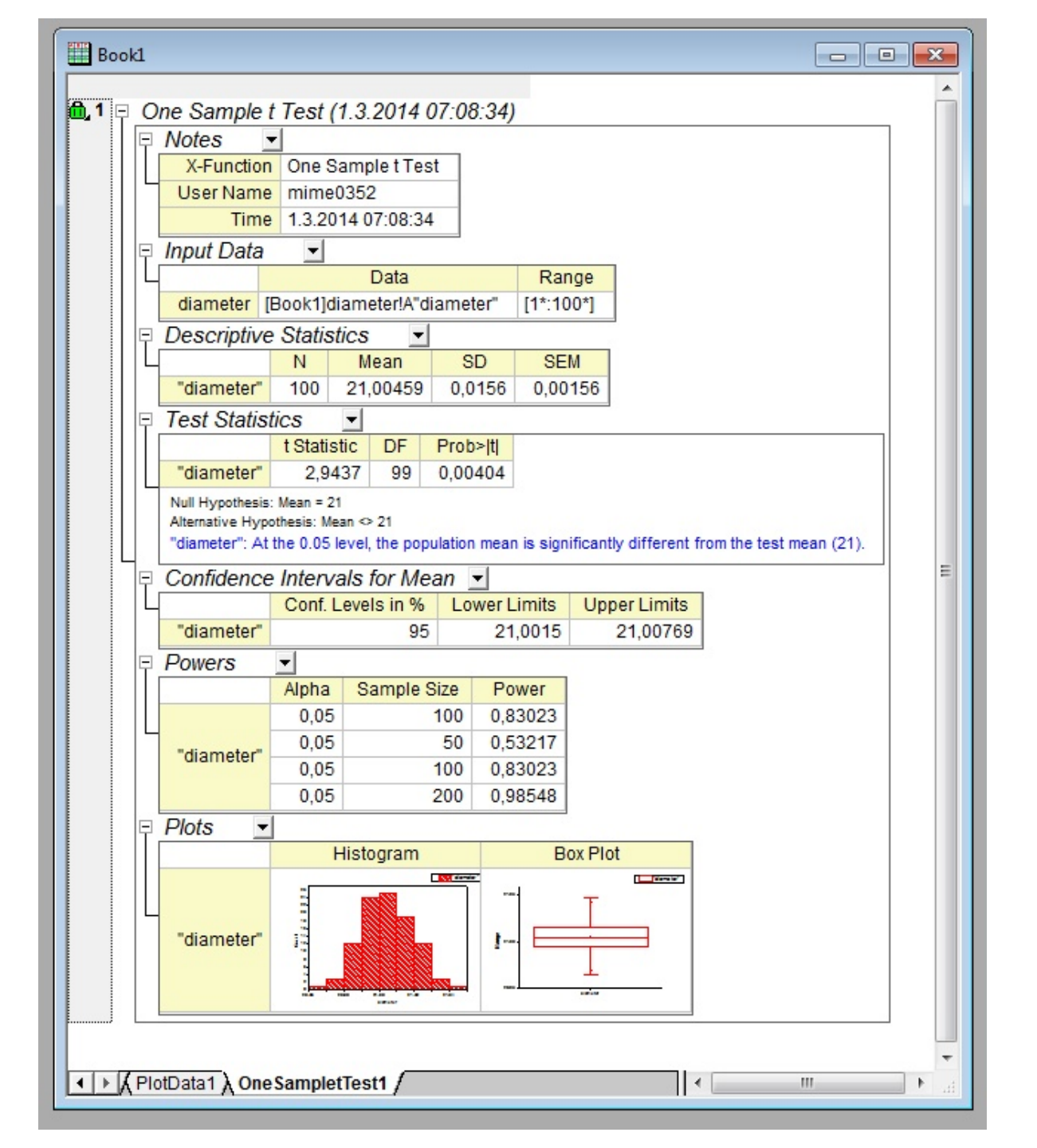

# b) Pairový t-test

 Začněte v novém sešitě a naimportujte File, Import, Single ASCII, /Samples/Statistics /abrasion\_raw.dat, Open, OK. Pak zavolejte Statistics, Hypothesis Testing, Pair-sample t-Test, Open dialog.

2. V bloku **Input** nastavte sloupec **tireA** jako **1st Data Range** a sloupec **tireB** jako **2nd Data Range**, zadejte **0** na testovaný průměr **Test Mean**.

3. Ponechte ostatní defaultní nastavení. Klikněte na **OK** pro generování výsledků.

V tabulce **t-test** vidíte, že statistika t (= 2,83119) a související **p-hodnota Prob** (= 0,02536) ukazuje, že rozdíl mezi těmito dvěma středními hodnotami je statisticky významný, a je proto třeba říci, že oba typy pneumatik mají odlišnou odolnost proti otěru.

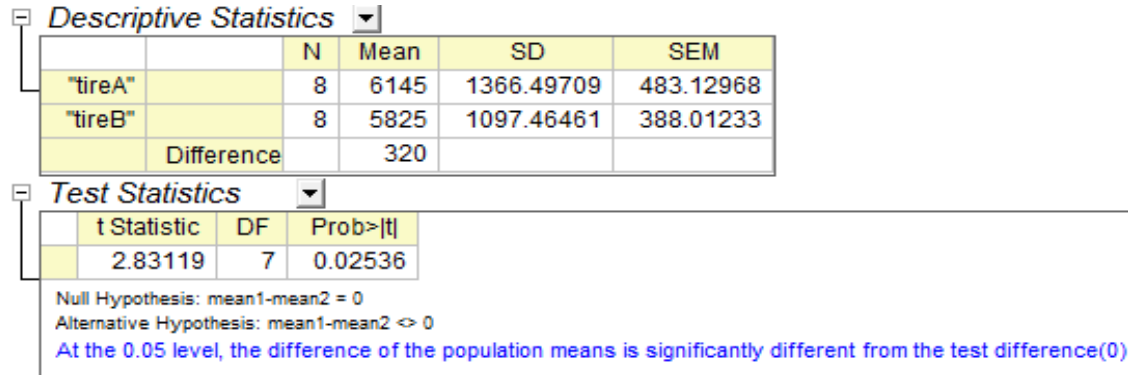

| Statistics\Hypothesis Test                      | ing: PairSampletTest                 | ?×     |
|-------------------------------------------------|--------------------------------------|--------|
| Dialog Theme                                    |                                      | •      |
| Description Perform a paired-sar                | mple t-test for means                |        |
| Results Log Output<br>Recalculate               | Manual                               |        |
|                                                 |                                      |        |
| 🗆 Input                                         |                                      |        |
| 1st Data Range                                  | [abrasionraw]abrasion_raw!A"tireA"   |        |
| 2nd Data Range                                  | [abrasionraw]abrasion_raw!B''tireB'' |        |
| 🖃 t-Test for Mean                               |                                      |        |
| Test Mean                                       | 0                                    |        |
| Null Hypothesis                                 | Mean1 - Mean2 = 0                    |        |
| Alternate Hypothesis                            | ⊙ Mean1 - Mean2 <> 0                 |        |
|                                                 | O Mean1 - Mean2 > 0                  |        |
|                                                 | O Mean1 · Mean2 < U                  |        |
| Significance Level                              | 0.05                                 |        |
| Confidence Interval(s)                          |                                      |        |
| Confidence Level(s) in %                        | 90 95 99                             |        |
| <ul> <li>              Power Analysis</li></ul> |                                      |        |
|                                                 | ОК                                   | Cancel |

### **Output:**

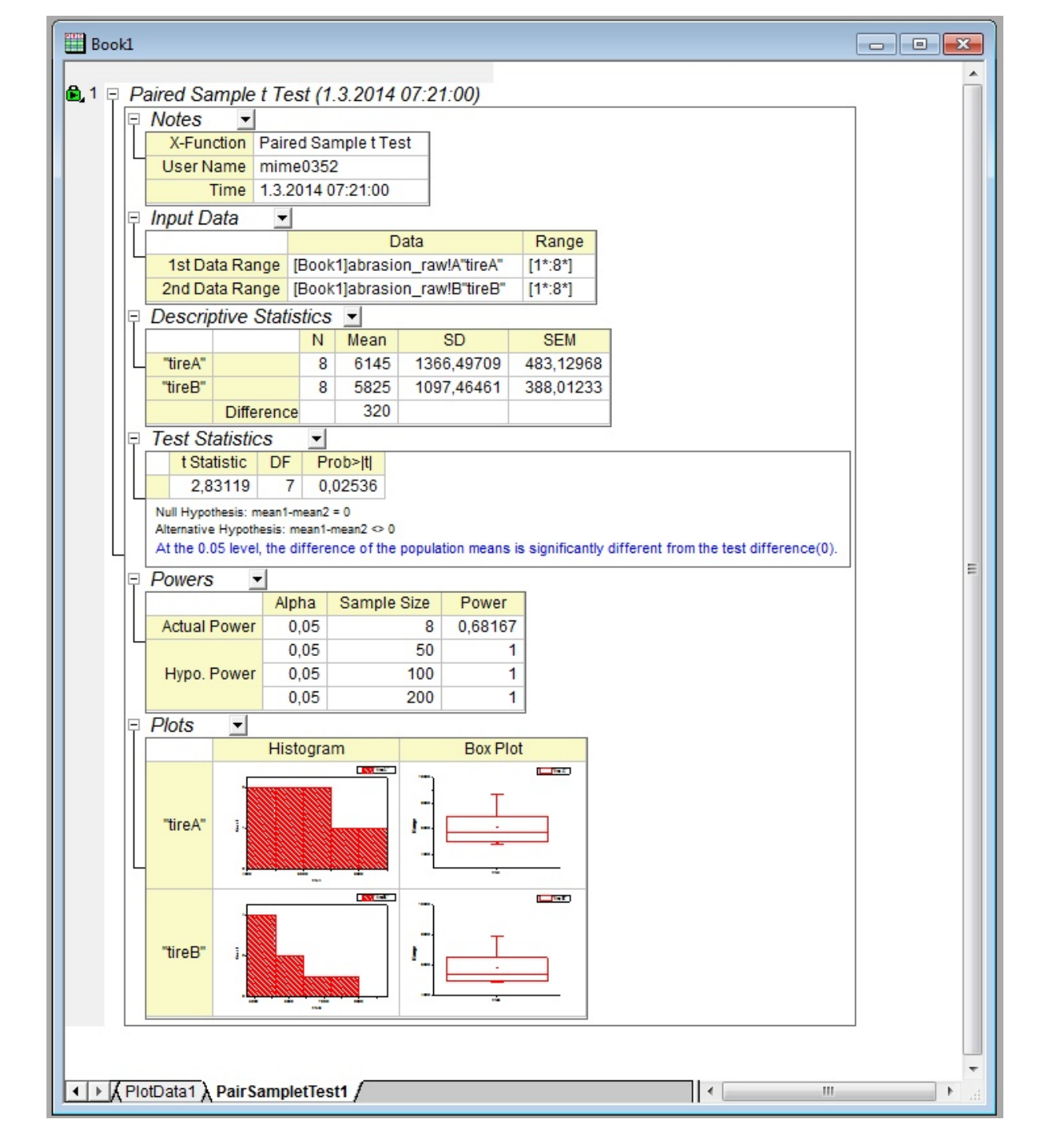

# c) Studentův t-test shodnosti výběrů

Lékař hodnotí účinek dvou uspávacích léků. K otestování účinnosti obou léků se vybere 20 pacientů trpících nespavostí. Polovina pacientů vzala lék **A** a druhá polovina lék **B.** Byl zaznamenán prodlužený čas spaní u každého pacienta a je v datech **time\_raw.dat**. Test shodnosti, zda oba léky mají různý vliv na pacienty, se provede se dvěma výběry nezávislým t-testem:

1. Začněte s nového sešitu a importovat soubor File, Import, Single ASCII, \Samples\statistika \time\_raw.dat, Open, OK.

2. Otevřete Statistics, Hypothesis Testing, Two-Sample t-Test, Open dialog, a pokračujte....

3. Vyberte "**Raw**" do **Input Data Form**, nastavte sloupec **A** a sloupec **B** jako první a druhý výběr.

4. Ostatní defaultní nastavení ponechte a klikněte na tlačítko **OK** pro generování výsledků.

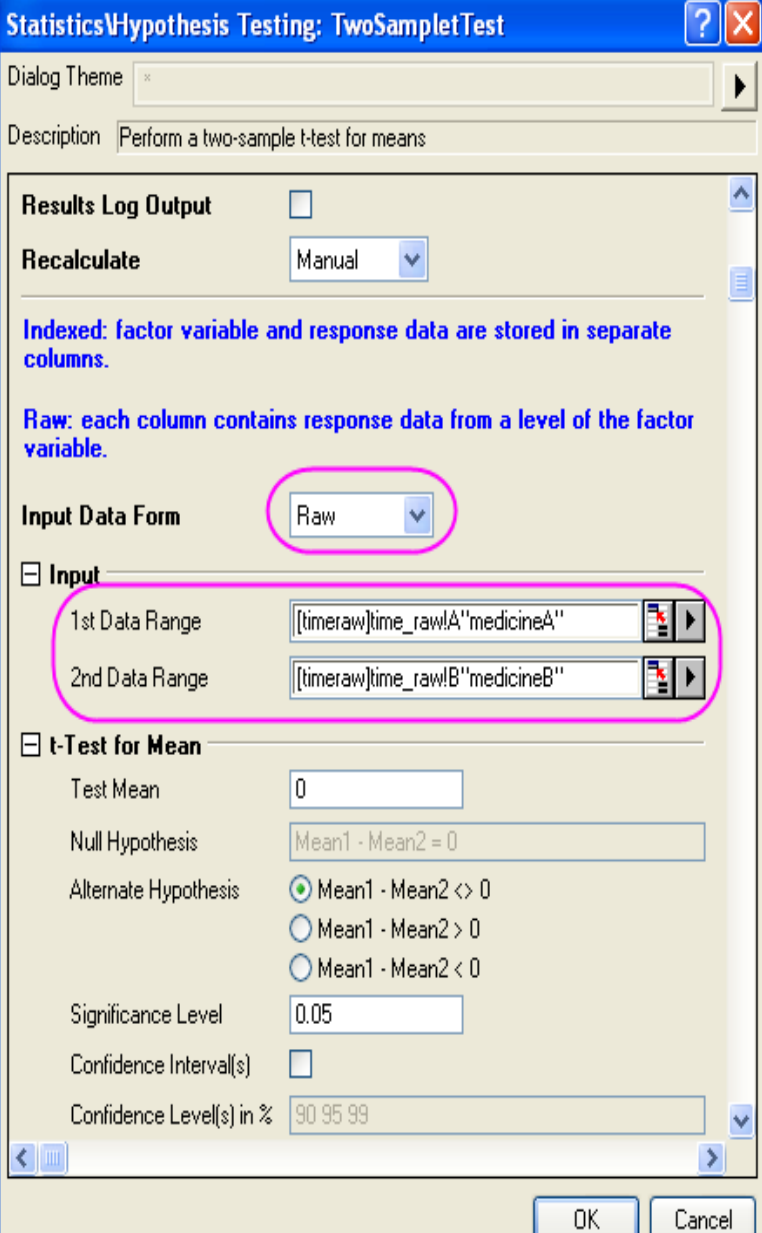

|                                  | t Statistic | DF      | Prob≻ t |
|----------------------------------|-------------|---------|---------|
| Equal Variance Assumed           | 1.89811     | 18      | 0.07384 |
| Equal Variance NOT Assumed       | 1.89811     | 17.8248 | 0.074   |
| (Welch Correction)               |             |         |         |
| Null Hypothesis: mean1-mean2 = 0 |             |         |         |

Attemative Hypothesis: mean1-mean2 <> 0

At the 0.05 level, the difference of the population means is NOT significantly different from the test difference(0).

Testování poskytuje dva testy rozdílu středních hodnot. První je založen na předpokladu, že rozptyly dvou výběrů jsou shodné a druhý nejsou shodné. V této úloze oba testy ukazují, že nebyl prokázán rozdíl účinků mezi lékem A a lékem B. (p-hodnoty jsou 0,0738 a 0,074, což je větší, než je hladina významnosti 0,05.)

### **Output:**

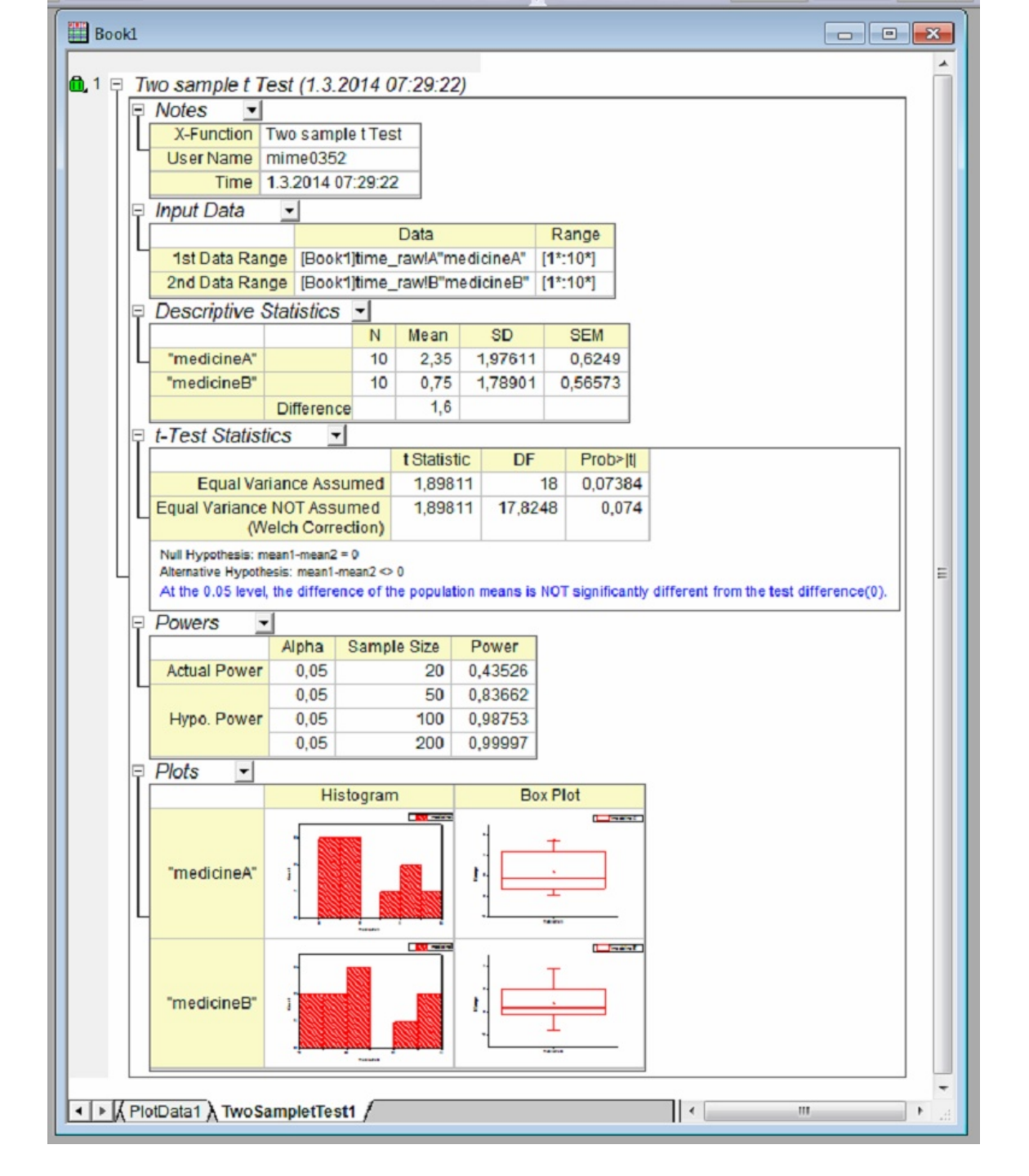

# d) Test shodnosti rozptylů

- 1. Pokračujte v novém sešitě **File**, **Import**, **Single** ASCII \Samples\Statistics\ time\_raw.dat, **Open**, OK.
- 1. Otevřete Statistics, Hypothesis Testing, Two-Sample Test for Variance, Open dialog a pokračujte....
- 3. Vyberte "**Raw**" do řádku **Input Data Form**, a v **Input** nastavíte sloupec **A:medicine A** a sloupec **B:medicine B** jako první a druhý výběr.

4. Ponecháte ostatní defaultní nastavení a kliknete na tlačítko **OK** pro generování výsledků.

Podle **p-hodnoty Prob** = 0,77181 > 0,05 plyne, že nelze odmítnout nulovou hypotézu o rozdílnosti rozptylů.

|                                                                                                   |                                                                                                    |              | Statistic                                         | :s\Hypo               | thesis T | estin   | g: TwoSa                         | m | pleTestVar |    |     | <u> </u> |
|---------------------------------------------------------------------------------------------------|----------------------------------------------------------------------------------------------------|--------------|---------------------------------------------------|-----------------------|----------|---------|----------------------------------|---|------------|----|-----|----------|
|                                                                                                   |                                                                                                    | ſ            | Dialog Th                                         | eme                   |          |         |                                  |   |            |    |     |          |
| <b>z</b> l                                                                                        | e                                                                                                    |              | Description Perform two-sample test for variances |                       |          |         |                                  |   |            |    |     |          |
|                                                                                                   |                                                                                                    |              | Result                                            | s Log Ou              | ıtput    |         |                                  |   |            |    |     |          |
| Recalculate Manual V<br>Indexed: factor variable and response data are stored in separate columns |                                                                                                    |              |                                                   |                       |          | _       |                                  |   |            |    |     |          |
| O-<br>Raw: each column contains response data from a level of the factor<br>variable.             |                                                                                                    |              |                                                   |                       |          |         |                                  |   |            |    |     |          |
|                                                                                                   |                                                                                                    |              | Input D                                           | )ata For              | m        |         | Raw                              |   | ~          |    |     |          |
|                                                                                                   |                                                                                                    |              | 🖃 Inpu                                            | ut ———                |          |         |                                  |   |            |    |     |          |
| l,                                                                                                | a                                                                                                    |              | 1s                                                | t Data Ra             | nge      |         | [timeraw]time_raw!A''medicineA'' |   |            |    |     |          |
| p                                                                                                 | ec                                                                                                    |              | 2r                                                | id Data R             | ange     |         | [timeraw]time_raw!B''medicineB'' |   |            |    |     |          |
| e                                                                                                 | te                                                                                                    |              | ⊛ F-te                                            | st for Va<br>s<br>put | niances  | Ratio   |                                  |   |            |    |     |          |
|                                                                                                   |                                                                                                    |              |                                                   |                       |          |         |                                  |   | (          | OK | Car | ncel     |
|                                                                                                   | Des                                                                                                    | CI           | riptive                                           | Statis                | tics     | -       |                                  |   |            |    |     |          |
|                                                                                                   |                                                                                                    |              |                                                   | N                     | Mean     |         | SD                               |   | Variance   | ]  |     |          |
|                                                                                                   | "me                                                                                                    | ed           | licineA"                                          | 10                    | 2.35     | 5 1     | 1.97611                          |   | 3.905      |    |     |          |
|                                                                                                   | "medicineB" 10 0.75                                                                                                    |              | 5 1                                               | 1.78901               |          | 3.20056 |                                  |   |            |    |     |          |
| Г                                                                                                 | F Sta                                                                                                    | - Statistics |                                                   |                       |          | Dark C  |                                  |   |            |    |     |          |
|                                                                                                   |                                                                                                    | 1            | 2201                                              | Nume                  | ar. DF   | De      | nom. DF                          | Q | 0 77191    |    |     |          |
| +                                                                                                 | Null H                                                                                                    | L.           | othesis:                                          | Variance              | UVariano | o2 = 1  |                                  | 9 | 0.7710     |    |     |          |
|                                                                                                   | Alternative Hypothesis: Variance1/Variance2 = 1<br>Alternative Hypothesis: Variance1/Variance2 <> 1<br>At the 0.05 level, the two population variances are NOT significantly different. |              |                                                   |                       |          |         |                                  |   |            |    |     |          |

### **Output:**

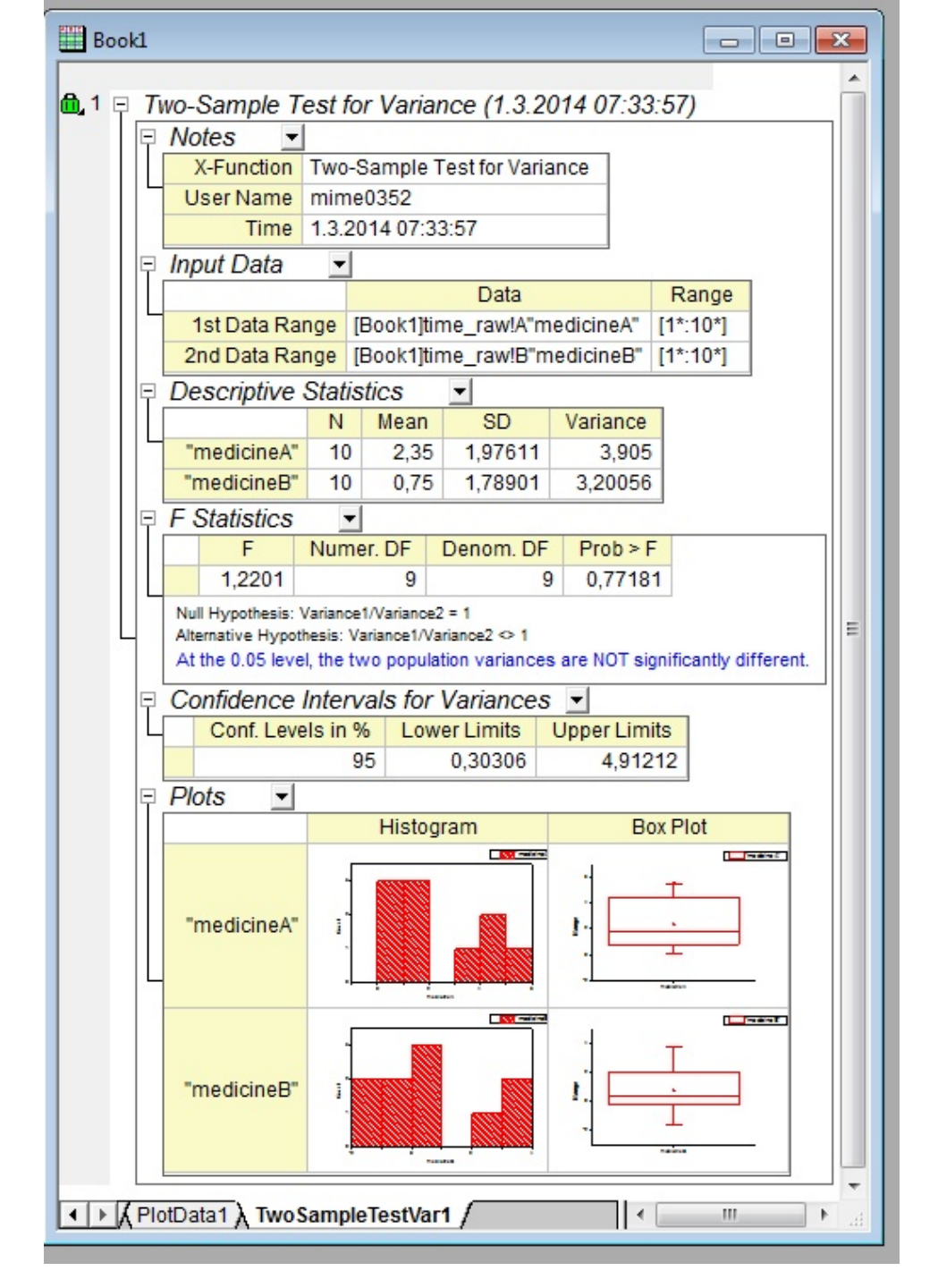

# 4.2 Test velikosti výběru (Power and Sample Size)

Test síly a test velikosti výběru jsou užitečné pro správný návrh experimentu. Nedostatečné údaje a nedostatek síly odhadu k odmítnutí falešné nulové hypotézy může vést k chybnému závěru, stejně jako na druhé straně příliš mnoho nadbytečných dat vede ke ztrátě času a peněz. Je proto třeba určit velikost výběru před provedením experimentu. Sílu odhadu lze vypočítat pro danou velikost výběru, stejně jako lze opačně vypočítat velikost výběru pro danou sílu odhadu. Tutoriál ukáže, jak pro výpočet velikosti výběru nebo velikost síly odhadu navrhovat experimenty v různých praktických situacích.

# a) PSS-Analýza velikosti a síly výběru - (PSS)One-Sample t-Test

**Podstata:** Sociolog chce zjistit, zda průměrná míra kojenecké úmrtnosti v USA je rovna 8. V návrhu experimentu by se neměl rozdíl lišit o více než 0,5. Z pilotních studií je známo, že směrodatná odchylka by měla být 2,1.

**Otázka**: Jaká bude velikost výběru při odhadu průměrné kojenecké úmrtnosti na statistické jistotě 95% ( $\alpha = 0.05$ ) pro hodnoty síly odhadu 0,7, 0,8 a 0,9 ?

#### Kroky:

1. Aktivujte prázdný list, zvolte **Statistics, Power and Sample Size, (PSS)One-Sample t-test, Open dialog** a pokračujte...

2. Proveď te nastavení dle následujícího obrázku vpravo pro dialogové okno**PSS\_tTest1** a klikněte na tlačítko **OK**.

**Výstup:** Je vygenerován výsledkový list spolu s přehledem vypočtené velikosti výběru pro hypotetické síly odhadu.

| F | 🗄 Sample Size(s) for Hypothetical Power(s) 🗾 |              |             |                    |                   |  |
|---|----------------------------------------------|--------------|-------------|--------------------|-------------------|--|
|   |                                              | Alpha        | Power       | Sample Size        |                   |  |
|   |                                              | 0.05         | 0.7         | 111                |                   |  |
|   |                                              | 0.05         | 0.8         | 141                |                   |  |
|   |                                              | 0.05         | 0.9         | 188                |                   |  |
|   | Nu                                           | ill Mean = 8 | ; Alternate | Mean = 8.5; SD = ; | 2.1; 2-Sided Test |  |

**Interpretace:** Podle návrhu experimentu by sociolog měl provést analýzu výběru o 111 vzorcích pro sílu odhadu 0,7, výběr 141 vzorků pro sílu 0,8 a/nebo výběr 188 vzorků pro sílu 0,9.

| Statistics\Power and Sa     | ample Size: PSS_tTest1 🛛 🛛 🛛 🔀                 |
|-----------------------------|------------------------------------------------|
| Dialog Theme 🛛 ×            | •                                              |
| Description Perform power a | nd sample size analysis for one-sample t-test. |
| Results Log Output          |                                                |
| Calculate                   | Sample Size 🔽                                  |
| 🗆 Test Specification —      |                                                |
| Null Mean                   | 8                                              |
| Alternate Mean              | 8.5                                            |
| Standard Deviation          | 2.1                                            |
| Alpha                       | 0.05                                           |
| Hypothetical Power(s        | 0.7 0.8 0.9                                    |
| Tail                        | 2 side 🔽                                       |
| 🗷 Options                   |                                                |
| Output Results              | <new></new>                                    |
|                             |                                                |
|                             | OK Cancel                                      |

# b) PSS-Analýza velikosti a síly dvou výběrů - (PSS)Two-Sample t-Test

**Podstata:** Ordinace lékaře spolupracuje se dvěma zdravotními pojišťovnami, Healthwise a Medcare. Cílem je porovnat střední dobu úhrady pohledávek (ve dnech) obou pojišťoven. Historická data ukazují, že pro pojišťovnu Healthwise je průměrná doba 32 dnů se směrodatnou odchylkou 7,5 dne. Pro pojišťovnu Medcare je průměrná doba úhrady 42 dnů se směrodatnou odchylka 3,5 dne.

**Otázka**: Bylo vybráno 5 požadavků z každé pojišťovny a byly zaznamenány odpovídající doby úhrady. Jaká je síla detekování rozdílu v průměrných časech úhrad mezi dvěma pojišťovnami o 5% nebo více?

#### Kroky:

1. Vypočtěte sdruženou směrodatnou odchylku dle vzorce

 $\sqrt{((5-1)^*7.5^2 + (5-1)^*3.5^2)/(5+5-2)} = 5.85235$ 

Všimněte si, že tato hodnota se použije jako směrodatná odchylka k pozdějším výpočtům síly.

2. Velikost vzorku z první skupiny a druhá skupiny by měla být 5+5=10.

3. Aktivujte prázdný list, zvolte **Statistics, Power and Sample Size, (PSS)Two-Sample t-test, Open dialog** a pokračujte....

4. Proveď te nastavení dle následujícího obrázku pro dialogové okno **PSS\_tTest2** a klikněte na tlačítko **OK**.

**Výstup:** Je vygenerován výsledkový list spolu s přehledem vypočtené velikosti výběru pro hypotetickou síly odhadu.

| Ξ | Po | wer(s)    | for Hypothet.     | ical Samp      | ole Size(s) 🗾         |
|---|----|-----------|-------------------|----------------|-----------------------|
|   |    | Alpha     | Sample Size       | Power          |                       |
|   |    | 0.05      | 10                | 0.95054        |                       |
|   | Gr | oup1 Mean | = 32; Group2 Mear | i = 42; SD = 5 | 5.85235; 2-Sided Test |
|   |    |           |                   |                |                       |

| Statistics\Power and Sample       | Size: PSS_tTest2 🛛 🛛 🛛 🔀                              |  |  |  |  |  |  |
|-----------------------------------|-------------------------------------------------------|--|--|--|--|--|--|
| Dialog Theme 🔹                    |                                                       |  |  |  |  |  |  |
| Description Perform power and sam | nple size analysis for two independent sample t-test. |  |  |  |  |  |  |
| Results Log Output                |                                                       |  |  |  |  |  |  |
| Calculate (                       | Power                                                 |  |  |  |  |  |  |
| Test Specification                |                                                       |  |  |  |  |  |  |
| 1st Group Mean                    | 32                                                    |  |  |  |  |  |  |
| 2nd Group Mean                    | 42                                                    |  |  |  |  |  |  |
| Standard Deviation                | 5.8524                                                |  |  |  |  |  |  |
| Alpha                             | 0.05                                                  |  |  |  |  |  |  |
| Hypothetical Sample Size(s)       | 10                                                    |  |  |  |  |  |  |
| Tail                              | 2 side 💌                                              |  |  |  |  |  |  |
| 🗄 Options                         |                                                       |  |  |  |  |  |  |
| Output Results                    | <new></new>                                           |  |  |  |  |  |  |
|                                   |                                                       |  |  |  |  |  |  |
|                                   | OK Cancel                                             |  |  |  |  |  |  |

#### **Interpretace:**

Lze konstatovat, že ordinace má sílu 0.95054 : 1 (nebo 95% ní) zjištění rozdílu mezi oběma pojišťovnami, když shromažďuje 5 nároků na každou pojišťovnu. Jinými slovy, existuje šance, že se nepodaří zamítnout nulovou hypotézu o odlišnosti obou pojišťoven, protože spočtená pravděpodobnost (hladina významnosti) je rovna 4,946% (1 - 0,95054) je menší než 5%.

# c) PSS-Analýza velikosti a síly párového výběru (PSS Paired Sample t-Test)

**Podstata:** Existují dva měřicí přístroje stejného typu k měření hloubky a-Si tenkého filmu. Zjistěte, zda existuje nějaký rozdíl v obou přístrojích, když je požadavek na experiment k měření hloubky a-Si tenké vrstvy na stejné pozici u obou přístrojů v různých produktech. Podle předchozí studie bylo zjištěno, že směrodatná odchylka rozdílu je 2 μm. Ta bude sloužit za odhad směrodatné odchylky rozdílů při plánování experimentu. Rozdíl v měření u dvou přístrojů nemůže být více než 0,5 μm, a průměrná hloubka naměřená prvním přístrojem je 5000 μm.

**Otázka:** Kolik vzorků musí být naměřeno na úrovni statistické jistoty 99% pro sílu 0,8, 0,9, 0,95?

#### Kroky:

 Podle informace plyne, že průměr u prvního přístroje je 5000 μm a průměr u druhého je 5000,5 μm.

2. Aktivujte prázdný list a v menu vyberte **Statistics, Power** and **Sample Size, (PSS)Paired t-Test** a pokračujte...

3. Dle obrázku vpravo nastavte data v okně **PSS\_tTestPair** a klikněte na **OK.** 

| Statistics\Power and Sa     | mple Size: PSS_tT         | estPair 🛛 🛜 🔀                |
|-----------------------------|---------------------------|------------------------------|
| Dialog Theme                |                           | •                            |
| Description Perform power a | nd sample size analysis f | or the paired sample t-test. |
| Results Log Output          |                           |                              |
| Calculate                   | Sample Size 🛛 👻           |                              |
| 🗆 Test Specification —      |                           | ·                            |
| 1st Group Mean              | 5000                      |                              |
| 2nd Group Mean              | 5000.5                    |                              |
| Std Dev of Diff             | 2                         |                              |
| Alpha                       | 0.01                      |                              |
| Hypothetical Power(s)       | 0.8 0.9 0.95              |                              |
| Tail                        | 2 side 🔽                  |                              |
| 🕀 Options                   |                           |                              |
| Output Results              | <new></new>               | <u>₹</u>                     |
|                             |                           |                              |
|                             |                           | OK Cancel                    |

### Výstup:

Výsledný list ukazuje vypočítané velikosti výběr (tj. počet vzorků) pro různé síly.

|   | Sd                                                             | Alpha | Power | Sample Size | Power(s) |  |  |  |  |
|---|----------------------------------------------------------------|-------|-------|-------------|----------|--|--|--|--|
|   |                                                                | 0.01  | 0.8   | 191         |          |  |  |  |  |
| - |                                                                | 0.01  | 0.9   | 242         |          |  |  |  |  |
|   |                                                                | 0.01  | 0.95  | 289         |          |  |  |  |  |
|   | Group1 Mean = 5000; Group2 Mean = 5000.5; SD = 2; 2-Sided Test |       |       |             |          |  |  |  |  |

#### **Interpretace:**

Z výsledků lze usuzovat, že technik má ke zjištění rozdílu typu užitého přístroje 80%ní šanci, pokud bude měřit 191krát hloubku a-Si tenké vrstvy filmu, 90%ní šanci, pokud bude měřit 242krát hloubku a-Si tenké vrstvy filmu a 95%ní šance, pokud bude měřit 289krát hloubku a-Si tenké vrstvy filmu.

# 4.3 Popisné statistiky (Descriptive Statistics)

Origin poskytuje komplexní popisnou statistiku včetně základní statistiky (průměr, medián, rozptyl, apod.), je vyčíslena frekvence a korelační koeficienty dat. Kromě silné grafické vlastnosti, statistické nástroje zde pomáhají sumarizovat a analyzovat data.

## A. Nalezení informace o frekvenci skupin

Můžeme použít nástroj Discrete Frequency pro rychlé získání informací o frekvenci skupin dat.

- 1. Začněte s novým projektem. Importujte data souboru File, Import, Single ASCII, \Samples \Statistics\automobile.dat, Open, OK.
- Zvýrazněte první dva sloupce. Vyberte Statistics, Descriptive Statistics, Discrete Frequency, Open dialog a otevře se dialogové okno. Sloupec A a sloupec B jsou automaticky vybrány za vstupní data. Klikněte na OK.

# B. Výpočet popisných statistik seskupených dat

Pomocí nástroje **Statistics on Columns** lze najít základní statistické údaje každé skupiny dat. **Kroky:** 

1. Přepněte zpět na první list automobile a vyberte Statistics: Descriptive Statistics: Statistics on Columns se otevře dialog Statistics on Column, Open dialog.

2. Otevřete uzel **Range 1** a klikněte na **interactive button**. Dialogové okno "srolovat" a můžete nastavit rozsah dat **Data Range** jako sloupec **C** až sloupec **G** volbou sloupců **C**(**Y**) a tažením až do sloupce **G**(**Y**) v listu. Klikněte na tlačítko v dialogovém okně roletky až do obnovení dialogu. Klikněte na tlačítko **triangle button**, umístěného vedle **Grouping Range** a zvolte **B**(**Y**): **Make**.

- 3. Zde ukážeme, jak se dělá krabicový graf pro seskupená data, aby bylo možné porovnat všechny skupiny v grafu k rychlému porovnání. Proveďte proto následující kroky:
- Rozbalte Output Settings a Graph Arrangement. Vyberte Arrange Plots of Same Type in One Graph zaškrtnutím políčka.
- 2) Rozbalte **Plots** a zaškrtněte políčko **Box Charts**.

| Statistics on Columns                                                                                                    | ?                                      | × |
|----------------------------------------------------------------------------------------------------|----------------------------------------|---|
| Dialog Theme                                                                                                    |                                        |   |
| Description Perform Descriptive Statistics                                                                                    |                                        | _ |
| Recalculate                                                                                                    | Manual                                 |   |
| 🖾 Input Data                                                                                                    | Independent Columns 🖌                  |   |
| 🖂 Range 1                                                                                                    |                                        |   |
| Data Range                                                                                                    | [automobile]automobile!C''Power'':G''E |   |
| Grouping Range                                                                                                    | [automobile]automobile!B''Make''       |   |
| Weighting Range                                                                                                    |                                        |   |
| Quantities to Compute     Computation Control (Pro)     Output Settings     Graph Arrangement     Arrange Graphs into Columns | 3                                      |   |
| Arrange Plots of Same Type in One Graph                                                                                       |                                        |   |
| Box Charts                                                                                                    |                                        | > |
|                                                                                                    | OK Cance                               |   |

4. Klikněte na **OK**, aby se výsledky ve zprávě listu.

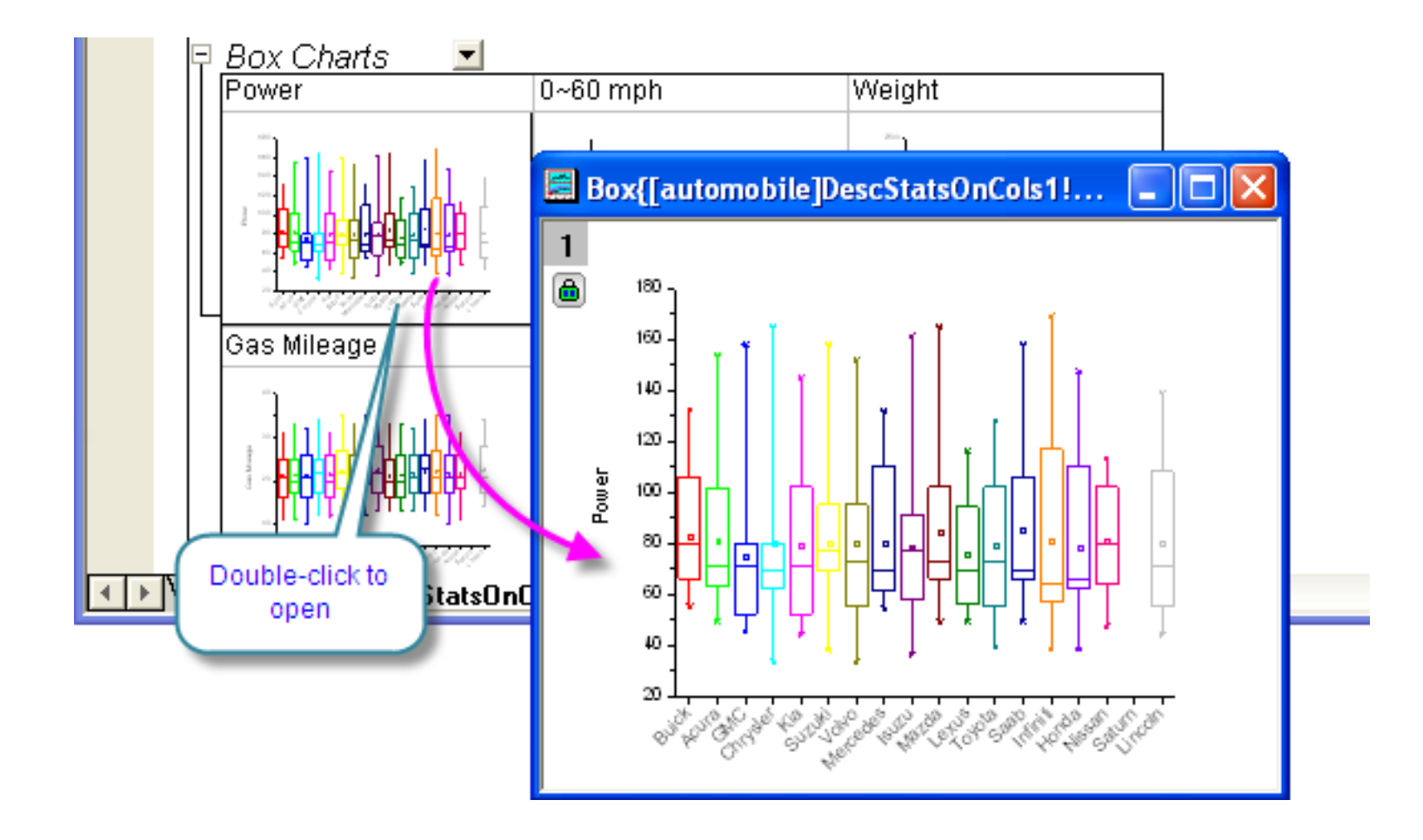

### C. Použití statistických výsledků pro další operace

Po použití dialogu **Statistics on Columns** k vypracování zprávy, bývá požadována další analýza a grafické vykreslení statistických výsledků. Například, k prezentování průměrných hodnot parametrů vozidel vyrobených v letech 1992 - 2004 (tj. koní, 0-60 mph čas, hmotnost, stav tachometru), proveď te následující kroky:

1. Ve zprávě listu, klikněte pravou myší na název tabulky **Descriptive Statistics** a vyberte **Create Copy as New Sheet** jako nový list ze zkrácené nabídky.

| 🛄 auto        | m           | obile - auton                      | nobile.dat      |       |      |                                         | ×        |
|---------------|-------------|------------------------------------|-----------------|-------|------|-----------------------------------------|----------|
| <b>6,</b> 1 🖂 | St          | atistics on C                      | olumns (1,      | /31/. | 201. | 2 09:29:07)                             | ^        |
|               | +<br>+<br>• | Notes<br>Input Data<br>Descriptive | ✓ Statistics    | •     | 5    |                                         |          |
|               |             |                                    | Buick           | N to  |      | User Comments                           |          |
|               |             |                                    | Acura<br>GMC    |       |      | Create Copy As New Sheet                | -        |
|               |             |                                    | Chrysler<br>Kia |       |      | Create Transposed Copy As New Sheet     | -        |
|               |             |                                    | Suzuki          |       |      | Expand<br>Collapse                      | -        |
|               |             |                                    | Mercedes        |       |      | Reset All Graphs                        | -        |
|               |             | Power                              | Mazda           |       | ~    | Arrange Plots of Same Type in One Graph | -        |
|               |             |                                    | Toyota          |       |      | Copy Format<br>Paste Format             | -        |
|               | au          | tomobile 🖌 Di                      | scretFreq1      | λDe   |      | View                                    | <b>×</b> |

2. Je-li aktivní nový list, vyberte Worksheet, Unstack Columns.

3. V otevřeném dialogovém okně vyberte sloupce D a E jako Data to be Unstacked. Protože trojuhelníkové tlačítko podporuje pouze jednu volbu, musíte použít tlačítko interactive button.
4. Nastavte sloupec A jako Group Variables.

- 5. Zaškrtněte Include Other Columns a nastavte Other Columns na sloupec B.
- 6. Nastavte Put Grouping Info. To na Long Name. Klikněte na OK.

| 🔲 Data Manipulation\Workshe         | et: wunstackcol                                        |    |                                      | ? 🔀                                                                                    |
|-------------------------------------|--------------------------------------------------------|----|--------------------------------------|----------------------------------------------------------------------------------------|
| Dialog Theme 🛛 ×                    |                                                        | [Н | lint                                 |                                                                                        |
| Description UnStack grouped data in | to multiple columns                                    |    |                                      |                                                                                        |
| Recalculate                         | Manual                                                 |    |                                      |                                                                                        |
| Data to be Unstacked                | [automobile]Sheet2!(D''Mean'',E''Standard Deviation'') | l  | I <b>nclu</b> (<br>Unstac<br>includi | le Other Columns<br>k grouped data into multiple columns<br>ng ungrouped data columns. |
| Group Columns                       | [automobile]Sheet2!A                                   |    | Nu                                   | m ID Data                                                                              |
| 🗆 Options                           |                                                        |    | 1 Te a                               | sti Ai i                                                                               |
| Include Other Columns               |                                                        |    | 2 Tes<br>3 Tes                       | st1 B1 2                                                                               |
| Other Columns                       | [automobile]Sheet2!B                                   |    | 4 Te a                               |                                                                                        |
| Include Missing as One Group        |                                                        |    |                                      | Num A1 B1                                                                              |
| 🗆 Output Settings                   |                                                        |    |                                      | 1 Testi 1 2<br>2 Tost2 3 4                                                             |
| Sort Output Columns By              | Group Variables 🔽                                      |    |                                      |                                                                                        |
| Output Worksheet                    | <new></new>                                            |    |                                      |                                                                                        |
| Put Grouping Info. to               | Long Name                                              |    |                                      |                                                                                        |
|                                     |                                                        |    |                                      |                                                                                        |
|                                     | OK Cancel <                                            |    |                                      |                                                                                        |

7. V důsledku unstack sloupce, dostaneme střední hodnotu a směrodatnou odchylku
Power, 0 ~ 60 mph času, hmotnost, plynu najetých kilometrů a motoru na 18 různé značky vozidel.

8. Zvýrazněte celý výsledek listu. Vyberte **Plot, Multi-Curve, Stack** z hlavního menu.

9. V dialogovém okně pop-up, všechny sloupce v listu jsou automaticky nastaveny jako vstup.
Nastavte Plot Type na Scatter a klikněte na tlačítko OK.

V uvedeném obrázku jsou horní popisky osy X-Axis Tick pro přehlednost otočeny o 45 stupňů . Chcete-li to provést, dvoj-klikem na popisky ticků a otevře se dialog X-Axis. Nastavte Rotation na záložce Custom Tick Labels.

| automobile | e - automob  | ile.dat |           |                   |                                                |                           |                            | _ 🗆 🛛      |
|------------|--------------|---------|-----------|-------------------|------------------------------------------------|---------------------------|----------------------------|------------|
|            | A(X) 🗳       | B(Y)    | ٥         | C(yEr?            | D(Y) 👶                                         | E(yEr?                    | F(Y) 🙆                     | G(yEr?     |
| Long Name  |              | 0~60 m  | ph        | 0~60 mph          | Engine Dis                                     | Engine Dis                | Gas Mileag                 | Gas Mile   |
| 1          | Buick        | 15,526  | 32        | 3,45396           | ##########                                     | ##########                | 21,15789                   | 6,030      |
| 2          | Acura        | 15,842  | 11        | 4,51249           | ######################################         | ##########                | 21,26316                   | 6,216      |
| 3          | GMC          | 15,052  |           |                   |                                                |                           | (                          |            |
| 4          | Chrysler     |         |           | Graph1            |                                                |                           |                            |            |
| 5          | Kia          | 15,63   | 1         | 234               | 5                                              | گ                         | ۰.                         |            |
| 6          | Suzuki       | 16,26   | Ā         |                   | Salit Star                                     | XXXXXX                    | S. N. S.                   | S. L. N    |
| 7          | Volvo        | 15,10   | <b>¤</b>  |                   | 1 <b>6</b> 0.0 6 84                            | J. 4. 20 40 10 101        | (221.U.4242                | 5° V       |
| 8          | Mercedes     | 15,10   |           | 1000              | Engine Dis                                     | placement                 |                            |            |
| 9          | Isuzu        | 15,57   | Ħ         | T                 | TIT                                            |                           | Гт Т_т                     | . 1        |
| 10         | Mazda        | 15,36   | B.        | <sup>1500</sup>   |                                                | Ĺ ∳ ĭ <u> </u>            | ∎ L T L T I                |            |
| 11         | Lexus        | 15,57   | Ř.        | 1200 -            | <b>┦</b> ││┦┦╵                                 | ▛▕▎╇▝▛⊥▎                  | │ <b>│</b>                 | • -        |
| 12         | Toyota       | 15,26   |           | 900 L. L          |                                                | [ <u> </u>                |                            | 1.1        |
| 13         | Saab         | 15,42   |           | 125               | 0~60 mph                                       |                           |                            | <u>-</u>   |
| 14         | Infiniti     | 15,73   | 5         | 100 - T           | TTTT                                           | [ ] ]   <sub>T</sub> ]    | T T T I I I T              | T-         |
| 15         | Honda        | 16,10   | Įž        | 75                | ╞╧┿┿┿╵                                         | • • • • • •               | ╸╸╸                        | • -        |
| 16         | Nissan       | 1       | ۱ŭ,       |                   | ITIII                                          |                           |                            |            |
| 17         | Saturn       | 15,84:  |           |                   | · · · · ·                                      | 1 - 1 - 1 - 1 - 1 - 1 - 1 | т т Т                      |            |
| 18         | Lincoln      | 14,73   | l age     | 27.0              | Gas Milea                                      | <u>зен Т _ т л</u>        | . T T T T T                | Τ          |
| 19         |              |         | <u>ië</u> | 25                |                                                |                           |                            |            |
| 20         |              |         | Σ         | <u></u>           | <b>┿┿</b> ┿╇╹                                  | <u><u></u></u>            | • • • • • •                | ₽ 1        |
| 21         |              |         | 98        | <sup>18,0</sup> - |                                                |                           |                            | 1 1        |
| 22         |              |         | ē.        | 13,5              | <br>                                           |                           |                            |            |
| M Desco    | tatsUnLois I | A Desc  | <u>a</u>  | 6000 <b>•</b>     | Engine Dis                                     | placement                 | Ι                          | . 1        |
|            |              |         | ğ.        | 4500 - T          | T T                                            | 1     1                   | ſĹĬŢĬĬ                     |            |
|            |              |         |           | 3000              | <b>╞</b> <u>╞</u> <u></u> <u></u> <u></u>      | <b>*</b> • • • • • •      | ╸╴┊┊┊                      | • <u>1</u> |
|            |              |         | E.        | 1500              |                                                |                           |                            |            |
|            |              |         | Ē         | 1000 - 1          | بليليليل                                       |                           |                            | إست        |
|            |              |         | Ę.        | 20,3              |                                                | т                         | т – Т                      | -          |
|            |              |         | Ε         | 17,4              | TIT                                            | Ι - Ι Τ Τ 1               | ╷╷╷╷                       | т -1       |
|            |              |         | Ģ.        | 14.5              | Ŷ∳ŶŶĨı                                         | 6 4 4 4 4 4 4 4           | • • • • • • •              |            |
|            |              |         | 6         | 116               |                                                | 1   1 1 1                 |                            |            |
|            |              |         |           | · ''' [           | بر ایرا بر ایرا بر آن<br>میروند رواند روانده م |                           | <u>ا ا ا ا ا ا ا ا ا ا</u> |            |
|            |              |         |           | BUR               | usunan noy <del>sinan</del> u zeur             | NCHINA CONTRA             |                            |            |
|            |              |         |           |                   |                                                | A                         |                            |            |
|            |              |         |           |                   |                                                |                           |                            |            |

### **D.** Analýza vztahu mezi různými indikátory

Můžeme použít korelační koeficient k prozkoumání vztahu mezi sloupci našich automobilových údajů. Kromě toho můžeme vykreslit maticový graf s konfidenční elipsou ke grafickému znázornění korelace

1. Přejděte do původního listu zdrojových dat. Zvýrazněte posledních pět sloupců. 2. Zvolte Statistics, Descriptive Statistics, Correlation Coefficient a otevřete nástroj Correlation Coefficient. Všimněte si, že Pearsonův korelační koeficient je zvolen defaultně. Tato metoda je vhodná pro kvantitativní data.

📰 automobile - automobile.dat A1 A2 3. V oddíle **Plots** zaškrtněte **Add** Scatter Matrix Power 0~60 mph Weight Gas Mileage Engine Displacem Confidence Ellipse. Políčko Scatter Plot by pak mělo být vybráno \*Power automaticky. Klikněte na OK. "0~60 mph' 🧰 automobile - automobile, dat "Weight" Poznámka: Vysokou pozitivní Correlations Coefficients (9/16/2009 17:24:30 Notes korelaci mezi Engine Displacement Input Data Descriptive Statistics \*Gas Pearson Correlations Power a vysokou negativní a Mileage 0~60 mph Weight Pearson Con korelaci mezi Gas Mileage a Engine 4 606E-F "Engine -0.248-0.18\*0~60 mph Displacem 606E-6 8.622E-4 **Displacement** čili počtem najetých -0.18enť Pearson Cor 8.622E-4 kilometrů a zdvihovým objemem InstackCols1 0.279 -0.548A PlotData1 A Scat 'Gas Mileag 1.778E-7 -0.233\*Engine Pearson Corr 0.474 motoru. Displacement 0 1.447E-5 -tailed test of significance is use

**Oas Milea Engine Displ** 

0.279

778E-1

-0.548

-0.82

DescStatsOnCols1 & DescStatsCurves1 & Sheet1 & UnstackCol

0.89

-0.233

0.474

-0.82

.447E-5

# E. 2D-čítač plošného rozdělení (Binning)

Operace **2D Freqvency Count/Binning** počítá frekvence pro data se dvěma proměnnými. V případě potřeby se sestrojí 3D-sloupcový graf a/nebo obrazový diagram k intuitivní demonstraci rozdělení datových bodů.

### Kroky:

1. Vytvořte nový projekt a importujte data File, Import, Single ASCII, \Samples\Statistics\ 2D Binning 1. dat, OK.

Zvýrazněte sloupec A a sloupec B, zvolte
 Statistics, Descriptive Statistics, 2D
 Frequency Count/Binning vyvolejte dialog
 TwoDBinning a pokračujte....

| A2DBinn     | ing1 - 2D Bi                             | nning 1. dat        | į |
|-------------|------------------------------------------|---------------------|---|
|             | A(X)                                     | B(Y)                |   |
| Long Name   | Х                                        | у                   |   |
| Units       |                                          |                     |   |
| Comments    |                                          |                     |   |
| Sparklines  |                                          |                     |   |
|             | a la facada del patraca Cl <sup>in</sup> | risting and a state |   |
| 1           | 51                                       | 76                  |   |
| 2           | 44                                       | 64                  |   |
| 3           | 35                                       | 72                  |   |
| 4           | 14                                       | 70                  |   |
| 5           | 49                                       | 64                  |   |
| 6           | 43                                       | 59                  |   |
| 7           | 12                                       | 67                  |   |
| 8           | 55                                       | 69                  |   |
| 9           | 53                                       | 78                  |   |
| 10          | 18                                       | 75                  |   |
| 💶 🕨 👌 2D Bi | nning 1 /                                |                     |   |

- 3. Zadejte následující nastavení v dialogu dle obrázku vpravo:
- 3.1 Vyberte Auto ze Recalculate.
- 3.2 V oddíle X zrušte zaškrtnutí políčka Auto pro Minimum Bin Beginning,
  Maximum Bin End a Bin Size zadejte 40, 60 a 5 do tří textových polí. Stejné parametry v oddíle Y nastavte na 50, 70, a 10 v tomto pořadí.
- 3.3 Vyberte Sum z Quantity to Compute. Zaškrtněte políčko Output Matrix. V oboru Matrix Plots zkontrolujte obě 3D Bars a Image Plot.

| Statistics\Descriptive Statistics:      | twoDBinning ?                           |     |
|-----------------------------------------|-----------------------------------------|-----|
| Dialog Theme 🛛 ×                        |                                         | ►   |
| Description Calculate frequencies on bi | variate data                            |     |
|                                         |                                         | ~   |
| Recalculate                             | Auto                                    |     |
| 🛨 Input                                 | [A2DBinning1]"2D Binning 1"!(A"x",B"y") |     |
| □ "x"(X) [5 65]                         |                                         |     |
| Specify Binning Range by                | Bin Ends                                |     |
|                                         | 40                                      |     |
| Maximum Bin End                         |                                         |     |
| Step bu                                 | Bin Size     Number of Bins             | н   |
| Bin Size                                |                                         | )   |
| Number of Bins                          | 4                                       |     |
| Periodical                              |                                         |     |
| Border Options                          |                                         |     |
| Output Binning Order                    |                                         |     |
| □ "w"(Y) [45 86]                        |                                         |     |
| Specify Binning Bange by                | Bin Ends                                |     |
| Minimum Bin Beginning                   | 50                                      |     |
| Maximum Bin Fod                         |                                         | )   |
| Step bu                                 | Bin Size Number of Bins                 | L   |
| Bin Size                                |                                         | )   |
| Number of Bins                          |                                         |     |
| Periodical                              |                                         |     |
| Border Options                          |                                         |     |
| Output Binning Order                    |                                         |     |
| Quantity to Compute                     | Sum                                     |     |
|                                         |                                         |     |
|                                         |                                         |     |
| Uutput Worksheet                        | <new></new>                             |     |
| Subtotal Count for Each Binned          |                                         |     |
| Output Matrix                           | <new></new>                             | )   |
| Matrix Plots                            |                                         |     |
| JU Bars                                 |                                         |     |
|                                         |                                         |     |
|                                         |                                         | cel |

### 4. Klepněte na OK a budete mít následující výstupy:

#### List

| 🗰 A 2DBinning   | 🗰 A2DBinning1 - 2D Binning 1.dat 🛛 🔲 🗖 🔀 |         |         |          |  |  |  |  |  |  |  |
|-----------------|------------------------------------------|---------|---------|----------|--|--|--|--|--|--|--|
|                 | A(X) 🛍                                   | B(Y)    | ငကျ     | <u> </u> |  |  |  |  |  |  |  |
| Long Name       | Bin Ends of "x"                          | Sum     | Sum     |          |  |  |  |  |  |  |  |
| Bin Ends of "y" |                                          | 60      | 70      |          |  |  |  |  |  |  |  |
| Comments        |                                          | 50 - 60 | 60 - 70 |          |  |  |  |  |  |  |  |
| 1               | 45                                       | 3228    | 8596    |          |  |  |  |  |  |  |  |
| 2               | 50                                       | 2929    | 7324    |          |  |  |  |  |  |  |  |
| 3               | 55                                       | 2271    | 5985    |          |  |  |  |  |  |  |  |
| 4               | 60                                       | 2164    | 4033    |          |  |  |  |  |  |  |  |
| 5               |                                          |         |         |          |  |  |  |  |  |  |  |
| 6               |                                          |         |         |          |  |  |  |  |  |  |  |
| 7               |                                          |         |         |          |  |  |  |  |  |  |  |
| 8               | ing 1 入TwoDBir                           | n1/     | <       |          |  |  |  |  |  |  |  |

### **3D-Sloupce**

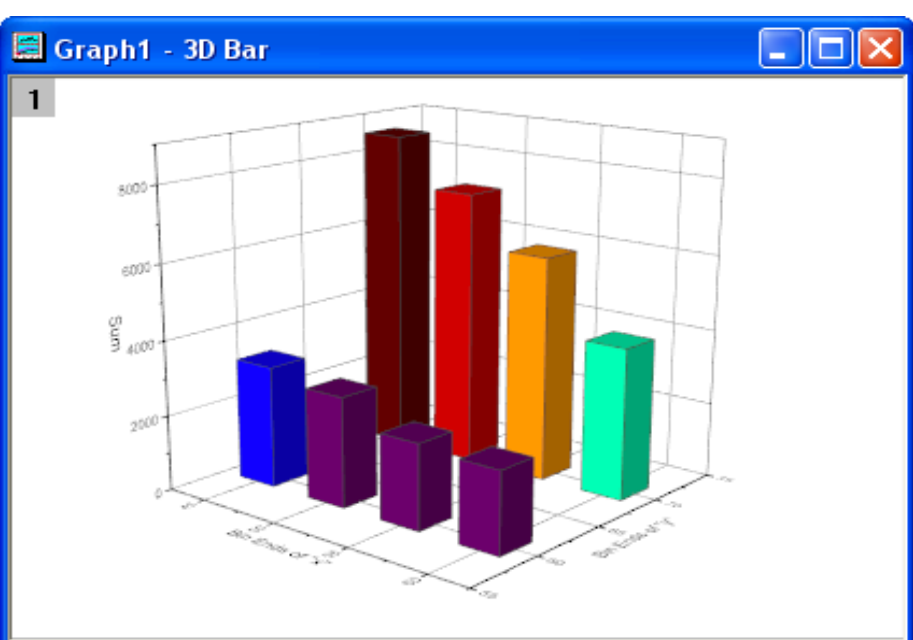

#### Matice

| 🛄 Mat2   | 🔜 Mat 2DBin 1 : 1/1 Sum 📃 🗖 🔀 |      |      |      |                 |  |  |  |  |
|----------|-------------------------------|------|------|------|-----------------|--|--|--|--|
|          | 1                             | 2    | 3    | 4    | ê               |  |  |  |  |
| 1        | 3228                          | 2929 | 2271 | 2164 |                 |  |  |  |  |
| 2        | 8596                          | 7324 | 5985 | 4033 |                 |  |  |  |  |
|          |                               |      |      |      |                 |  |  |  |  |
|          |                               |      |      |      | ×               |  |  |  |  |
| <b>.</b> | woDBin1/                      |      |      | <    | <u>۔</u><br>ایا |  |  |  |  |

### Obrázkový graf

| 📰 G             | raph2 - | lmage | Plot |    |        |        |      |    |
|-----------------|---------|-------|------|----|--------|--------|------|----|
| 1<br>62-<br>64- | 46 .    | 48 .  | 50 , | 52 | 54<br> | 56<br> | 58 . | 60 |
| 66-<br>68-      |         |       |      |    |        |        |      |    |
| 70              |         |       |      |    |        |        |      |    |

5. Chcete-li dát odlehlé hodnoty pro proměnnou Y do koše, klepněte na ikonu zámku v listu **TwoDBin1** a zvolte **Change Parameters**.

6. Ve větvi **Y** rozbalte uzel **Border Options,** pak zaškrtněte oba, **Include Outliers <Minimum** a **Include Outliers> = Maximum**.

7. Klikněte na OK. Dva sloupce pro odlehlé hodnoty jsou přidány do listu TwoDBin1.

| 🛄 A 2DBinning                                    | 🛙 A2DBinning1 - 2D Binning 1. dat |      |         |         |       |   |  |  |  |  |
|--------------------------------------------------|-----------------------------------|------|---------|---------|-------|---|--|--|--|--|
|                                                  | A(X) 🛍                            | В(🕏  | ငကျာ    | D(M)    | E(Y)  | ^ |  |  |  |  |
| Long Name                                        | Bin Ends of "X"                   | Sum  | Sum     | Sum     | Sum   |   |  |  |  |  |
| Bin Ends of "y"                                  |                                   | 50   | 60      | 70      | 80    |   |  |  |  |  |
| Comments                                         |                                   | < 50 | 50 - 60 | 60 - 70 | >= 70 | _ |  |  |  |  |
| 1                                                | 45                                | 225  | 3228    | 8596    | 13440 |   |  |  |  |  |
| 2                                                | 50                                | 315  | 2929    | 7324    | 13298 |   |  |  |  |  |
| 3                                                | 55                                | 135  | 2271    | 5985    | 11193 |   |  |  |  |  |
| 4                                                | 60                                | 135  | 2164    | 4033    | 9367  |   |  |  |  |  |
| 5                                                |                                   |      |         |         |       |   |  |  |  |  |
|                                                  |                                   |      |         |         |       |   |  |  |  |  |
| Outliers <minimum outliers="">=Maximum</minimum> |                                   |      |         |         |       |   |  |  |  |  |
| ↓ 2D Binn                                        | ing 1 👌 TwoDBir                   | i1/  |         |         |       |   |  |  |  |  |

| Statistics\Descriptive Statistics: t      | woDBinning                 | ? 🗙   |
|-------------------------------------------|----------------------------|-------|
| Dialog Theme ×                            |                            |       |
| Description Calculate frequencies on biva | riate data                 |       |
| 🖃 "y"(Y) [45 , 86]                        |                            | - ^   |
| Specify Binning Range by                  | Bin Ends 🔽                 |       |
| Minimum Bin Beginning                     | 50 At                      | uto   |
| Maximum Bin End                           | 70 At                      | uto   |
| Step by                                   | Sin Size O Numnber of Bins |       |
| Bin Size                                  | 10 Au                      | uto   |
| Number of Bins                            | 2                          |       |
| Periodical                                |                            |       |
| Border Options                            |                            |       |
| Include Outliers < Minimum                |                            |       |
| Include Outliers >= Maximum               |                            |       |
| Separately Count Minimum                  |                            | ≡     |
| Separately Count Maximum                  |                            |       |
| Output Binning Order                      | Ascending                  |       |
| Quantity to Compute                       | Sum 💌                      |       |
| Column to Compute Quantity                | Y                          | _     |
| ✓ Output Worksheet                        | [A2DBinning1]TwoDBin1!     | •     |
| Subtotal Count for Each Binned Y          |                            | ~     |
| <                                         |                            |       |
|                                           |                            | ancel |

### Matice, 3D-Sloupcový graf a Obrázkový diagram budou aktualizovány.

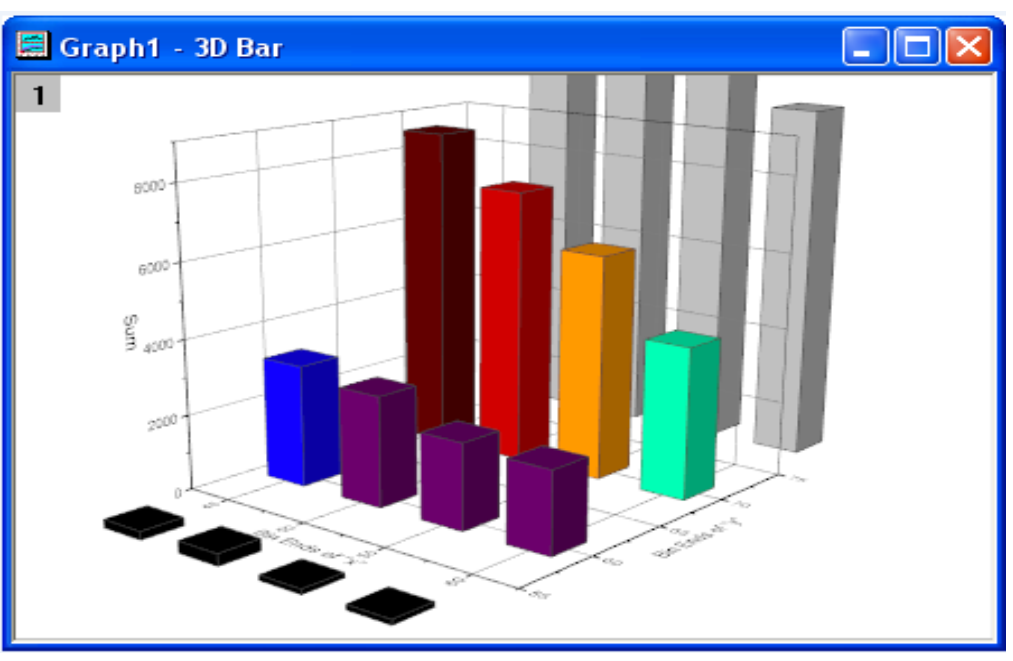

| 📰 Mat2DBin1 :1/1 Sum |       |       |       |      |   |  |  |  |  |  |
|----------------------|-------|-------|-------|------|---|--|--|--|--|--|
|                      | 1     | 2     | 3     | 4    | Ô |  |  |  |  |  |
| 1                    | 225   | 315   | 135   | 135  | ^ |  |  |  |  |  |
| 2                    | 3228  | 2929  | 2271  | 2164 |   |  |  |  |  |  |
| 3                    | 8596  | 7324  | 5985  | 4033 |   |  |  |  |  |  |
| 4                    | 13440 | 13298 | 11193 | 9367 |   |  |  |  |  |  |
| <b>.</b>             |       |       |       |      |   |  |  |  |  |  |

| 📰 Gra                                                                             | ph2 - Ima | age Plo | t  |    |    |        | $ \times$ |
|-----------------------------------------------------------------------------------|-----------|---------|----|----|----|--------|-----------|
| 1 4<br>54<br>56<br>58<br>60<br>62<br>64<br>66<br>68<br>70<br>72<br>74<br>74<br>76 | 5 43      | 50      | 52 | 54 | 56 | 33 . 6 | °         |
| 805                                                                               |           |         |    |    |    |        |           |

8. Dvojitým kliknutím na osu Y se otevře **Axes Dialog**, změňte měřítko **Scale From** na **To**, sice **45** a **90**. Klikněte na měřítko osy Z a změňte **To** na **14000**.

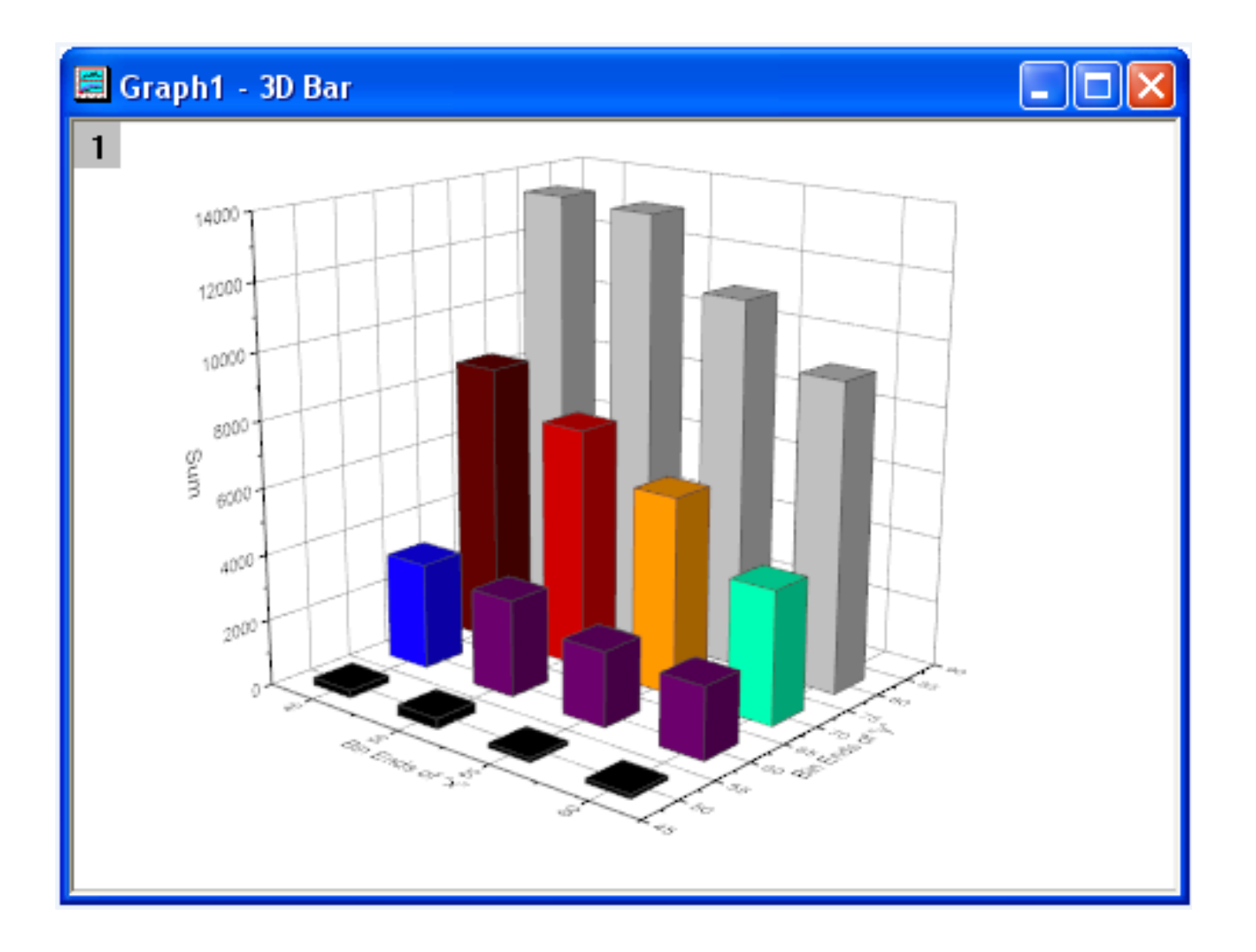

# 4.4 Analýza rozptylu (ANOVA) 4.4.1 One Way ANOVA

Existují dva druhy datových souborů v analýze rozptylu ANOVA – data indexovaná a data původní. Při provádění analýzy dat, není třeba používat celý datový soubor, Origin proto nabízí několik způsobů, jak účelně vybrat data. Například, lze použít tlačítko interaktivní **Regional Data Selector**, který vybere data, nebo lze použít dialogové okno **Column Browser**. Pomocí analýzy rozptylu se dozvíte, jak používat oba druhy dat, které mají provádět analýzy a jak vybrat data pomocí prohlížeče sloupce. ANOVA je druh parametrické metody k porovnání a rozšíření t-testu. Pokud existují více než dvě skupiny, které mají být porovnány a použití t-testu pro dvojice zde není vhodné a použije se ANOVA. Ta ale vyžaduje normalitu dat a shodné rozptyly. V opačném případě by měly být použity neparametrické metody ANOVA. Pro jednorozměrnou analýzu rozptylu **One-Way ANOVA** a použití indexovaného režimu dat jsou data organizována vždy ve dvou sloupcích: první sloupec pro faktor a druhý pro data.

#### Data indexovaná: První

sloupec pro faktor a druhý pro data:

| 👑 Book1 - nitrogen.txt 🛛 🗖 🔀 |        |          |   |  |  |  |  |  |
|------------------------------|--------|----------|---|--|--|--|--|--|
|                              | A(X)   | B(Y)     | ^ |  |  |  |  |  |
| Long Name                    | plant  | nitrogen | _ |  |  |  |  |  |
| Comments                     | Factor | Data     |   |  |  |  |  |  |
| 1                            | PLANT3 | 18.15473 |   |  |  |  |  |  |
| 2                            | PLANT3 | 12.90409 |   |  |  |  |  |  |
| 3                            | PLANT2 | 18.61197 |   |  |  |  |  |  |
| 4                            | PLANT1 | 17.7111  |   |  |  |  |  |  |
| 5                            | PLANT4 | 11.81661 |   |  |  |  |  |  |
| 6                            | PLANT3 | 11.68327 |   |  |  |  |  |  |
| 7                            | PLANT2 | 23.43165 |   |  |  |  |  |  |
| 8                            | PLANT2 | 14.01454 | ~ |  |  |  |  |  |
| Image: A nitro               | gen /  | <        | > |  |  |  |  |  |

| 🚟 Book1 - nitrogen_raw.txt 📃 🗖 |           |          |          |          |   |  |  |
|--------------------------------|-----------|----------|----------|----------|---|--|--|
|                                | A(X)      | B(Y)     | cm       | D(Y)     | ^ |  |  |
| Long Name                      | Plant1    | Plant2   | Plant3   | Plant4   |   |  |  |
| Comments                       | Level1    | Level2   | Level3   | Level4   |   |  |  |
| 1                              | 17.7111   | 18.61197 | 18.15473 | 11.81661 |   |  |  |
| 2                              | 32.15046  | 23.43165 | 12.90409 | 2.39438  |   |  |  |
| 3                              | 17.70871  | 14.01454 | 11.68327 | 1.09914  |   |  |  |
| 4                              | 28.07729  | 12.17685 | 23.52293 | 16.00756 |   |  |  |
| 5                              | 7.83567   | 4.86902  | 16.00594 | 13.85077 |   |  |  |
| 6                              | 2.06008   | 18.93963 | 3.04056  | 9.22245  |   |  |  |
| 7                              | 22.81923  | 29.92086 | 14.29516 | 14.86523 | ~ |  |  |
| Image: A nitroe                | jen raw 🦯 |          | <        |          | > |  |  |

**Data původní:** data různé faktory jsou v různém sloupci.

### Data indexovaná

Byl naměřen obsah dusíku v miligramech pro 4 druhy rostlin a je třeba vyšetřit, zda různé rostliny se liší v obsahu dusíku. Užije se **One-Way ANOVA** v režimu indexovaných dat pro následující příklad:

1. Začněte s novým sešitem a importovat soubor File, Import, Single ASCII, \Samples\Statistics\Nitrogen.txt, Open, OK. Ujistěte se, že jste vybrali data s koncovkou \*.txt. Za prvé je třeba provést test normality pro každý sloupec dat, zda jsou data normálního rozdělení.

2. Zvýrazněte první sloupec kliknutím pravé myši a vyberte **Worksheet**, **Sort Worksheet**, **Ascending**.

3. Zvýrazněte druhý sloupec od řádku 1 do řádku 20, které patří do **PLANT1**, otevřete **Statistics**, **Descriptive Statistics**, **Normality Test**, **OK**.

4. Použijte výchozí nastavení v dialogu a klikněte na **OK**. Z **p-hodnota Prob = 0,58545**, můžeme vidět "PLANT1" a následuje normální rozdělení.

5. Podobným způsobem si můžete zvýraznit dat "PLANT2", "PLANT3" a "PLANT4" a test normality. Náš výběr dat vykazuje normální rozdělení pro všechny rostliny (čili sloupce).
6. S aktivním listem otevřete dialog Statistics, ANOVA, One-Way ANOVA, Open dialog. Nastavte Input Data jako Indexed, přiřaďte sloupce "plant" a "nitrogen" jako Factor a Data pomocí tlačítek pravostranných šipek. Klepnutím na + rozbalte uzel Means Comparison, nastavte Significance Level na 0,05 a zvolte Tukey Means Comparison Method. Zvolte Levene || z testů Tests for Equal Variance. Klikněte na OK a provede se One-Way ANOVA.

| trogen.txt       |                                                                                                    | >                                                                                                    |
|------------------|----------------------------------------------------------------------------------------------------|----------------------------------------------------------------------------------------------------|
| A(X)             | B(Y)                                                                                                    | ľ                                                                                                    |
| plant            | nitrogen                                                                                                    |                                                                                                    |
|                  |                                                                                                    |                                                                                                    |
|                  |                                                                                                    |                                                                                                    |
|                  | MMM MAN                                                                                                    |                                                                                                    |
| PLANT1           | 12.25362                                                                                                    |                                                                                                    |
| PLANT1           | 18.62515                                                                                                    |                                                                                                    |
| PLANT1           | 19.41474                                                                                                    | 1                                                                                                    |
| PLANT1           | 17.7111                                                                                                    |                                                                                                    |
| PLANT1           | 6.22726                                                                                                    |                                                                                                    |
| PLANT1           | 18.20339                                                                                                    |                                                                                                    |
| PLANT1           | 22.81923                                                                                                    |                                                                                                    |
| PLANT1           | 2.06008                                                                                                    |                                                                                                    |
| PLANT1           | 32.15046                                                                                                    |                                                                                                    |
| PLANT1           | 28.07729                                                                                                    |                                                                                                    |
| PLANT1           | 17.70871                                                                                                    |                                                                                                    |
| PLANT1           | 20.60228                                                                                                    |                                                                                                    |
| PLANT1           | 25.23966                                                                                                    |                                                                                                    |
| PLANT1           | 16.73526                                                                                                    |                                                                                                    |
| PLANT1           | 20.75954                                                                                                    |                                                                                                    |
| PLANT1           | 30.35227                                                                                                    |                                                                                                    |
| PLANT1           | 31.14475                                                                                                    |                                                                                                    |
| PLANT1           | 17.58991                                                                                                    |                                                                                                    |
| PLANT1           | 12.39297                                                                                                    |                                                                                                    |
| PLANT1           | 7.83567                                                                                                    |                                                                                                    |
| PLANT2           | 18.93963                                                                                                    |                                                                                                    |
| PLANT2           | 29.92086                                                                                                    |                                                                                                    |
| DI ANITO         | 1217695                                                                                                    |                                                                                                    |
| PLANTZ           | 12.17003                                                                                                    |                                                                                                    |
| PLANT2<br>PLANT2 | 18.61197                                                                                                    |                                                                                                    |
|                  | PLANT1           PLANT1           PLANT2           PLANT2 | A(X)         B(Y)           plant         nitrogen           nitrogen         nitrogen           nitrogen         nitrogen           plant         12.25362           plant1         16.22726           plant1         22.81923           plant1         22.807729           plant1         22.53966           plant1         16.73526           plant1         17.58931           plant1         17.839277           plant1         17.839277           plant1         17.839297 |

**Vysvětlení:** Z tabulky testu **Homogeinity of Variance** jednorozměrné ANOVA lze vidět, že čtyři skupiny mají stejný rozptyl, protože **p-hodnota Prob** je větší než **0,05**.

📮 Homogeneity of Variance Test 🗾

|   | 📮 Levene's Test(Absolute Deviations) 🗾                                       |       |    |                |             |         |         |  |  |  |  |
|---|------------------------------------------------------------------------------|-------|----|----------------|-------------|---------|---------|--|--|--|--|
|   |                                                                              |       | DF | Sum of Squares | Mean Square | F Value | Prob≻F  |  |  |  |  |
| Ч | Ц                                                                            | Model | 3  | 18.06843       | 6.02281     | 0.34578 | 0.79229 |  |  |  |  |
|   |                                                                              | Error | 76 | 1323.76846     | 17.41801    |         |         |  |  |  |  |
|   | At the 0.05 level, the population variances are not significantly different. |       |    |                |             |         |         |  |  |  |  |

Z výsledku celkové analýzy rozptylu můžeme konstatovat, že nejméně dvě skupiny čtyř mít významný různé prostředky, protože **p-hodnota Prob** je menší než 0,05.

📮 Overall ANOVA

|       | DF | Sum of Squares | Mean Square | F Value  | Prob≻F     |
|-------|----|----------------|-------------|----------|------------|
| Model | 3  | 1996.36652     | 665.45551   | 12.86214 | 6.99338E-7 |
| Error | 76 | 3932.05317     | 51.73754    |          |            |
| Total | 79 | 5928.41969     |             |          |            |

Null Hypothesis: The means of all levels are equal.

Atemative Hypothesis: The means of one or more levels are different. At the 0.05 level, the population means are significantly different.

-

• Pro další výzkum, je třeba rozšířit výsledky **Means Comparison.** 

👎 Means Comparisons 👘

| Ę   | Tukey Test 💌  |           |         |         |            |       |     |           |          |
|-----|---------------|-----------|---------|---------|------------|-------|-----|-----------|----------|
|     |               | MeanDiff  | SEM     | q Value | Prob       | Alpha | Sig | LCL       | UCL      |
|     | PLANT2 PLANT1 | 2.26308   | 2.27459 | 1.40706 | 0.75274    | 0.05  | 0   | -3.71181  | 8.23796  |
|     | PLANT3 PLANT1 | -2.46538  | 2.27459 | 1.53284 | 0.70039    | 0.05  | 0   | -8.44027  | 3.5095   |
| _ ` | PLANT3 PLANT2 | -4.72846  | 2.27459 | 2.93989 | 0.16935    | 0.05  | 0   | -10.70334 | 1.24643  |
|     | PLANT4 PLANT1 | -10.93833 | 2.27459 | 6.80085 | 4.38499E-5 | 0.05  | 1   | -16.91322 | -4.96345 |
|     | PLANT4 PLANT2 | -13.20141 | 2.27459 | 8.20791 | 8.24355E-7 | 0.05  | 1   | -19.1763  | -7.22653 |
|     | PLANT4 PLANT3 | -8.47295  | 2.27459 | 5.26801 | 0.00207    | 0.05  | 1   | -14.44784 | -2.49807 |

Sig equals 1 indicates that the means difference is significant at the 0.05 level.

•

Sig equals 0 indicates that the means difference is not significant at the 0.05 level.

| ANO                                                                                                    | VAOneWay                    |                               | ?×       |  |  |
|----------------------------------------------------------------------------------------------------|-----------------------------|-------------------------------|----------|--|--|
| Dialo                                                                                                    | g Theme ×                   |                               |          |  |  |
| Desc                                                                                                    | ription Perform One-Way ANG | JVA                           |          |  |  |
| Indexed: factor variable and response data are stored in<br>separate columns.<br>Raw: each column contains response data from a level of the |                             |                               |          |  |  |
|                                                                                                    | Input Data                  | Indexed                       |          |  |  |
|                                                                                                    | Factor                      | [Book1]nitrogen!A''plant''    |          |  |  |
|                                                                                                    | Data                        | [Book1]nitrogen!B''nitrogen'' | <b>i</b> |  |  |
| De                                                                                                    | scriptive Statistics        |                               |          |  |  |
| Sig                                                                                                    | nificance Level             | 0.05                          |          |  |  |
|                                                                                                    | Means Comparison            |                               | -        |  |  |
|                                                                                                    | Significance Level          | 0.05                          |          |  |  |
|                                                                                                    | Tukey                       |                               |          |  |  |
|                                                                                                    | Bonferroni                  |                               |          |  |  |
|                                                                                                    | Dunn-Sidak (Pro)            |                               |          |  |  |
|                                                                                                    | Fisher LSD (Pro)            |                               |          |  |  |
|                                                                                                    | Scheffe'                    |                               |          |  |  |
|                                                                                                    | Holm-Bonferroni (Pro)       |                               |          |  |  |
|                                                                                                    | Holm-Sidak (Pro)            |                               |          |  |  |
|                                                                                                    | Tests for Equal Variance    |                               | -        |  |  |
|                                                                                                    | Significance Level          | 0.05                          |          |  |  |
|                                                                                                    | Levene                      |                               |          |  |  |
|                                                                                                    | Levene ( )^2                |                               |          |  |  |
|                                                                                                    | Brown-Forsythe              |                               |          |  |  |
| +<br><                                                                                                    | Power Analysis              |                               | >        |  |  |
|                                                                                                    |                             | OK Ca                         | incel    |  |  |

Zde je vidět, že má PLANT4 se liší ve srovnání s každým z ostatních tří.

# Data původní

1. Vyberte File, Open a vyberte sešity \Samples Statistics Body.ogw, Open.

2. Zvolte Statistics, ANOVA, One-Way ANOVA, Open Dialog. V Input Data zvolte Raw. Zapište do Level1 name a Level2 name název Male Weight a Female Weight.

3. Nyní budeme používat **Data Browser** k zadání dat do **Data** bloku. Klikněte na trojúhelníkovou ikonku vedle **Male Weight** a zvolte **Select Columns...** k otevření dialogu **Column Browser.** 

V dialogovém okně **Column Browser** zvolíte **in Current Book** ze **List Columns** listu, aby byly vidět všechny sloupce listu v aktuální knize.

Vyberte Weight v listu [Body]Male a klikněte na tlačítko Add a OK a přidejte ji do Male Weight editačního pole. Podobně, přiřadit Weight z [Body]Female do Female Weight editačního pole.

| 🖃 Input Data                                     | Raw 💙         |                |
|--------------------------------------------------|---------------|----------------|
| E Factor                                         |               |                |
| Name                                             | Factor        |                |
| Number of levels                                 | 2             |                |
| Level1 name                                      | Male Weight   |                |
| Level2 name                                      | Female Weight |                |
| 🗖 Data                                           |               |                |
| Male Weight                                      |               | A(X) : Name    |
| Female Weight                                    |               | B(Y): Age      |
| Descriptive Statistics                           |               | D(Y) : Height  |
| ⊞ Means Comparison<br>⊞ Tests for Equal Variance | (             | Select Columns |
|                                                  |               |                |

| 🔲 Column Bro    | wser     | a). S      | elect Curre | ent Book            |            |      |         | X    |
|-----------------|----------|------------|-------------|---------------------|------------|------|---------|------|
| List Columns    | in Curre | ent Book 🕇 | •           | b). Click the title |            |      |         |      |
| Sheet           | Index    | SName      | LName       | cl to sort columns  | Format     | Size | 1st Val | ue   |
| [Body]Male      | 4        | D          | Weight      | Y                   | T&N        | 22   |         | - 38 |
| [Body]Female    | 4        | D          | Weight      | A Highlight a       | T&N        | 18   |         | 42.2 |
| [Body]Male      | 1        | A          | Name        | c). Highlight a     | T&N        | 22   | Tom     |      |
| [Body]Female    | 1        | A          | Name        | proper column       | T&N        | 18   | Kate    |      |
| [Body]Male      | 3        | С          | Height      | Y                   | T&N        | 22   |         | 148  |
| [Body]Female    | 3        | С          | Height      | Y                   | T&N        | 18   |         | 146  |
| [Body]Male      | 2        | В          | Age         | Y                   | T&N        | 22   |         | 12   |
| [Body]Female    | 2        | В          | Age         | Y                   | T&N        | 18   |         | 12   |
|                 |          |            |             |                     |            |      |         |      |
| <u> </u>        |          |            |             |                     |            |      |         | 2    |
| Column Selected |          |            |             | Add Remove          | OK         | Car  | ncel    | \$   |
| Range F         | lows     |            |             | b V                 | ). Add the |      |         |      |
|                 |          |            |             | colu                | umn and C  | )K   |         |      |
|                 |          |            |             |                     |            |      |         |      |
|                 |          |            |             |                     |            |      |         |      |

| 🔲 Column Bro                         | wser       | a). Select Curi | rent Book |                       |                            |      |           |
|--------------------------------------|------------|-----------------|-----------|-----------------------|----------------------------|------|-----------|
| List Columns                         | in Current | Book 🛛          | b). Clic  | k the title           |                            |      |           |
| Sheet                                | Index SI   | Name LName🗹     | CL to som | columns               | - Format                   | Size | 1st Value |
| [Body]Male                           | 4 D        | Weight          |           | Y                     | T&N                        | 22   | 38        |
| [Body]Female                         | 4 D        | Weight          |           | iabliabt a            | T&N                        | 18   | 42.2      |
| [Body]Male                           | 1 A        | Name            | C). Th    | iynnynt a<br>r column | T&N                        | 22   | Tom       |
| [Body]Female                         | 1 A        | Name            | piope     | a column              | J T&N                      | 18   | Kate      |
| [Body]Male                           | 3 C        | Height          |           | Y                     | T & N                      | 22   | 148       |
| [Body]Female                         | 3 C        | Height          |           | Y                     | T&N                        | 18   | 146       |
| [Body]Male                           | 2 B        | Age             |           | Y                     | T & N                      | 22   | 12        |
| [Body]Female                         | 2 B        | Age             |           | Y                     | T&N                        | 18   | 12        |
| <                                    |            |                 |           |                       |                            |      | >         |
| Column Selected Add Remove OK Cancel |            |                 |           |                       |                            |      |           |
| Range R                              | OWS        |                 |           | CI                    | d). Add the<br>olumn and O | ĸ    |           |

4. Přijmout další defaultní nastavení v dialogovém okně **ANOVAOneWay** a klikněte na **OK**. Z výstupní sestavy v poznámce pod čarou lze konstatovat, že na úrovni 0,05, hmotnost souboru mezi mužem a ženou se nijak výrazně neliší.

# 4.5 Neparametrické testy (Nonparametric Tests)

Neparametrické testy jsou používány, když není známo, zda data vykazují normální rozdělení, nebo se potvrdilo, že data nevykazují normální rozdělení. Neparametrické testy nevyžadují předpoklad normality v následujících úlohách:

- Malá velikost vzorku,
- Kategoriální (binární) pořadové údaje,
- Normální rozdělení nelze předpokládat.

# 4.5.1 Testy nezávislosti jednorozměrného výběru

Jednorozměrný Wilcoxonův znaménkový test je navržen k analýze mediánu souboru relativně k zadané hodnotě. Lze si vybrat jedno- nebo dvou-stranný test. Wilcoxonův znaménkový test hypotézy H0: medián = předpokládaný medián *versus* H1: Medián nepředpokládaný.

**Příklad:** Inženýr kvality ve výrobní hale se zajímá, zda střední hodnota (třeba průměr) hmotnosti produktu se rovná 166. U náhodného výběru 10 výrobků se bude měřit hmotnost. Naměřená data jsou 151.5 152.4 153.2 156.3 179.1 180.2 160.5 180.8 149.2 188.0 a zadejte je do **sloupce A**. Bude následovat test normality se zjištěním, zda rozdělení dat je normální.
## Kroky:

- Otevřete nový list a zadejte uvedené údaje ve Column A. Vyberte Statistics, Descriptive Statistics, Normality Test... a otevřete dialog Normality Test.
- Otevřete uzel Input Data název sloupce
   A(x) v řádku Data range.
- 3. Klikněte na **OK** a dostanete výsledky:

| _ |      |          |                |            |                              |                                     |
|---|------|----------|----------------|------------|------------------------------|-------------------------------------|
| Ē | Shi  | apiro    | -Wilk 🔻        |            |                              |                                     |
|   |      | DF       | Statistic      | p-value    | Decision at level(5%)        |                                     |
|   | В    | 10       | 0.83472        | 0.03814    | Reject normality             |                                     |
|   | B: 7 | At the I | 0.05 level, th | e data was | not significantly drawn fror | n a normally distributed population |
|   |      |          |                |            |                              |                                     |

Podle výsledku, **P-hodnota Prob = 0,03814,** distribuce dat není normálního rozdělení na hladině významnosti 0,05, a proto je třeba použít neparametrický test **One-Sample Wilcoxon Signed Rank test**: .

| Normality Test                  |                 | ? 🛛       |  |  |  |  |
|---------------------------------|-----------------|-----------|--|--|--|--|
| Dialog Theme                    |                 | ►         |  |  |  |  |
| Description Perform Normality T | est             |           |  |  |  |  |
| Recalculate                     | Manual 💌        |           |  |  |  |  |
| 🖃 Input Data                    |                 |           |  |  |  |  |
| 🖂 Range 1                       |                 |           |  |  |  |  |
| Data Range                      | [Book2]Sheet1!A |           |  |  |  |  |
| Grouping Range                  |                 | <u>₹</u>  |  |  |  |  |
| 🗖 Quantities to Compute         |                 |           |  |  |  |  |
| Shapiro-Wilk                    |                 |           |  |  |  |  |
| 🗄 Kolmogorov-Smirnov            |                 |           |  |  |  |  |
| Lilliefors                      |                 |           |  |  |  |  |
| Anderson-Darling                |                 |           |  |  |  |  |
| D'Agostino-K squared            |                 |           |  |  |  |  |
| Chen-Shapiro                    |                 |           |  |  |  |  |
| Significance Level              | 0.05            |           |  |  |  |  |
| 🗄 Output Settings               |                 |           |  |  |  |  |
| 🛨 Plots                         |                 |           |  |  |  |  |
|                                 |                 |           |  |  |  |  |
|                                 |                 | OK Cancel |  |  |  |  |

## Kroky:

- Vyberte Statistics, Nonparametric Tests, One-Sample Wilcoxon Signed Rank Test... a otevře se dialogové okno.
- 2. Nastavte sloupec A(x) jako rozsah dat Data Range.
- 3. Zadejte 166 v textovém řádku Test Median.
- 3. Klikněte na **OK** a dostanete výsledky:

| Statistics\Nonparame              | tric Tests: signrank1                               | ? 🛛        |
|-----------------------------------|-----------------------------------------------------|------------|
| Dialog Theme 🛛 ×                  |                                                     | •          |
| Description Perform a one         | -sample Wilcoxon signed rank te                     | st         |
| Results Log Output<br>Recalculate | ✓<br>Manual ✓                                       |            |
| Input                             | [Book2]Sheet1!A                                     | <b>≧</b> ► |
| Test Median                       | 166                                                 |            |
| Null Hypothesis                   | Median = 166                                        |            |
| Alternate Hypothesis              | ● Median <> 166<br>● Median > 166<br>● Median < 166 |            |
| Significance Level                | 0.05                                                |            |
| Output Results                    | [ <input/> ] <new></new>                            | 1          |
|                                   |                                                     | OK Cancel  |

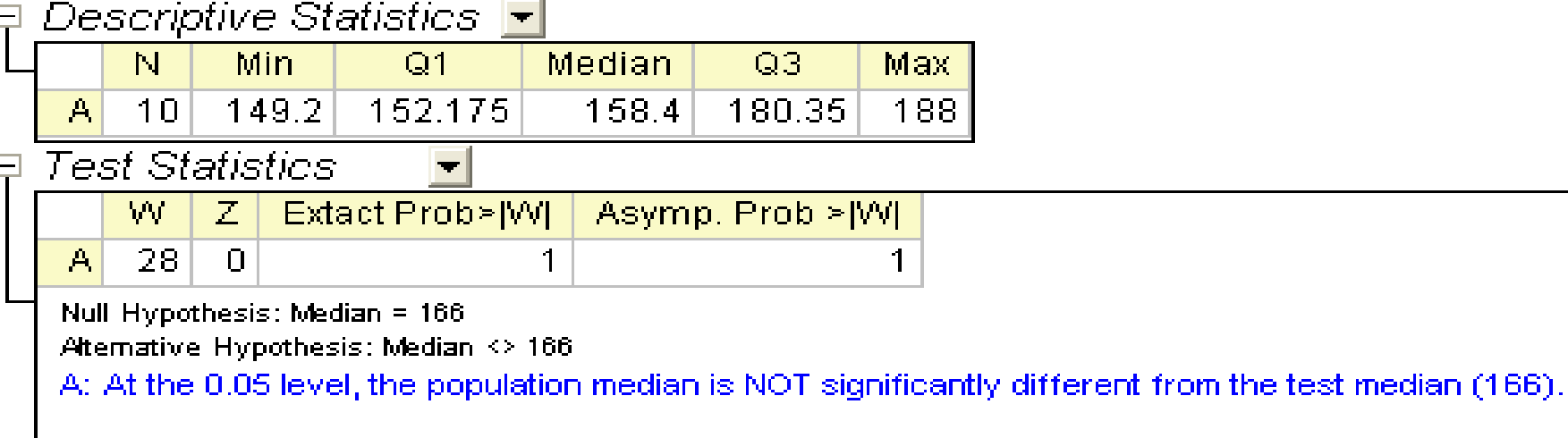

Podle modře psaného závěru v outputu výsledků nelze zamítnout nulovou hypotézu H0 o rovnosti mediánu 166 na hladině významnosti 0,05.

# 4.5.2 Testy nezávislosti dvou výběrů

Existují dva neparametrické testy dvou výběrů nezávislého systému: **Mann-Whitney test** a **Two Sample Kolmogorov-Smirnov test**.

**Příklad:** praktické využití Mann-Whitney testu. Obroušený materiál z pneu (v mg) se měří pro dva typy pneumatik (A a B) a 8 experimentů bylo zde provedeno pro každý typ pneumatiky. Data jsou v **abrasion\_indexed.dat**.

1. Importujte File, Import, Single ASCII \Samples \Statistics\ abrasion\_indexed.datOpen, OK.

2. Vyberte **Statistics, Nonparametric Tests, Mann-Whitney Test,** abyste otevřeli dialogové okno.

3. Do Input Data Form zadejte Indexed.

4. Nastavte sloupec A(x) v Group Range, nastavte sloupec B(y) jako Data Range.

5. Zaškrtněte políčko Exact P Value.

| Statistics\Nonparamet      | ric Tests: mwtest 🛛 🕐 🔀                        |
|----------------------------|------------------------------------------------|
| Dialog Theme 🔹             | •                                              |
| Description Preform Mann-V | √hitney test                                   |
| Results Log Output         |                                                |
| Hecalculate                | Manual                                         |
| Input Data Form            | Indexed                                        |
| 🗆 Input                    |                                                |
| Group Range                | [[abrasionindex]abrasion_indexed!A"tire"       |
| Data Range                 | [asionindex]abrasion_indexed!B''abrasion'' 👔 🕨 |
| 🛛 🖂 Mann-Whitney Test      |                                                |
| Null Hypothesis            | F(x) = G(x)                                    |
| Alternate Hypothesis       | ⊙ F(x) <> G(y)                                 |
|                            | $\bigcirc$ F(x) > G(y)                         |
|                            | $\bigcirc$ F(x) < G(y)                         |
| Significance Level         | 0.05                                           |
| Exact P Value              |                                                |
| Output Results             | [ <input/> ] <new></new>                       |
|                            | OK Cancel                                      |

6. Klikněte na **OK** pro spuštění výpočtu , což by mělo být v listu MannWhitney1.

Test Statistics

| U    | Z      | Exact Prob≻ U | Asymp. Prob≻(U) |
|------|--------|---------------|-----------------|
| 34.5 | 0.2102 | 0.82191       | 0.83351         |

Null Hypothesis: F(x) = G(y)

Alternative Hypothesis:  $F(x) \Leftrightarrow G(y)$ 

At the 0.05 level, the two distributions are NOT significantly different.

U: statistiku U lze jednoduše vypočítat z hodnosti dvou skupin. Jde o číslo, vyjadřující kolikrát je skóre ve 2. skupině je větší než skóre v 1. skupině.

Z: přibližná statistika testu normality. Poskytuje vynikající přiblížení s růstem velikosti výběru.

**Exact Prob:** přesná hodnota **p-value**, je k dispozici pouze tehdy, když Exact P Value je v dialogu zadána. Nicméně, může to být velmi CPU-časově náročné pro nadměrné velikosti výběru.

Asymp.Prob: asymptotická hodnota p-value, vypočtená z přibližné statistiky testu normality **Z**.

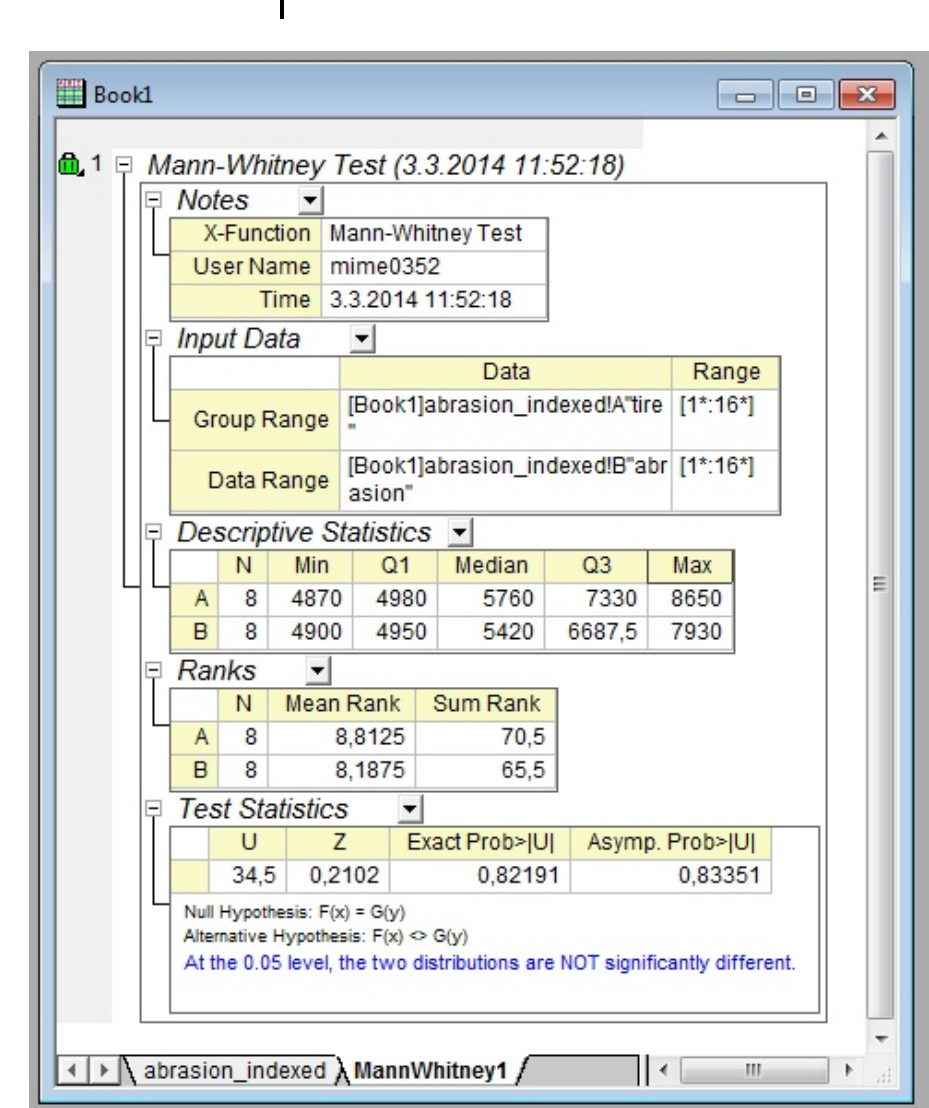

# 4.5.3 Neparametrické testy korelace

Korelační koeficient je používán jako měřítko síly lineárního vztahu mezi dvěma proměnnými.

Existují dvě neparametrické metody výpočtu korelace mezi proměnnými :

• **Spearman:** společná náhrada Pearsonova korelačního koeficientu, Spearmaným koeficientem pokud obě proměnné závisle proměnná a nezávisle proměnná jsou pořadová čísla, nebo když jedna proměnná je pořadové číslo a druhá proměnná je spojité číslo. Lze použít Spearmanovu korelaci také kdy obě proměnné jsou spojité.

• **Kendall:** Používá se pro ordinální proměnné k posuzování shody mezi hodnotiteli.

### Kroky:

1. Importujte File, Import, Single ASCII \Samples \Statistics\ abrasion\_raw.dat, Open, OK.

2 . Zvýrazněte sloupec sloupec **B**. Vyberte **Statistics**, **Descriptive Statistics**, **Correlation Coefficient** k otevření dialogu **corrcoef**.

3. Zaškrtněte Spearman a zrušte zaškrtnutí Pearson.

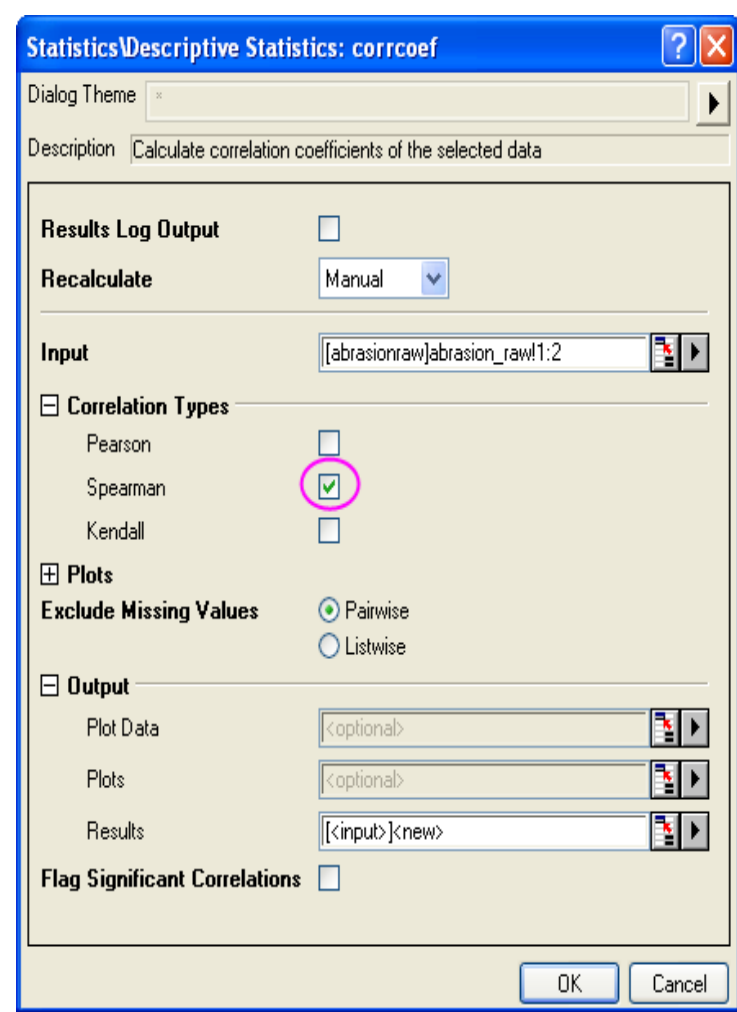

4. Klikněte na tlačítko **OK** pro provedení výpočtu a generování výsledků v listu **CorrCoef1**.

Z hodnoty **Spearman Corr.**, lze dojít k závěru, že oděr mezi pneumatikami A a B spolu silně souvisí.

| tireA tireB |                |         |         |  |  |  |  |
|-------------|----------------|---------|---------|--|--|--|--|
| "tiro.A"    | Spearman Corr. | 1       | 0.90476 |  |  |  |  |
| ureA        | Sig.           |         | 0.00201 |  |  |  |  |
| "tiro D"    | Spearman Corr. | 0.90476 | 1       |  |  |  |  |
| ureo        | Sig.           | 0.00201 |         |  |  |  |  |
| 2-tailed te | ed             |         |         |  |  |  |  |

| Book1 |             |            |               |      |                  |          |                |       |      |    | × |
|-------|-------------|------------|---------------|------|------------------|----------|----------------|-------|------|----|---|
| 1 - 0 | orrolati    |            | fining        | -+-  | (2.2.20)         |          | 12.00.2        | 0     |      |    | - |
| 116   | Notes       |            | l             | ns   | (3.3.20          | 14       | 12.00.3        | (9)   |      | p. |   |
|       | X-Eu        | nction     | Correlat      | ions | Coeffici         | ente     |                |       |      |    |   |
| 114   | Userl       | Vame       | mime03        | 52   | o o o o o inici. | onne     | -              |       |      |    |   |
|       |             | Time       | 3.3.2014      | 4 12 | :00:39           |          | _              |       |      |    |   |
| l 🗖   | Input [     | Data       | -             |      |                  |          |                |       |      |    |   |
|       |             |            | D             | ata  |                  |          | Rang           | e     |      |    |   |
|       | tireA       | [Book      | 1]abrasio     | n_r  | aw!A"tireA       | <b>"</b> | [1*:8*]        |       |      |    |   |
|       | tireB       | [Book      | 1]abrasio     | n_r  | aw!B"tireE       | 3"       | [1*:8*]        |       |      |    |   |
| I P   | Descri      | iptive     | Statistic     | s    | -                |          |                |       |      |    |   |
|       |             | N          | Mean          |      | SD               |          | Sum            | Min   | Max  |    |   |
|       | "tireA"     | 8          | 6145          | 13   | 866,49709        | 9        | 49160          | 4870  | 8650 |    |   |
|       | "tireB"     | 8          | 5825          | 10   | 97,4646          | 1        | 46600          | 4900  | 7930 |    |   |
| P     | Pearso      | on Co      | orrelation    | IS   | -                |          |                |       |      |    |   |
|       |             |            |               |      | tireA            |          | tire           | B     |      |    |   |
|       | "tireA"     | Pea        | arson Cor     | r.   |                  | 1        | 0,             | 99006 |      |    |   |
| ∟     | -           | -          | Sig           | g.   | 0.000            |          | 2,438          | 92E-6 |      |    | - |
| ٦     | "tireB"     | Pea        | arson Cor     | r.   | 0,990            | 06       |                | 1     |      |    | - |
|       | 2 toiled to |            | SIG           | g.   | 2,436926         | 0        |                |       |      |    |   |
|       | 2-tailed to | ESL OT SI  | gnincance is  | use  |                  |          |                |       |      |    |   |
| 밑     | Spean       | man (      | Jorrelati     | ons  | 5 💌              | _        | tine D         |       |      |    |   |
|       |             | Con        |               |      | tireA            | 1        | ureB<br>0.0047 | 6     |      |    |   |
|       | "tireA"     | ope        | annan C       | Sia  |                  | -        | 0,0020         | 1     |      |    |   |
| 15    | -           | Spe        | arman C       | orr  | 0.9047           | 6        | 0,0020         | 1     |      |    |   |
|       | "tireB"     |            | 5             | Sig. | 0,0020           | 1        |                | -     |      |    |   |
|       | 2-tailed te | est of sig | gnificance is | use  | d                |          |                |       |      |    |   |
|       | Kenda       | II Cor     | relations     | 5    | -                |          |                |       |      |    |   |
| IT    |             |            | renation re   |      | tireA            | t        | ireB           |       |      |    |   |
|       |             | Ken        | dall Corr.    |      | 1                | 0,       | 78571          |       |      |    |   |
| L     | TIREA       |            | Sig           |      | -                | 0,       | 00649          |       |      |    |   |
|       | "tireB"     | Ken        | dall Corr.    | . 0  | ,78571           |          | 1              |       |      |    |   |
|       | ureb        |            | Sig.          | . 0  | ,00649           |          |                |       |      |    |   |
|       | 2-tailed te | est of sig | gnificance is | use  | d                |          |                |       |      |    |   |
|       |             |            |               |      |                  |          |                |       |      |    | - |
| λ s   | catterMat   | rix1 λ     | CorrCoe       | f1 / |                  |          |                | •     | III  | •  | 1 |
| an -  |             |            |               |      |                  |          |                |       |      |    |   |

# 4.5.4 Párový Wilcoxonův znaménkový test

Budeme porovnávat dva mediány pneumatik A a pneumatiky B z předešlého příkladu.

## Kroky:

- 1. Importujte File, Import, Single ASCII \Samples \Statistics\ abrasion\_raw.dat, Open, OK.
- 2 . Vyberte Statistics, Nonparametric Tests, Paired Sample Wilcoxon Signed Rank Tests
- 3. Zvolte Column A jako 1st Range Data a Column B jako 2nd Range Data.
- 4. Klikněte na tlačítko **OK** pro provedení výpočtu a generování výsledků.
- 5. Můžeme konstatovat, že dva mediány jsou výrazně odlišné. Je zřejmé, že medián skupiny A je větší než medián skupiny B.

| Statistics\Nonparame              | tric Tests: signrank2                                                                        | ? 🛛    |
|-----------------------------------|----------------------------------------------------------------------------------------------|--------|
| Dialog Theme                      |                                                                                              | ►      |
| Description Preform paired        | d sample Wilcoxon signed rank test                                                           |        |
| Results Log Output<br>Recalculate | Manual                                                                                       |        |
| 🗆 Input                           |                                                                                              |        |
| 1st Data Range                    | [abrasionraw1]abrasion_raw!A"tireA"                                                          |        |
| 2nd Data Range                    | [abrasionraw1]abrasion_raw!B"tireB"                                                          |        |
| Null Hypothesis                   | F(x) = G(x)                                                                                  |        |
| Alternate Hypothesis              | <ul> <li>● F(x) &lt;&gt; G(y)</li> <li>● F(x) &gt; G(y)</li> <li>● F(x) &lt; G(y)</li> </ul> |        |
| Significance Level                | 0.05                                                                                         |        |
| Output Result                     | [[abrasionraw1]SignedRankPair1!                                                              | 1      |
|                                   | ОК                                                                                           | Cancel |

|         | tiro A"                                             | N<br>0  | 4070       | 0 4980          |     | eula<br>57( | JIdii 0.3   |            | 0650 |    |
|---------|-----------------------------------------------------|---------|------------|-----------------|-----|-------------|-------------|------------|------|----|
|         | ureA                                                | 0       | 4070       | 4900            |     | 5/1         | 00          | 10007.5    | 8000 |    |
|         | tireB"                                              | 8       | 4900       | 4950            | 542 |             | 5420 6687.5 |            | 7930 |    |
| Ranks 💌 |                                                     |         |            |                 |     |             |             |            |      |    |
|         |                                                     |         |            |                 |     | Ν           | M           | ean Rank   | Sum  | Ra |
|         | "tiro D" "tiro A"                                   |         |            | ositive Ranks 2 |     |             |             | 1.5        |      |    |
|         | TIREB-TIREA N                                       |         |            | ative Ran       | ks  | 6           | 5.5         |            |      |    |
| Te      | est St                                              | atisti  | ics        | -               |     |             |             |            |      |    |
|         | W                                                   | 1       | Z E        | Exact Prob> W   |     |             | As          | symp. Prob | 0> W |    |
|         | 33                                                  | 2.0     | 329        | 0.03906         |     |             | 0.04206     |            |      |    |
| Nu      | ill Hypo                                            | thesis: | F(x) = G() | 0               |     |             |             |            |      |    |
| Alt     | Alternative Hypothesis: $F(x) \Leftrightarrow G(y)$ |         |            |                 |     |             |             |            |      |    |

# 4.5.5 Test nezávislosti vícenásobných výběrů

**Příklad:** Je sledována spotřeba benzinu mpg u 4 aut. Některé experimenty jsou opakovány. K vyhodnocení počtu najetých kilometrů u čtyř aut na 1 galon benzinu a testu zda je tento počet stejný pro všechny auta, a které auto je nejúčinnější se použije Kruskal-Wallisův test rozptylu.

1. Vytvořte nový sešit v původu, zkopírujte ukázková data.

2. Vyberte Statistics, Nonparametric Tests, Kruskal-Wallis ANOVA,

3. Zadejte Raw jako Input Data Form.

4. Klepnutím na **trojúhelníkové tlačítko** vedle **Input** vyberte **All Columns** v menu.

5. Klikněte na **OK** ke generování výsledků, které jsou uloženy v listu **KWANOVA1.** 

| GMC/mpg | Infinity/mpg | Saab/mpg | Kia/mpg |
|---------|--------------|----------|---------|
| 26.1    | 32.2         | 24.5     | 28.4    |
| 28.4    | 34.3         | 23.5     | 34.2    |
| 24.3    | 29.5         | 26.4     | 29.5    |
| 26.2    | 35.6         | 27.1     | 32.2    |
| 27.8    | 32.5         | 29.9     |         |
| 30.6    | 30.2         |          |         |
| 28.1    |              |          |         |

| StatisticsWonparam       | etric Tests: kwanova     | ? 🛛        |
|--------------------------|--------------------------|------------|
| Dialog Theme 🛛 🛛         |                          | •          |
| Description Perform Krus | kal-Wallis ANOVA         |            |
| Results Log Output       |                          |            |
| Recalculate              | Manual 🔽                 |            |
| Input Data Form          | Raw 🖌                    |            |
| Input                    | [Book1]Sheet1!1:end      | 1          |
| Significance Level       | 0.05                     |            |
| Output Results           | [ <input/> ] <new></new> | <b>≧</b> ► |
|                          | ОК                       | Cancel     |

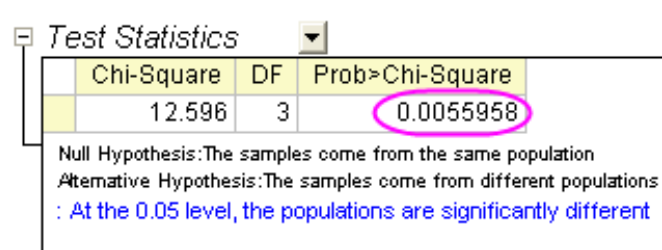

Z **p-hodnoty Prob** můžeme konstatovat, že počet najetých kilometrů ze čtyř aut je významně odlišný.

| Ranks 🗾        |     |           |          |  |  |  |  |
|----------------|-----|-----------|----------|--|--|--|--|
|                | Ν   | Mean Rank | Sum Rank |  |  |  |  |
| "GMC/mpg"      | - 7 | 7.7857    | 54.5     |  |  |  |  |
| "Infinity/mpg" | 6   | 17.833    | 107      |  |  |  |  |
| "Saab/mpg"     | 5   | 6.2       | 31       |  |  |  |  |
| "Kia/mpg"      | 4   | 15.125    | 60.5     |  |  |  |  |

Z hodnosti tabulky můžeme konstatovat, že auto **Infinity** je nejúčinnější vůz.

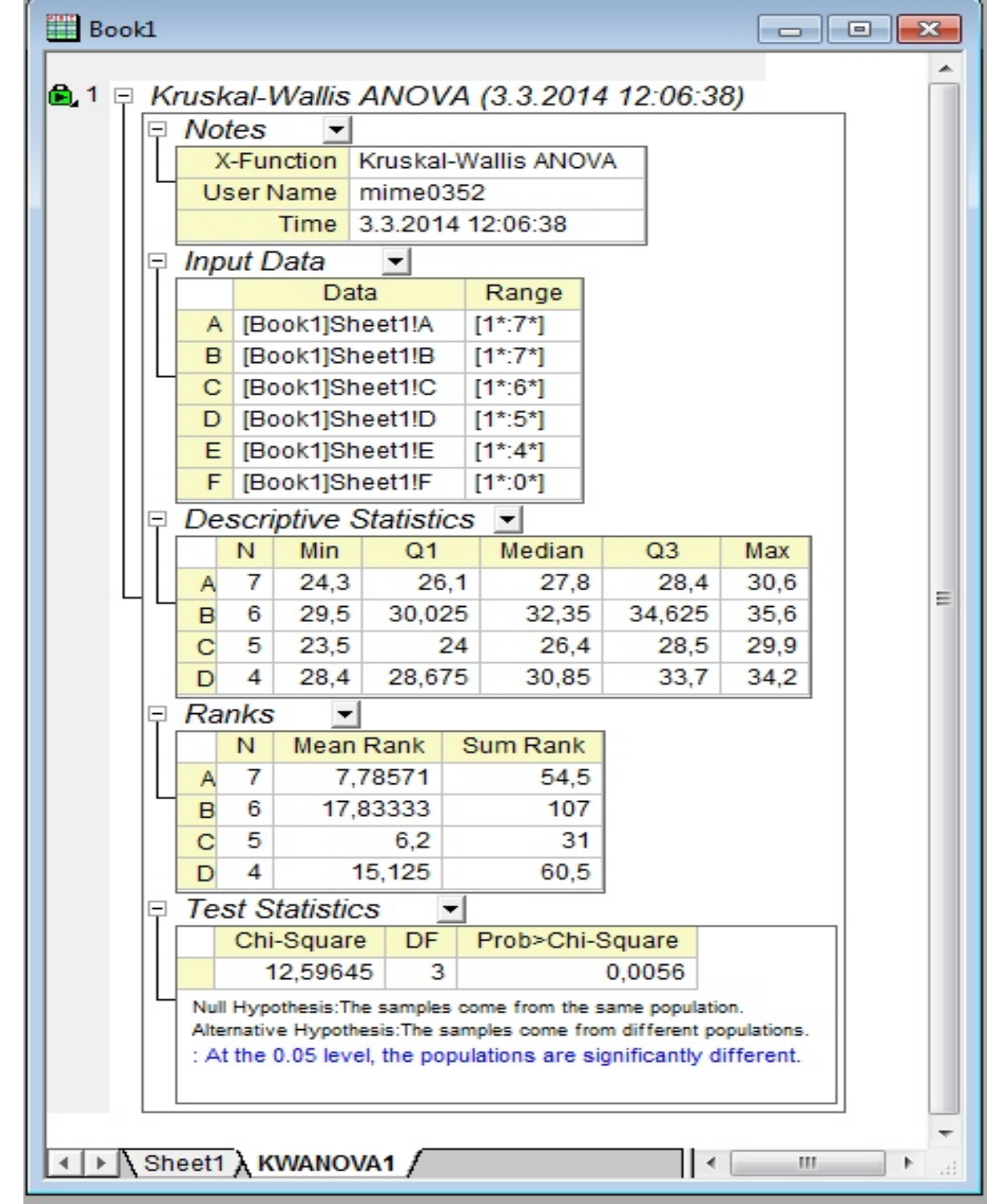

## 4.5.5 Test vícenásobných výběrů

Ophthalmolog vyšetřuje, zda léčba He-Ne laserem je použitelná také u dětí. Data obsahují 2 skupiny dětí ve věku 6-10 let a 11-16 let. Každý datový výběr obsahuje studii rozdílu pouhým okem 5ti osob a vždy po 3 období léčby. Výsledky jsou **eyesight.dat.** Vzhledem k malé velikosti vzorku byly použity neparametrické statistiky v analýze:

1. Importovat File, Import, Single ASCII, z \Samples\Statistics\eyesight.dat, Open, OK.

2. Vyberte Statistics, Nonparametric Tests, Friedman ANOVA.

3. Vyberte Column A za Data Range, Column C za Factor Range a Column D za Subject Range.

4. Klikněte na **OK** pro generování výsledků.

**P-hodnota** 0.0067379 je menší než 0,05. Soubor se proto značně liší, což naznačuje, že léčba je účinná pro věkovou skupinu 6-10.

| Statistics\Nonparam        | etric Tests: friedman 🛛 🛛 🛛 🔀        |
|----------------------------|--------------------------------------|
| Dialog Theme 🔹             |                                      |
| Description Perform a Frie | edman ANOVA                          |
| Results Log Output         |                                      |
| Hecalculate                | Manual                               |
| Input Data Form            | Indexed 🗸                            |
| 🗆 Input                    |                                      |
| Data Range                 | [eyesight]eyesight!A''6 to 10''      |
| Factor Range               | [eyesight]eyesight!C"therapy period" |
| Subject Range              | [eyesight]eyesight!D"person"         |
| Significance Level         | 0.05                                 |
| Output Results             | [ <input/> ] <new></new>             |
|                            | OK Cancel                            |

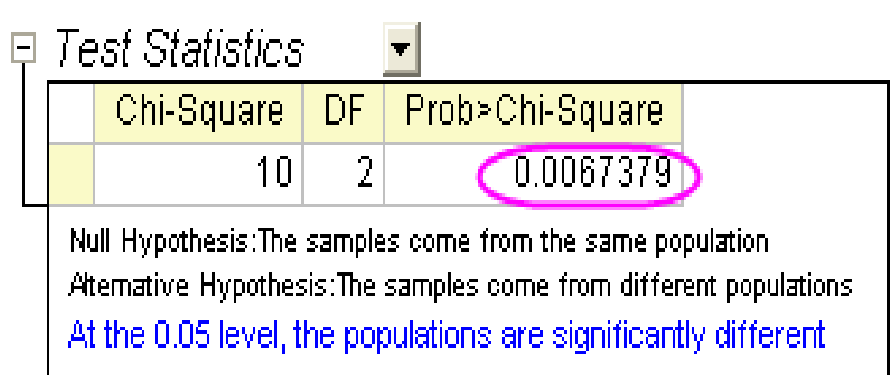

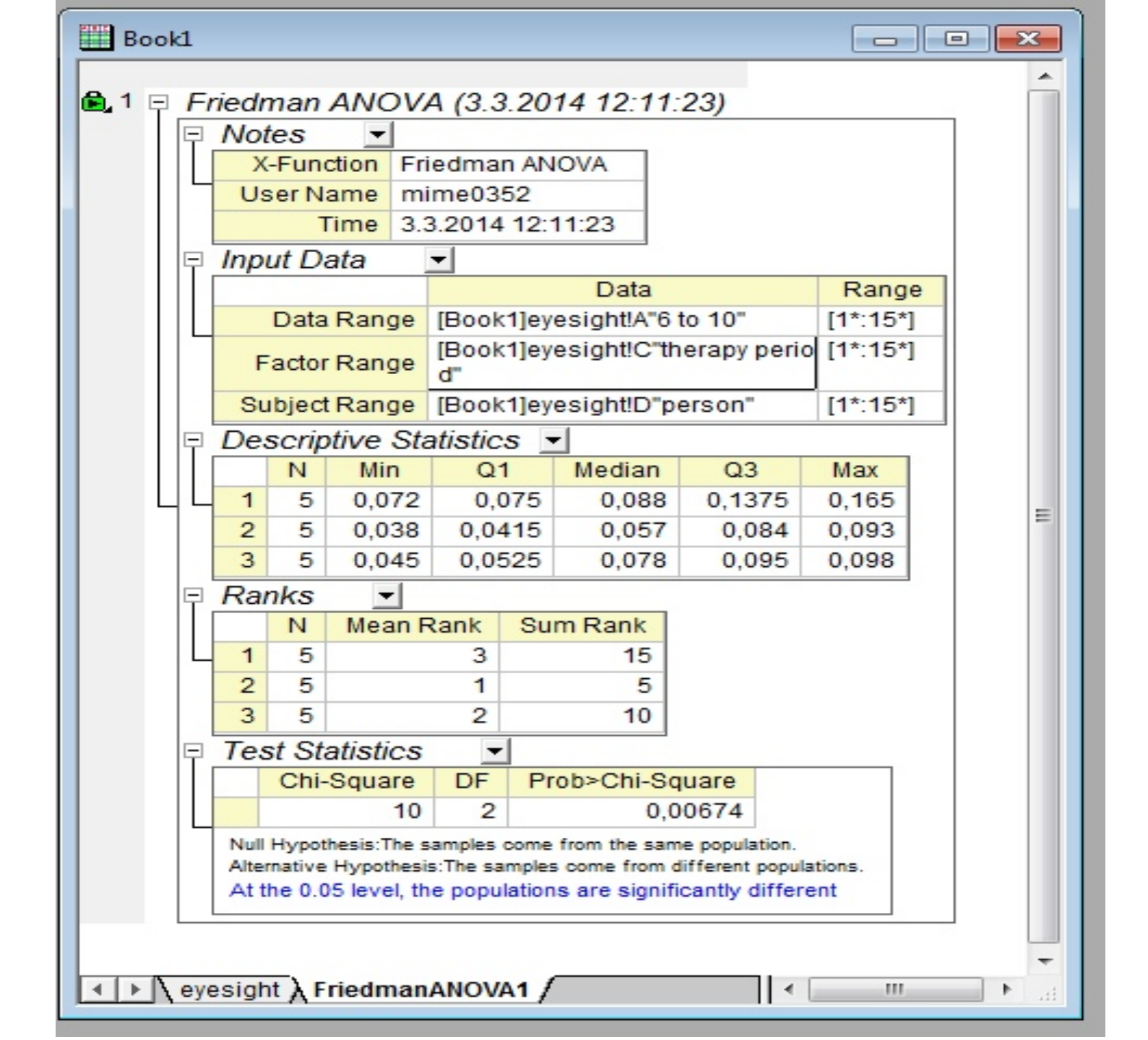

Podobným způsobem vyberte **Column B** za **Data Range** a zbytek nastavení bude stejný jako předešle.

Na výsledek je vidět, že **p-hodnota Prob** 0,02599 je menší než 0,05 nebo 0,10. Lze také konstatovat, že zrak na 11-16 roků starých dětí je lepší po 3 obdobích léčby.

Z hodnot Chi-Square je zřejmé, že léčba laserem He-Ne funguje lépe u 6-10 roků starých dětí. Starší děti musí být více zapojeny v terapii, aby se jejich zrak zlepšil.

| StatisticsWonparam                | etric Tests: friedman                | <b>?</b> × |
|-----------------------------------|--------------------------------------|------------|
| Dialog Theme 🛛 🛛                  |                                      |            |
| Description Perform a Fri         | edman ANOVA                          |            |
| Results Log Output<br>Recalculate | Manual 🖌                             |            |
| Input Data Form                   | Indexed 🔽                            |            |
| 🗆 Input                           |                                      | _          |
| Data Range                        | [eyesight]eyesight!B                 | <b>₹</b> ) |
| Factor Range                      | [eyesight]eyesight!C"therapy period" | <b>≧</b> ► |
| Subject Range                     | [eyesight]eyesight!D"person"         | D          |
| Significance Level                | 0.05                                 |            |
| Output Results                    | [ <input/> ] <new></new>             | <b>≧</b> ► |
|                                   | ОК                                   | Cancel     |

Test Statistics
 Chi-Square DF Prob>Chi-Square
 7.3 2 0.025991
 Null Hypothesis:The samples come from the same population
 Atemative Hypothesis:The samples come from different populations
 At the 0.05 level, the populations are significantly different

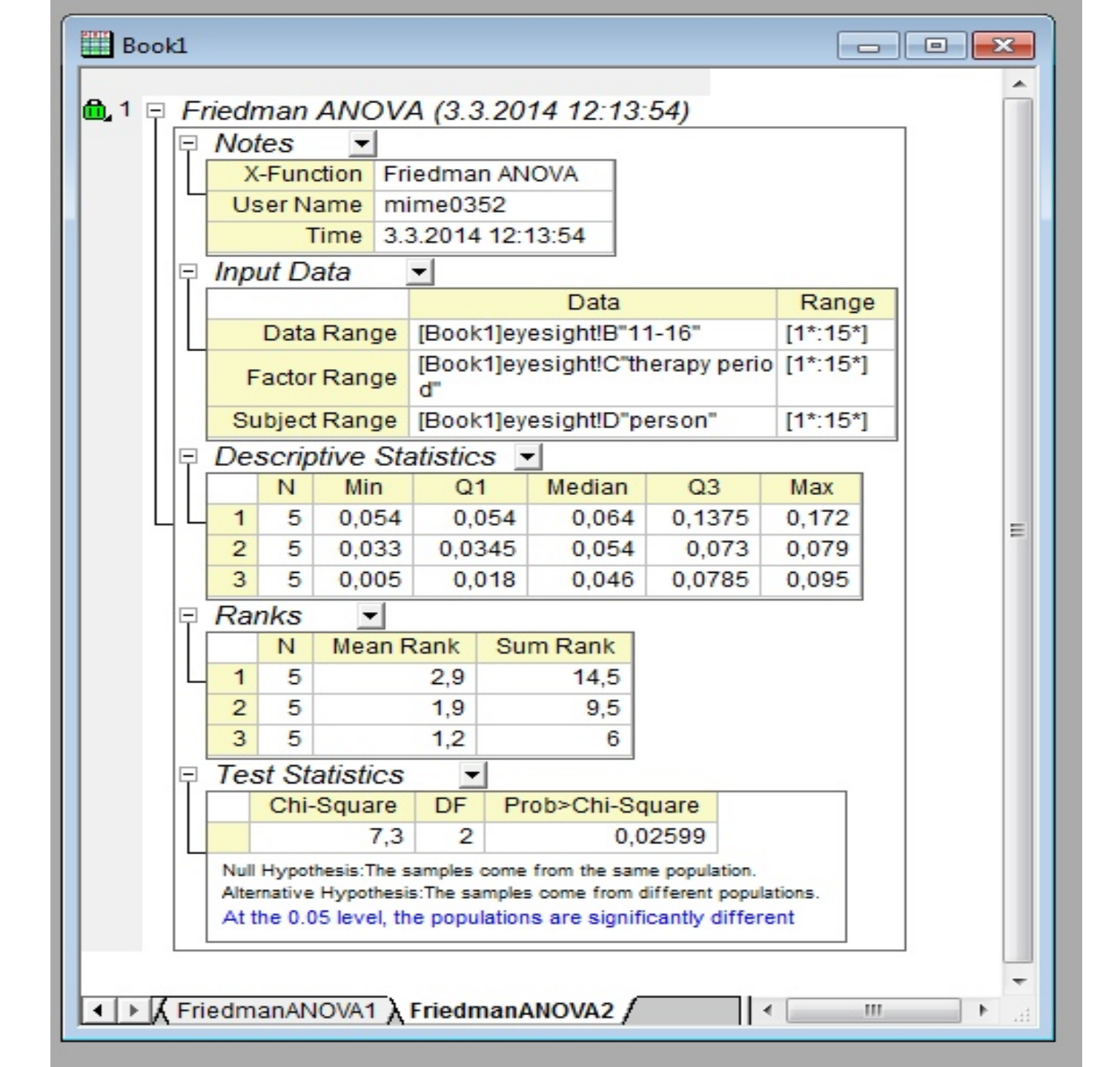

# **4.6 Vícerozměrná statistická analýza** (Multivariate Analysis)

# **4.6.1 Metoda hlavních komponent** (Principal Component Analysis)

Analýza hlavních komponent je užitečná pro snížení rozměrů a interpretaci velkých vícerozměrných datových souborů o lineární struktuře a pro objevování dosud netušených skrytých vztahů. Začnete s daty spotřeby bílkovin v pětadvaceti zemích Evropy v 9 druzích potravin. Použití Principal Component Analysis budete zkoumat vztah mezi zdroji bílkovin a těmito evropskými zeměmi.

### Kroky:

- 1. Otevřít nový projekt a importovat File, Import, Single ASCII, \Samples\Statistics\Protein Consumption in Europe.dat, Open, OK.
- 2. Vyberte celý list a pak Statistics: Multivariate Analysis: Principal Component Analysis.
- 3. Přijměte výchozí nastavení v otevřeném dialogovém okně a klepněte na OK.
- 4. Vyberte list PCA1.

5. Ve **Eigenvalues of the Correlation Matrix** lze vidět, že první čtyři hlavní komponenty vysvětlují 86% rozptylu a zbývající komponenty přispívají do něho 5% nebo méně. Budeme proto sledovat první čtyři hlavní komponenty.

6. Scree plot je užitečnou vizuální pomůckou k určení vhodného počtu hlavních komponent. Počet složek závisí na zlomovém bodě, ve kterém jsou zbývající vlastní čísla relativně malá a o stejné velikosti. Tento bod není sice příliš zřetelný, ale přesto lze říci, že čtvrtý bod je zlomový bod.

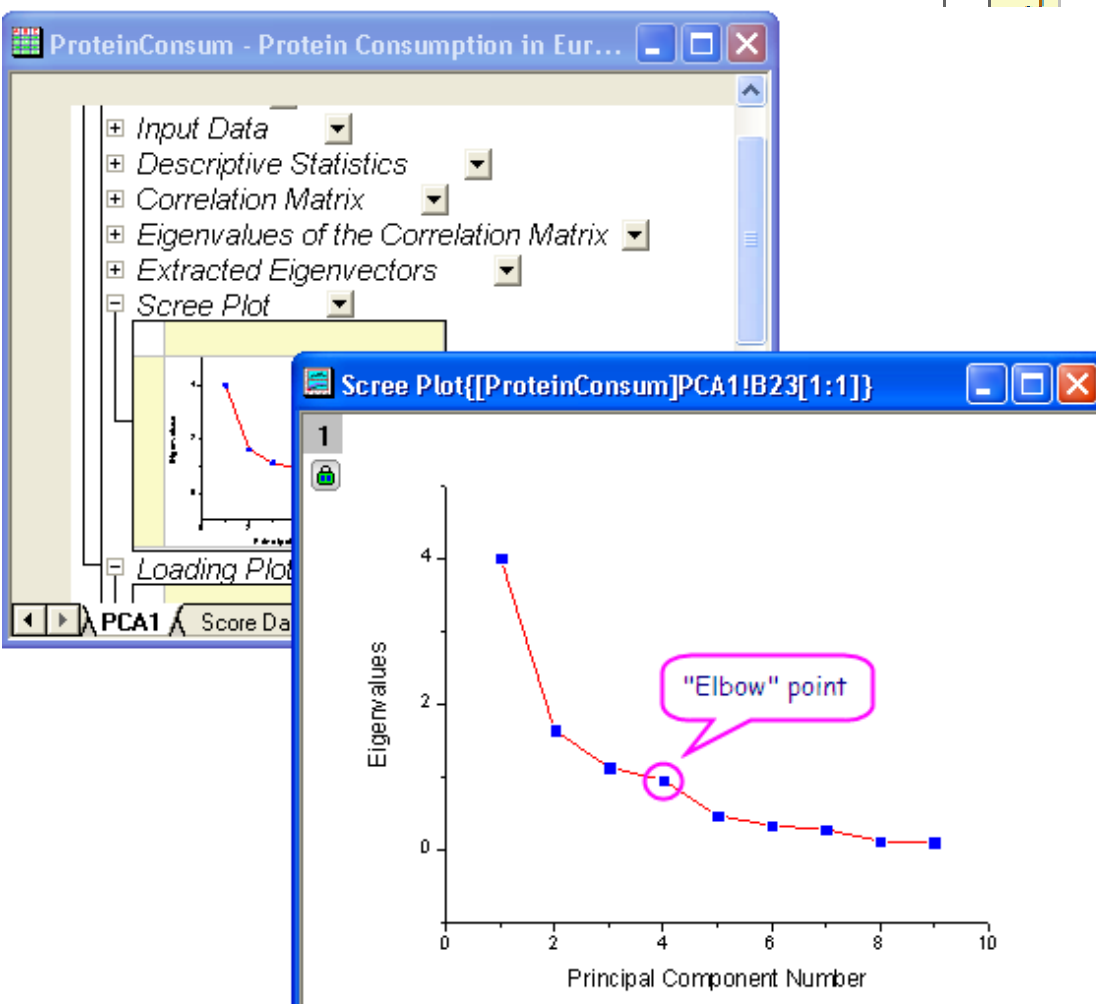

#### Eigenvalues of the Correlation Matrix 💌

|   | Eigenvalue             | Percentage of Variance | Cumulative |
|---|------------------------|------------------------|------------|
| 1 | 4.00644                | 44.52%                 | 44.52%     |
| 2 | 1.635                  | 18.17%                 | 62.68%     |
| 3 | 1.12792                | 12.53%                 | 75.22%     |
| 4 | 0.95466                | 10.61%                 | 85.82%     |
| 5 | 0.46384                | 5.15%                  | 90.98%     |
|   | 0.32513                | 3.61%                  | 94.59%     |
|   | 0.27161                | 3.02%                  | 97.61%     |
|   | 0.11629                | 1.29%                  | 98.90%     |
|   | 0.099 <mark>1</mark> 1 | 1.10%                  | 100.00%    |

7. Klikněte na ikonu zámku ve výsledcích stromu a zvolte **Change Parameters** v menu. Nastavení počtu složek k extrahování **Number of Components to Extract** na **4**. Nezavírejte dialogové okno, v dalších krocích budeme načítat diagramy komponent.

| StatisticsWultivariate Analysis:        | pca 🛛 🛛 🛛 🤇                                    |
|-----------------------------------------|------------------------------------------------|
| Dialog Theme                            | •                                              |
| Description Perform Principal Component | Analysis                                       |
| Recalculate                             | Manual                                         |
| Variables                               | Protein Consumption in Europe" 👔 🕨             |
| E Settings<br>Analyze                   | Correlation Matrix     Covariance Matrix       |
| Number of Components to Extract         | 4                                              |
| Standardize Scores                      |                                                |
| Exclude Missing Values                  | <ul> <li>Listwise</li> <li>Pairwise</li> </ul> |
| 🗄 Descriptive Statistics                |                                                |
| 🕀 Quantities to Compute                 |                                                |
| E Plots                                 |                                                |
| 土 Uutput Settings                       |                                                |
|                                         |                                                |
|                                         | OK Cancel                                      |

#### Požadavek metody hlavních komponent

Ve větvi **Plots** si uživatel může vybrat, zda chce vytvořit sutinový graf nebo diagram hlavních komponent.

• Sutinový graf (Scree Plot): Sutinový graf je užitečná vizuální pomůcka pro určení vhodného počtu hlavních komponent.

• Komponentní grafy (Component Plots): Vyberte Select Principal Components to Plot, kde lze zadat, který pár hlavních komponent se vynese do grafu.

Komponentní grafy zahrnují:

**1. Graf komponentních vah (Loading Plot):** jde o graf vztahu mezi původními proměnnými a dimenzemi podprostoru. Používá se k interpretaci vztahů mezi proměnnými.

**2. Graf komponentího skore (Score Plot):** jde o graf projekce původních dat do subprostoru. Používá se k interpretaci vztahů mezi pozorováními.

• **Dvojný graf (BiPlot):** ukazuje, jak na komponentní váhy, tak i na komponentní skore dvou vybraných komponent.

| Statistics\Multivariate Analysis: pca            | 8                                            | X   |
|--------------------------------------------------|----------------------------------------------|-----|
| Dialog Theme                                     |                                              | •   |
| Description Perform Principal Component Analysis |                                              | _   |
| Variables                                        | urope"!A"Country":J"Fruits & Vegetables" 📑 🕨 | *   |
| 🗆 Settings                                       |                                              |     |
| Analyze                                          | Orrelation Matrix                            |     |
|                                                  | Covariance Matrix                            |     |
| Number of Components to Extract                  | 2                                            |     |
| Standardize Scores                               |                                              |     |
| Exclude Missing Values                           | Listwise                                     |     |
| Description Statistics                           |                                              |     |
| Simple Descriptive Statistics                    |                                              |     |
| Correlation Matrix                               |                                              |     |
| Auantities to Compute                            |                                              |     |
| Eigenvalues                                      |                                              |     |
| Eigenvectors                                     |                                              |     |
| Scores                                           | V                                            | Ε   |
| Plots                                            |                                              |     |
| Scree Plot                                       |                                              |     |
| Component Plot                                   |                                              |     |
| Select Principal Components to Plot              |                                              |     |
| Principal Component for X Axis                   | 1 •                                          |     |
| Principal Component for Y Axis                   | 2 •                                          |     |
| Loading Plot                                     |                                              |     |
| Score Plot                                       |                                              |     |
| Biplot                                           |                                              |     |
| 🗆 Output Settings                                |                                              |     |
| PCA Report                                       | [Book1]PCA1!                                 |     |
| Score Data                                       | [Book1]"Score Data1"!                        | -   |
| •                                                |                                              | •   |
|                                                  |                                              |     |
|                                                  | OK Can                                       | cel |

- 1. V dialogu předcházejících kroků otevřete větev Plots. Ujistěte se, že jsou vybrány Scree Plot, Loading Plot a Biplot.
- 2. První dvě složky jsou obvykle zodpovědné za velkou se vynáší hlavních Principal hlavní kor komponent

#### Vysvětlení v

1. Z korelační vysoce kor než 0,3. Ai vhodným r

| za velkou část rozptylu. To je důvod, proč<br>se vynáší graf v prostoru prvních dvou<br>hlavních komponent. Vyberte <b>Select</b> |                                           |                |            |                 |          | ne<br>oč<br>ou<br>ct | Variables   | ive Statistic:<br>es to Compu | s<br>ie       |           | Protein Consum | ption in Euro | pe" 👔 🕨 |  |
|----------------------------------------------------------------------------------------------------|-------------------------------------------|----------------|------------|-----------------|----------|----------------------|-------------|-------------------------------|---------------|-----------|----------------|---------------|---------|--|
| Pı                                                                                                    | Principal Components to Plot, nastavte 1. |                |            |                 |          | 1.                   | Scree P     | lot                           |               |           |                |               |         |  |
| hl                                                                                                    | avní kompo                                | nentu          | na osu     | X a 2           | 2. hlav  | ni 📗                 |             | ponent Plot                   | 10            | L. DL.    |                |               |         |  |
| ko                                                                                                    | omponentu n                               | a osu Y        | . Klikně   | éte na <b>(</b> | OK.      |                      |             | Select Princip                | ai Components | : to Plot |                |               |         |  |
|                                                                                                    |                                           |                |            |                 |          |                      | Principal U | omponent for                  | X Axis        |           |                |               |         |  |
|                                                                                                    |                                           | - <b>---</b> - |            |                 |          |                      |             | Principal C                   | Component for | Y Axis    | 2 💙            |               |         |  |
| světlení výsledků:                                                                                                    |                                           |                |            |                 |          | Loading Plot 🗹       |             |                               |               |           |                |               |         |  |
| · 1                                                                                                    | voralační ma                              | tion in        | widat a    | o nron          | nănná    |                      | Score Plot  |                               |               |           |                |               |         |  |
| ı r                                                                                                    |                                           | lice je        | videl, Z   | e pron          |          | JSOU                 | Biplot 🗹    |                               |               |           |                |               |         |  |
| vy                                                                                                    | soce korelo                               | vané. N        | Mnoho l    | nodnot          | je vět   | ších                 | 🕀 Output S  | ettings                       |               |           |                |               |         |  |
| ne                                                                                                    | ž 0,3. Analý                              | za hlav        | ních ko    | mpone           | ent je p | roto                 |             |                               |               |           |                |               |         |  |
| vł                                                                                                    | nodným násti                              | rojem k        | x odstrar  | nění ko         | lineari  | ty.                  |             |                               |               |           |                | ОК            | Cancel  |  |
| Ę                                                                                                    | Correlation Matrix                        | -              |            |                 |          |                      |             |                               |               |           |                | OK            |         |  |
|                                                                                                    |                                           | Red Meat       | White Meat | Eggs            | Milk     | Fish                 | Cereals     | Starch                        | Nuts          | Fruits    | & Vegetables   |               |         |  |
|                                                                                                    | Red Meat                                  | 1              | 0.153      | 0.58561         | 0.50293  | 0.06096              | -0.49988    | 0.13543                       | -0.34945      |           | -0.07422       |               |         |  |
|                                                                                                    | White Meat                                | 0.153          | 1          | 0.62041         | 0.28148  | -0.23401             | -0.4138     | 0.31377                       | -0.63496      |           | -0.06132       |               |         |  |
|                                                                                                    | Eggs                                      | 0.58561        | 0.62041    | 1               | 0.57553  | 0.06557              | -0.71244    | 0.45223                       | -0.55978      |           | -0.04552       |               |         |  |
| Ч                                                                                                    | Milk                                      | 0.50293        | 0.28148    | 0.57553         | 1        | 0.13788              | -0.59274    | 0.22241                       | -0.62109      |           | -0.40836       |               |         |  |
|                                                                                                    | FISH                                      | 0.00090        | -0.23401   | 0.00557         | 0.13788  | -0.62422             | -0.52423    | 0.40385                       | -0.14/15      |           | 0.20014        |               |         |  |
|                                                                                                    | Starch                                    | 0.43568        | 0.4130     | 0.71244         | 0.03274  | 0.02423              | -0.53326    | -0.55520                      | -0.47431      |           | 0.04000        |               |         |  |
|                                                                                                    | Nuts                                      | -0.34945       | -0.63496   | -0.55978        | -0.62109 | -0.14715             | 0.651       | -0.47431                      | 1             |           | 0.37497        |               |         |  |
|                                                                                                    | Fruits & Vegetables                       | -0.07422       | -0.06132   | -0.04552        | -0.40836 | 0.26614              | 0.04655     | 0.08441                       | 0.37497       |           | 1              |               |         |  |
|                                                                                                    |                                           |                |            |                 |          |                      |             |                               |               |           |                |               |         |  |

Statistics/Multivariate Analysis: pca

Description Perform Principal Component Analysis

Manual

**Dialog Theme** 

Recalculate

?×

►

2. Hlavní komponenty jsou definovány jako lineární kombinace původních proměnných. Tabulka **Extracted Eigenvectors** poskytuje koeficienty pro definiční rovnice hlavních komponent.

| 무. | Extracted Eigenvectors |                     |                     |                     |                     |  |  |  |
|----|------------------------|---------------------|---------------------|---------------------|---------------------|--|--|--|
|    |                        | Coefficients of PC1 | Coefficients of PC2 | Coefficients of PC3 | Coefficients of PC4 |  |  |  |
|    | Red Meat               | 0.30261             | -0.05625            | -0.29758            | 0.64648             |  |  |  |
|    | White Meat             | 0.31056             | -0.23685            | 0.6239              | -0.03699            |  |  |  |
|    | Eggs                   | 0.42668             | -0.03534            | 0.18153             | 0.31316             |  |  |  |
| L  | Milk                   | 0.37773             | -0.18459            | -0.38566            | -0.00332            |  |  |  |
|    | Fish                   | 0.13565             | 0.64682             | -0.32127            | -0.21596            |  |  |  |
|    | Cereals                | -0.43774            | -0.23349            | 0.09592             | -0.0062             |  |  |  |
|    | Starch                 | 0.29725             | 0.35283             | 0.24298             | -0.33668            |  |  |  |
|    | Nuts                   | -0.42033            | 0.14331             | -0.05439            | 0.33029             |  |  |  |
|    | Fruits & Vegetables    | -0.11042            | 0.53619             | 0.40756             | 0.46206             |  |  |  |

**PC1** = 0.30261 \* RedMeat + 0.31056 \* WhiteMeat + 0.42668 \* Eggs + 0.37773 \* Milk + 0.13565 \* Fish - 0.43774 \* Cereals + 0.29725 \* Starch - 0.42033 \* Nuts - 0.11042 \* FruitsVegetables

**PC2** = - 0.05625 \* *RedMeat* - 0.23685 \* *WhiteMeat* - 0.03534 \* *Eggs* - 0.18459*Milk* + 0.64682 \* *Fish* - 0.23349 \* *Cereals* + 0.35283 \* *Starch* + 0.14331 \* *Nuts* + 0.53619 \* *FruitsVegetables* 

**PC3** = - 0.29758 \* *RedMeat* + 0.6239 \* *WhiteMeat* + 0.18153 \* *Eggs* - 0.38566 \* *Milk* - 0.32127 \* *Fish* + 0.09592 \* *Cereals* + 0.24298 \* *Starch* - 0.05439 \* *Nuts* + 0.40756 \* *FruitsVegetables* 

**PC4** = 0.64648 \* RedMeat - 0.03699 \* WhiteMeat + 0.31316Eggs - 0.00332 \* Milk - 0.21596 \* Fish - 0.0062 \* Cereals - 0.33668 \* Starch + 0.33029 \* Nuts + 0.46206 \* FruitsVegetables

3. Loading Plot odhaluje vztahy mezi proměnnými v prostoru prvních dvou hlavních komponent. V grafu komponentních vah lze vidět, že Red Meat, Eggs, Milk, a White Meat mají podobné velké zátěže pro PC1. Fish, Fruits&Vegetables mají podobné velké zátěže pro PC2.

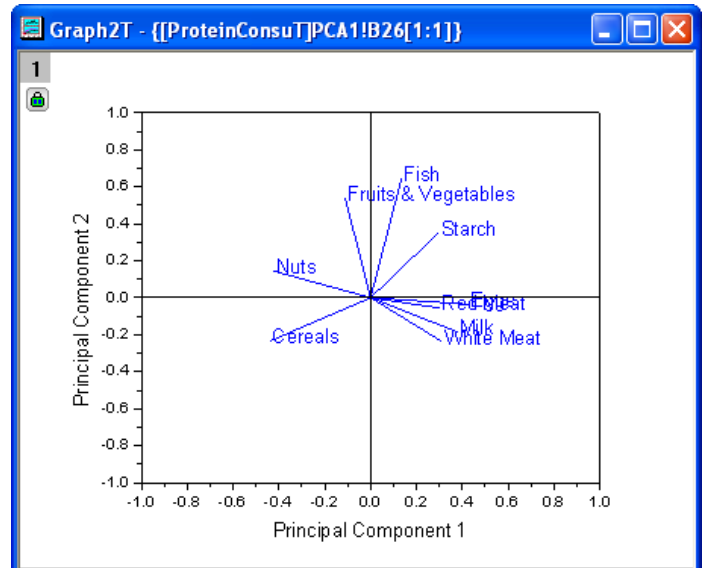

4. Biplot ukazuje zatížení a skóre dvou vybraných komponent současně. To odhaluje vztah mezi pozorováními a proměnnými v prostoru prvních dvou PC. (Poznámka: Dvoj-klik na graf se tento otevře a upraví.)
4. Biplot ukazuje zatížení a skóre dvou vybraných komponent současně. To odhaluje vztah mezi pozorováními a pozorováními a proměnnými v prostoru prvních dvou PC. (Poznámka: Dvoj-klik na graf se tento otevře a upraví.)

5. Pomocí **Data Reader** se otevře okno **Data Info** a lze zkoumat graf podrobněji. Je vidět, že ve Spain a Portugal se zdroj bílkovin liší od ostatních evropských zemí. Spain a Portugal spoléhají na ovoce a zeleninu, zatímco východoevropské země jako Albania, Bulgaria, Yugoslavia, a Romania raději obiloviny a ořechy.

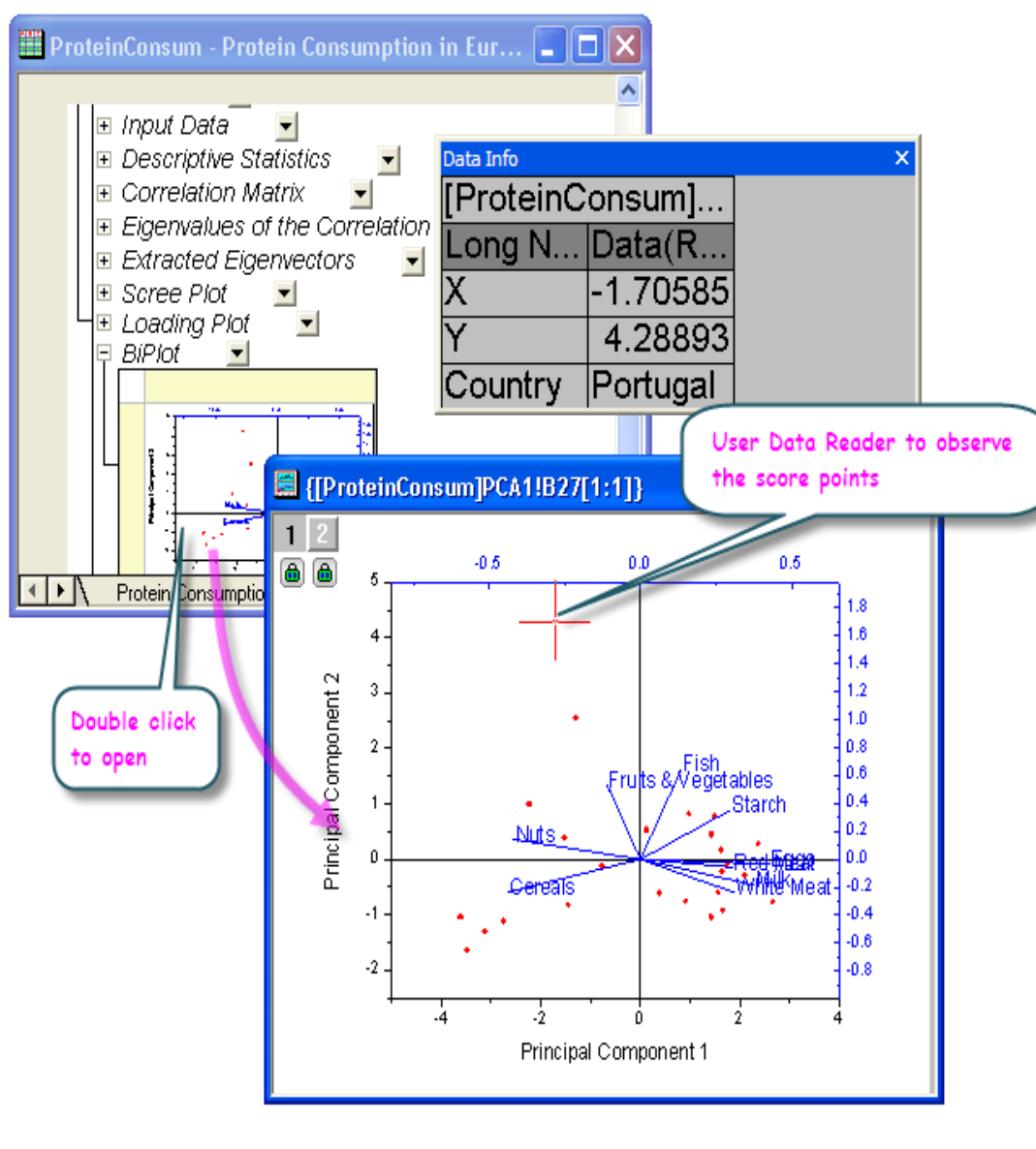

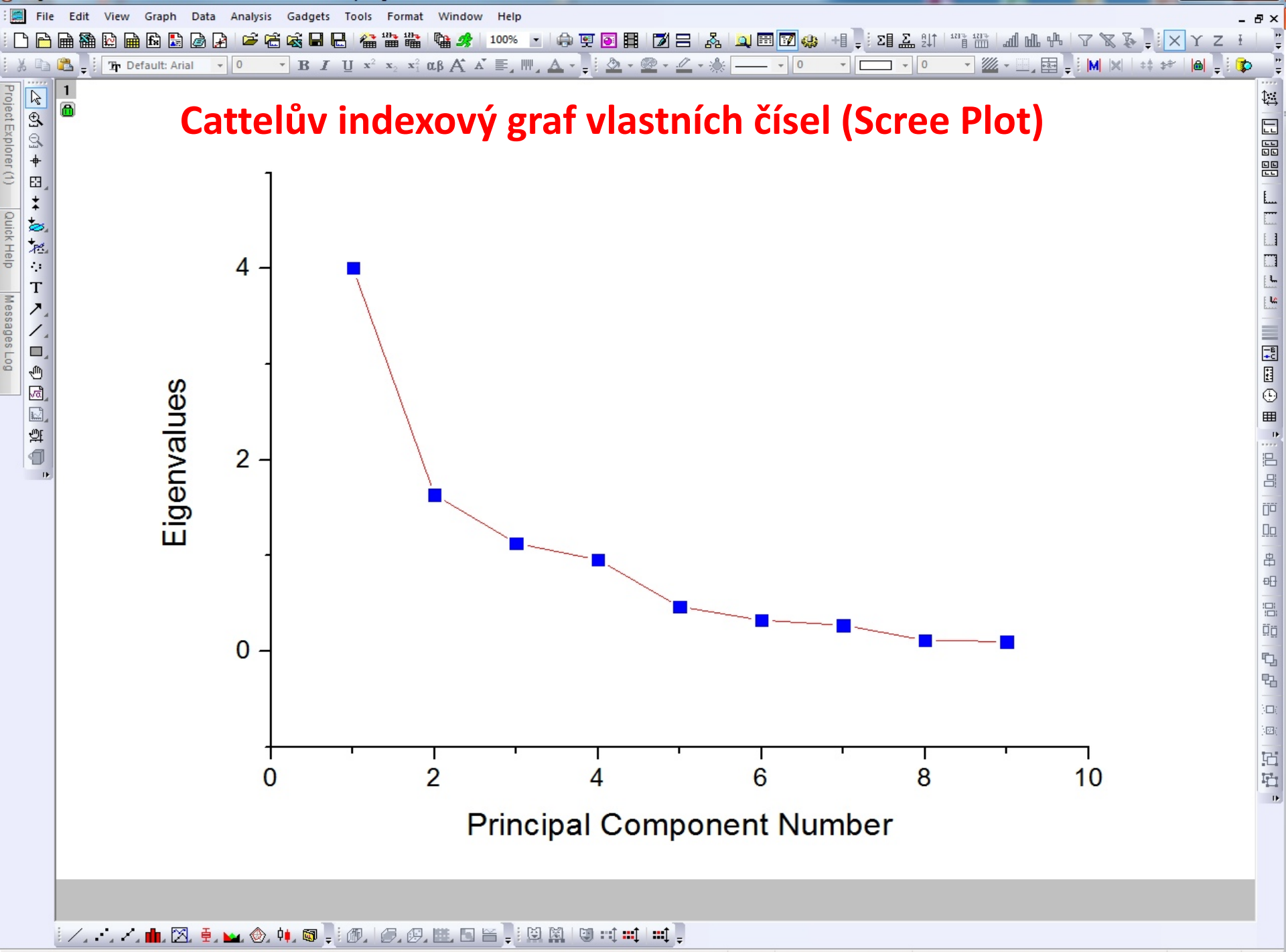

For Help, press F1

-- AU : ON Dark Colors & Light Grids 1: [Book1] "PCA Plot Data1"!Col("Eigenvalues") [1:9] 1: [Graph1] 1: 1 Radian

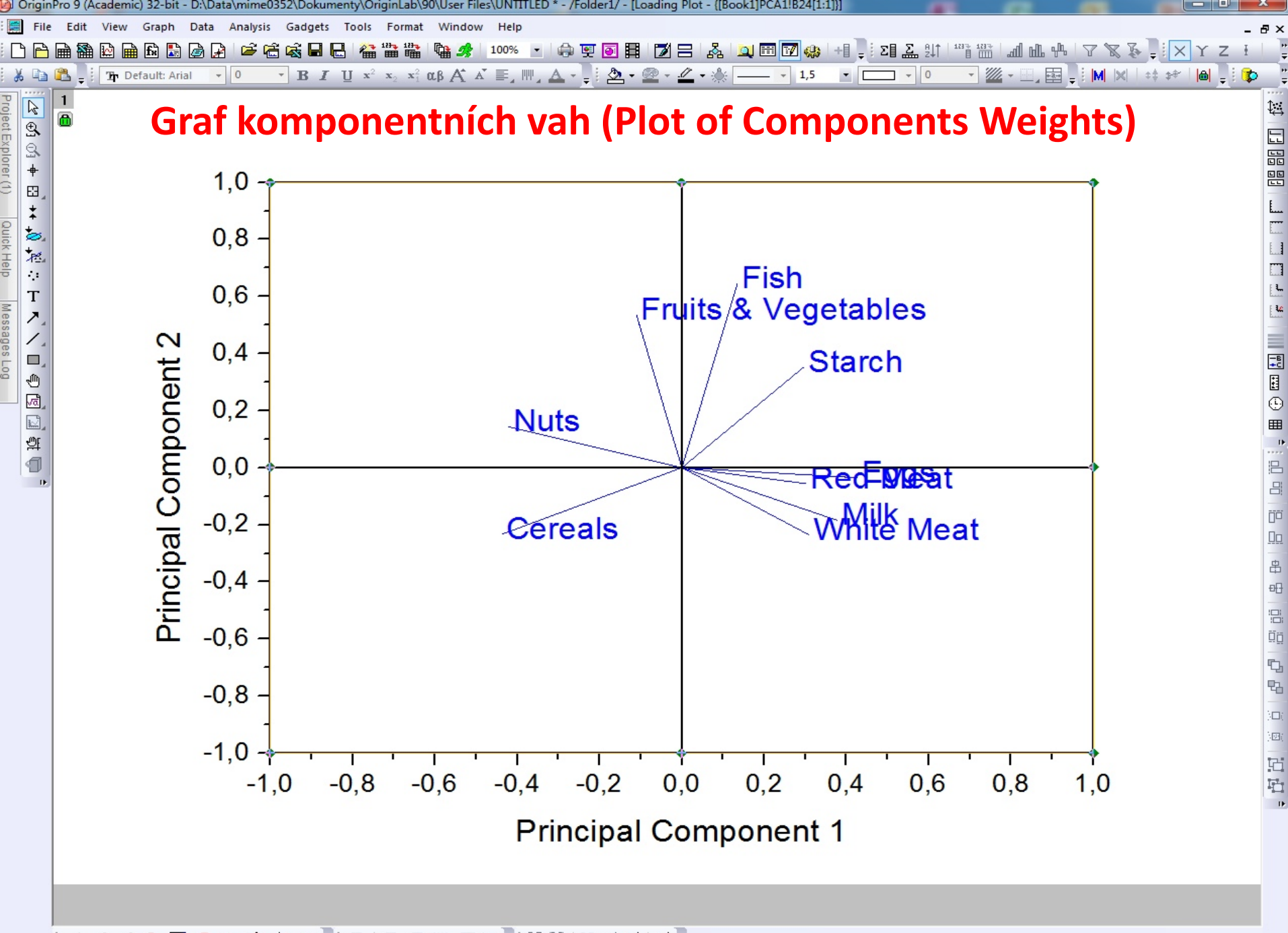

| i /, .·, /, 💼 🖾, 🗐 😖 🐵, 👊 🚳 📮 🛷, I 🖉, 🖉, 🕮, 🖬 🚔 📜 🖾 🖉 I 🖤 📫 📫 📮

-- AU : ON Dark Colors & Light Grids 1: [Book1] "PCA Plot Data1"!Col("Principal Component 2") [1:9] 1: [Graph2] 1! Radian

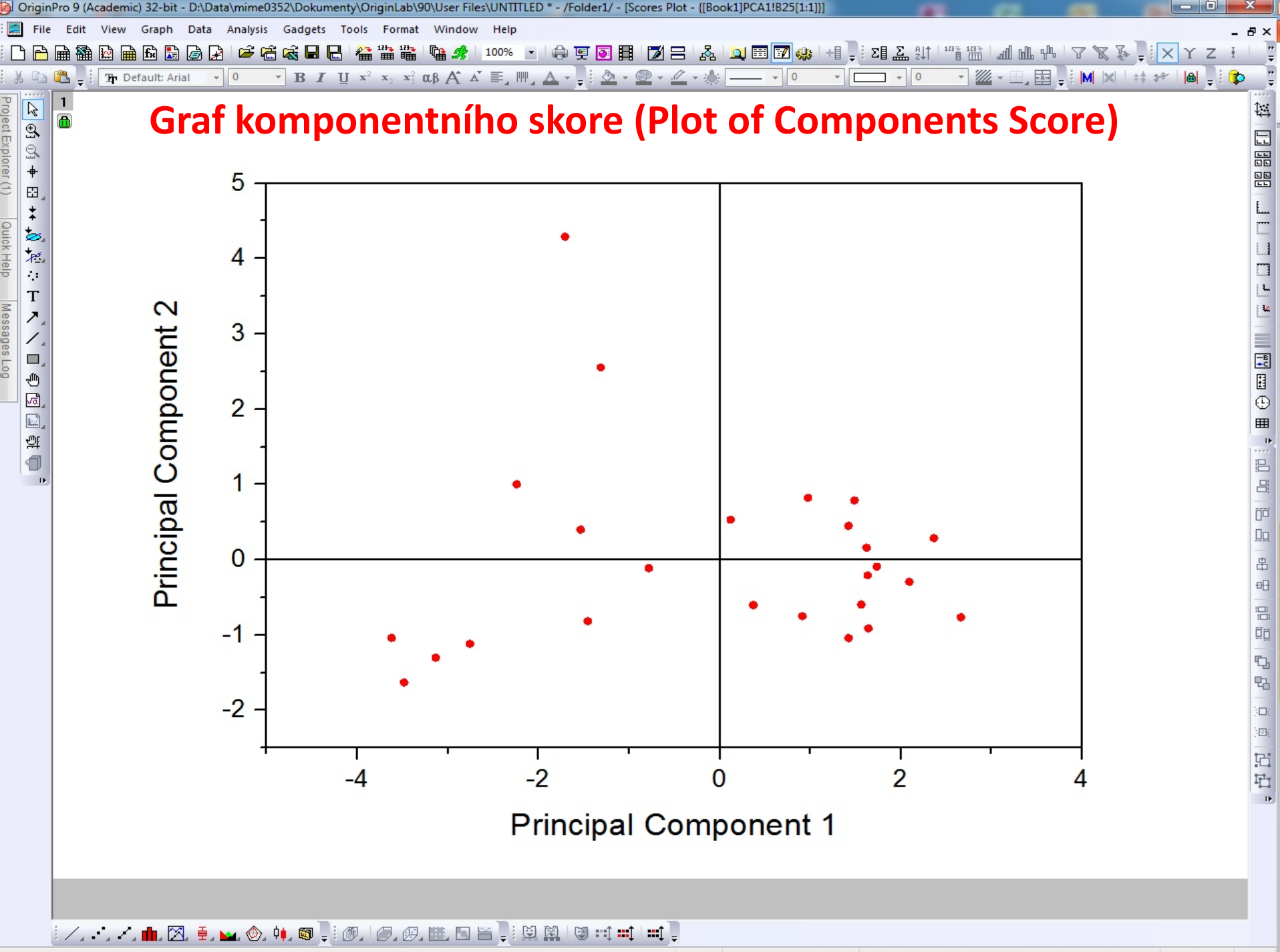

-- AU : ON Dark Colors & Light Grids 1: [Book1]"Score Data1"!Col("Principal Component 2")[1:25] 1: [Graph5]1!1 Radian

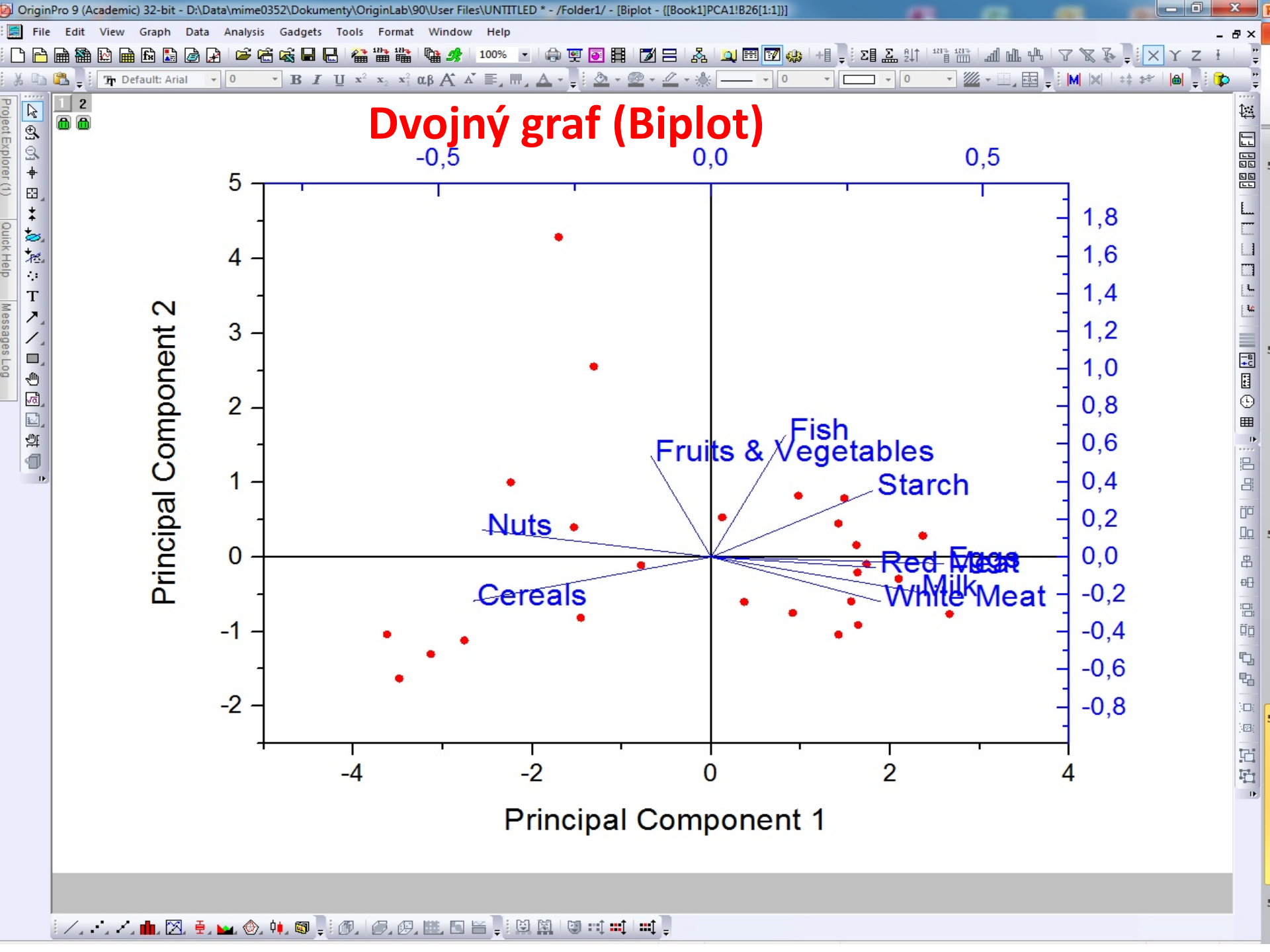

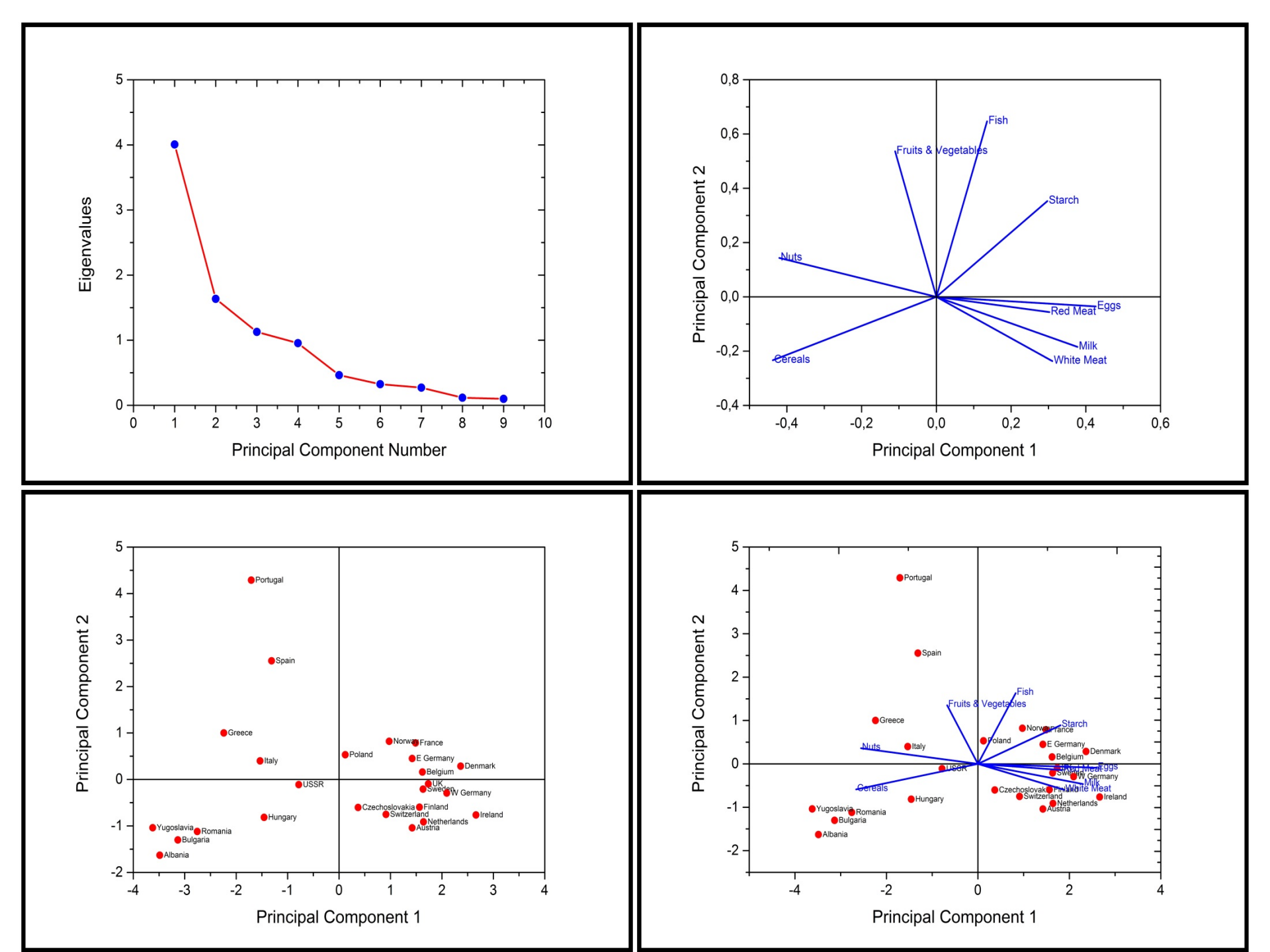

# 4.6.2 Shluková analýza (Cluster Analysis)

Na příkladu analýzy shluků průměrných teplot v amerických městech více než 3-leté periody se demonstruje analýza shluků. Výchozím bodem je hierarchická shluková analýza s náhodně vybranými daty s cílem nalézt nejlepší metodu pro shlukování. Analýza K-průměrů (K-Means) je rychlý způsob shlukování se provádí pro celé datové soubory.

## Hierarchická analýza shluků Kroky:

- Začněte s novým projektem (sešitem). Naimportujte data souboru File, Import, Single ASCII, \Samples\Graphing\US Mean Temperature.dat, Open, OK.
- 2. Zvýrazněte sloupce **D** až **O**.
- 3. Vyberte Statistics, Multivariate Analysis, Hierarchical Cluster Analysis a pokračujte....
- Klepnutím na trojúhelníkové tlačítko vedle proměnných Variables a pak klepněte na Select Columns...

| Statistics\Multivariate         | Analysis: hcluster 🛛 🛛 💽     | <                                                                     |
|---------------------------------|------------------------------|-----------------------------------------------------------------------|
| Dialog Theme                    |                              | , ]                                                                   |
| Description Perform Hierarch    | nical Cluster Analysis       |                                                                       |
| Recalculate                     | Manual                       |                                                                       |
| Variables<br>Observation Labels | a]"US Mean Temperature"!4:15 | A(X) : City<br>B(Y) : Longitude<br>C(Y) : Latitude                    |
| Cluster                         | Observations     Variables   | D(Y) : January<br>E(Y) : February<br>F(Y) : March                     |
| Cluster Method                  | Group average                | G(Y) : April<br>H(Y) : May<br>I(Y) : June                             |
| Standardize Variables           | None                         | J(Y) : July<br>K(Y) : August<br>L(Y) : September                      |
| <ul> <li></li></ul>             |                              | M(Y) : October<br>N(Y) : November<br>O(Y) : December<br>P(Y) : Annual |
|                                 |                              | All Columns                                                           |
|                                 | OK Cancel                    | Reset<br>Select from Worksheet                                        |
|                                 |                              | Select Columns                                                        |
|                                 | Ŀ                            | 2                                                                     |

5. V dolním panelu dialogu Column
Browser klikněte na tlačítko ... tlačítko.
Nastavte rozsah dat od 1 do 100.
Klikněte na OK a OK.

| Statistics\Multivariate A                                             | nalysis: holuster 🛛 🛛 🛛                             |
|-----------------------------------------------------------------------|-----------------------------------------------------|
| Dialog Theme 🛛 🛛                                                      | ►                                                   |
| Description Perform Hierarchi                                         | ical Cluster Analysis                               |
| Recalculate                                                           | Manual                                              |
| Variables                                                             | [USMeanTempera]"US Mean T 👔 🕨                       |
| Observation Labels                                                    | <optional></optional>                               |
| 🖃 Settings                                                            |                                                     |
| Cluster                                                               | <ul> <li>Observations</li> <li>Variables</li> </ul> |
| Cluster Method                                                        | Furthest neighbour                                  |
| Distance Type                                                         | Euclidean 💌                                         |
| Standardize Variables                                                 | None                                                |
| Number of Clusters                                                    | 1                                                   |
| <ul> <li>Quantities</li> <li>Plot</li> <li>Output Settings</li> </ul> |                                                     |
|                                                                       | OK Cancel                                           |

| Column Browser                      |         |                 |                                 |                                           |                                          |                        |         |             |       | ×        |
|-------------------------------------|---------|-----------------|---------------------------------|-------------------------------------------|------------------------------------------|------------------------|---------|-------------|-------|----------|
| ist Columns in Current Sheet        | *       | Ex              | clude                           |                                           |                                          |                        |         |             |       |          |
| Sheet                               | Ir      | ndex            | SName                           | LName                                     | Comments                                 | Format                 | Size    | 1st Value   | Param | ^        |
| [USMeanTempera]"US Mean Temperature |         | 1               | A                               | City                                      |                                          | T&N                    | 228     | EUREKA, CA. |       |          |
| [USMeanTempera]"US Mean Temperature |         | 2               | в                               | Longitude                                 |                                          | T&N                    | 228     | -124.1      | 1     |          |
| [USMeanTempera]"US Mean Temperature |         | 3               | С                               | Latitude                                  |                                          | T&N                    | 228     | 40.8        | 3     |          |
| [USMeanTempera]"US Mean Temperature |         | 4               | D                               | January                                   |                                          | T&N                    | 228     | 47.9        | Э     |          |
| [USMeanTempera]"US Mean Temperature | "       | 1.0             |                                 |                                           |                                          | T&N                    | 228     | 48.9        | Э     |          |
| [USMeanTempera]"US Mean Temperature | "       | Ran             | ge                              |                                           |                                          | T&N                    | 228     | 49.2        | 2     |          |
| [USMeanTempera]"US Mean Temperature | " Г     |                 |                                 |                                           |                                          | T&N                    | 228     | 50.7        | 7     |          |
| [USMeanTempera]"US Mean Temperature |         | Entire          | Columr                          | n(s) 🔲                                    |                                          | T&N                    | 228     | 53.6        | 5     |          |
| [USMeanTempera]"US Mean Temperature |         | From            |                                 | 1                                         |                                          | T&N                    | 228     | 56.3        | 3     | _        |
| [USMeanTempera]"US Mean Temperature |         | TIOM            |                                 |                                           |                                          | T&N                    | 228     | 58.1        | 1     |          |
| [USMeanTempera]"US Mean Temperature |         | To              |                                 | 100                                       |                                          | T&N                    | 228     | 58.7        | 7     |          |
| [USMeanTempera]"US Mean Temperature |         | *Input          | integer sh                      | nould between                             | [1:228]                                  | T8N                    | 228     | 57.4        | 1     | <u>~</u> |
| <                                   |         |                 |                                 |                                           |                                          |                        |         |             | >     |          |
| Column Selected                     |         |                 |                                 | ОК                                        | Cancel                                   | Remove                 |         | OK Cano     | el 💈  | *        |
| Range                               |         | R               | ows                             |                                           |                                          |                        |         |             |       |          |
| [USMeanTempera]"US Mean Temperatu   | ure"!D: | 0 [1            | :end]                           |                                           |                                          |                        |         |             |       |          |
|                                     |         |                 |                                 |                                           |                                          |                        |         |             |       |          |
|                                     |         | Co<br>Ior<br>di | ol(D)~Co<br>wer pan<br>alog, Se | ol(O) is aut<br>nel. Click<br>et range as | omatically ac<br>butoon to op<br>1 ~ 100 | dded in t<br>Ien Range | he<br>e |             |       |          |
|                                     |         |                 |                                 |                                           |                                          |                        |         |             |       |          |

6. V dialogovém okně **Statistics\Multivariate Analysis:** hcluster zaškrtněte v uzlu **Settings** v řádku **Cluster** na **Observations** a v řádku **Number of Clusters** na **1**. V řádku **Cluster Method** vyberte **Furthest Neighbour** dle obrázku vlevo a pak klikněte dole na **OK**. 7. Přejděte na list **Cluster 1**. Na výsledném dendrogramu vidíme data shlukovaná do 5 shluků.

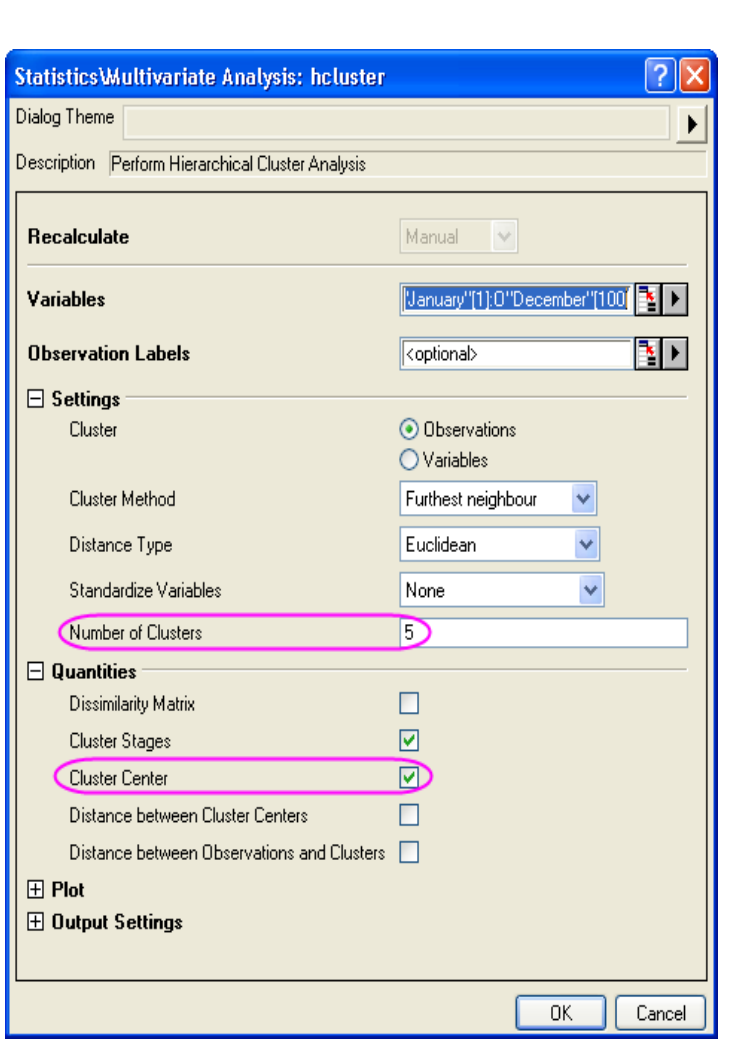

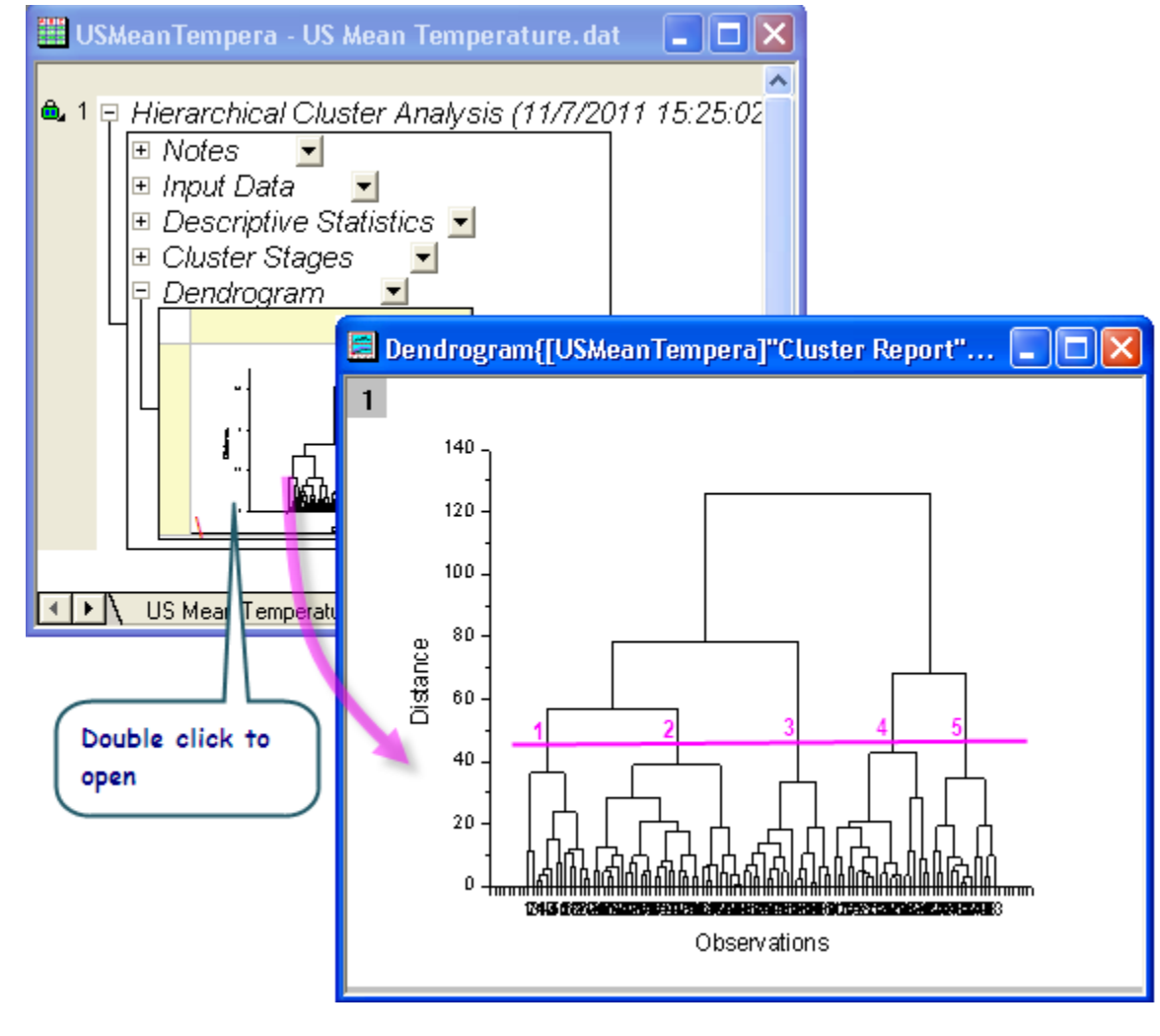

8. Klikněte na ikonu zámku v dendrogramu nebo výsledný strom a potom klikněte na **Change Parameters**.

9. Nastavte **Number of Clusters** na 5 a pak zaškrtněte políčko **Cluster Center** v uzlu **Quantities**. Klik na **OK**.

10. Ve výsledném dendrogramu lze jasně vidět, jak se pozorování seskupila do shluků. (Poznámka: dvoj-klikem lze otevřít a upravit dendrogram.)

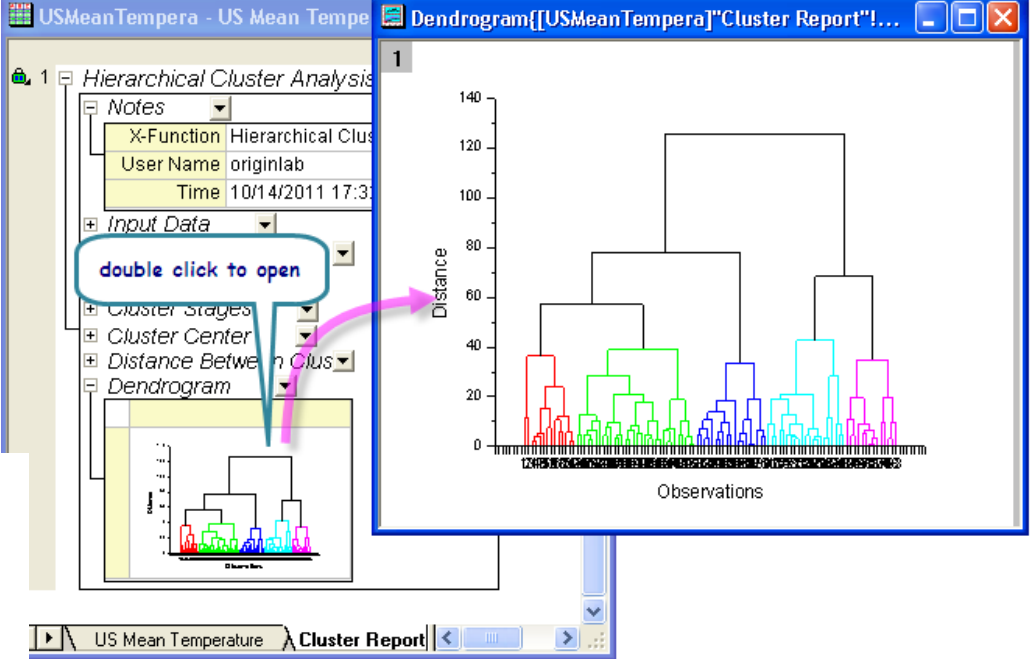

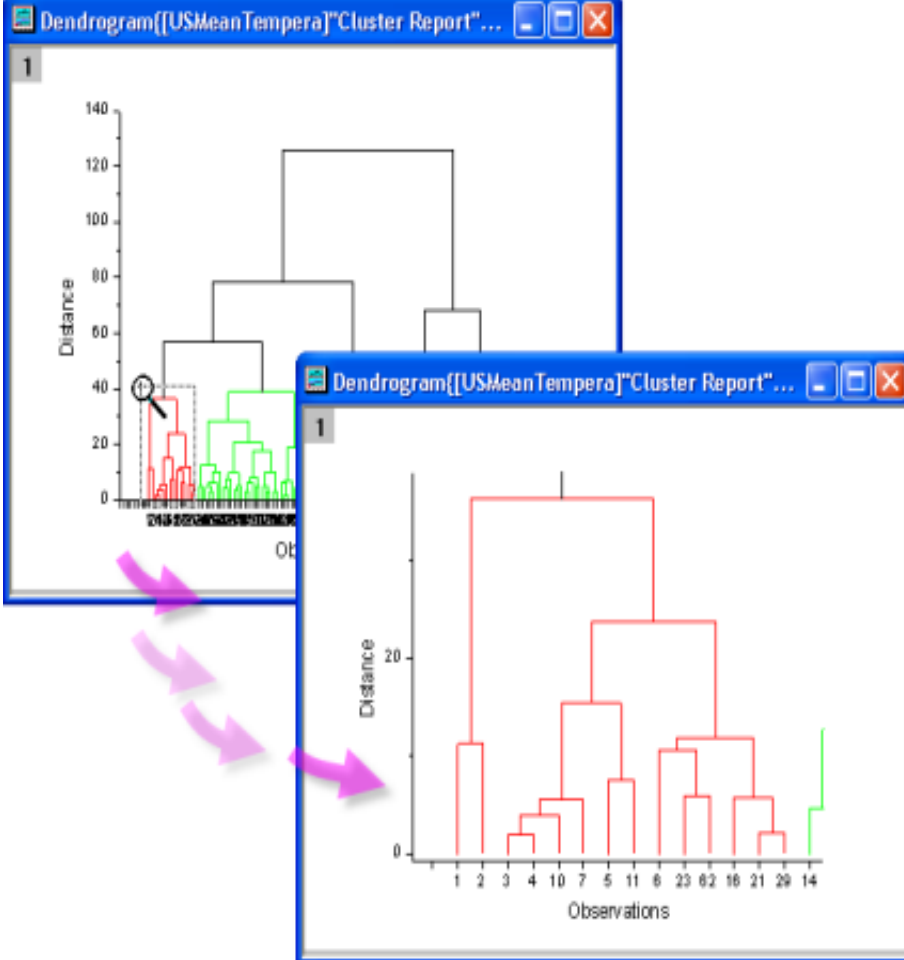

11. Vzhledem k velkému počtu pozorování, se popisky osy překrývají v tomto dendrogramu. Použijte proto **Scale In** (lupu) v Tools-nástroji a vyberte si oblast, kterou chcete zvětšit.

## Analýza metodou shlukování K-průměrů

1. Klikněte pravou myší na **Cluster Center** a vyberte v roletce **Create Copy as New Sheet**. Budete používat nově vytvořený **Sheet2** jako **Initial Cluster Center**.

2. Vraťte se na list se zdrojovými daty (US Mean Temperature) a označte col(D) až col(O).
Vyberte Statistics, Multivariate Analysis, K-Means Cluster Analysis, Open dialog a pokračujte v okně kmeans.

3. V uzlu **Options** zaškrtněte políčko **Specify Initial Cluster Centers.** Klikněte na interaktivní červeno-černé tlačítko vedle **Initial Cluster Center**. Dialogové okno naroluje.

4. Přejděte na záložku listu **Sheet2** přejděte na řádky s **Sheet2** a označte řádky od **Col(D)** až **Col(O)**. Klikněte na interaktivní červeno-černé tlačítko vedle **Initial Cluster Center** k obnovení dialogu.

5. Otevřte uzel **Plot** a **Group Graph.** Klikněte na interaktivní tlačítko vedle **X Range**. Dialogové okno se naroluje. Vraťte se zpět do zdrojového listu **US Mean Temperature** a zvýrazněte **Col(B):longtitude**. Klikněte na tlačítko v dialogovém okně roll up až do obnovení.

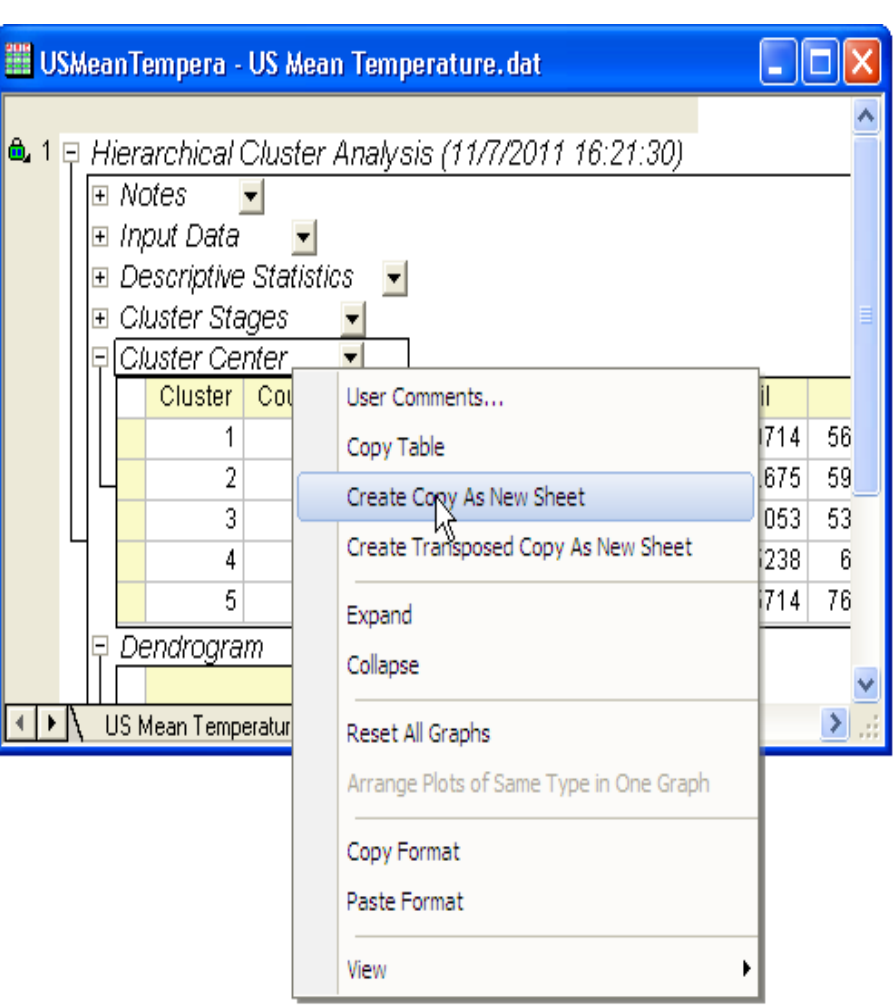

# 6. Kliknutím na trojúhelníkové tlačítko vedle **Y Range**, a pak vyberte **C(Y), Latitude**. Klikněte na **OK**.

| Statistics\Multivariate Analysis      | : kmeans                            | ? 🔀                                 |
|---------------------------------------|-------------------------------------|-------------------------------------|
| Dialog Theme ×                        |                                     |                                     |
| Description Perform K-Means clusterin | g                                   |                                     |
| Recalculate                           | Manual 💌                            |                                     |
| Variables                             | nTempera]"US Mean Temperature"!4:   | 15 搔 🕨                              |
| 🗆 Options                             |                                     | IUSMeanTemperal"US Mean             |
| Number of Clusters                    | 5                                   | Temperature"!4:15                   |
| Specify Initial Cluster Centers       |                                     |                                     |
| Initial Cluster Centers               | [USMeanTempera]Sheet2!4:15          |                                     |
| Maximum Number of Iterations          | 10                                  | II I CA As an Tanan and 10 has to 1 |
| 🗆 Quantities                          |                                     | 2:15                                |
| Initial Cluster Centers               |                                     |                                     |
| ANOVA                                 |                                     |                                     |
| Cluster Membership                    |                                     |                                     |
| Distance from Cluster                 |                                     |                                     |
| 🖃 Plot                                | (                                   | [USMeanTempera]"US Mean             |
| Group Graph                           |                                     | Temperature"!B"Longitude"           |
| Select Variables for Plot             | t                                   |                                     |
| XRange                                | a]"US Mean Temperature"!B"Longitud  | 1e" 👔 🕨                             |
| Y Range                               | era]"US Mean Temperature"!C"Latitud | le" 🚡 🕨                             |
| 🕀 Output Settings                     |                                     |                                     |
|                                       |                                     | USMeanTempera]"US Mean              |
| <                                     |                                     | Temperature"!C"Latitude"            |
|                                       |                                     |                                     |
|                                       |                                     |                                     |

7. Aktivujte list **K-Means1**. Všimněte si, že data byla seskupena do 5 skupin podle zeměpisných šířkách měst.

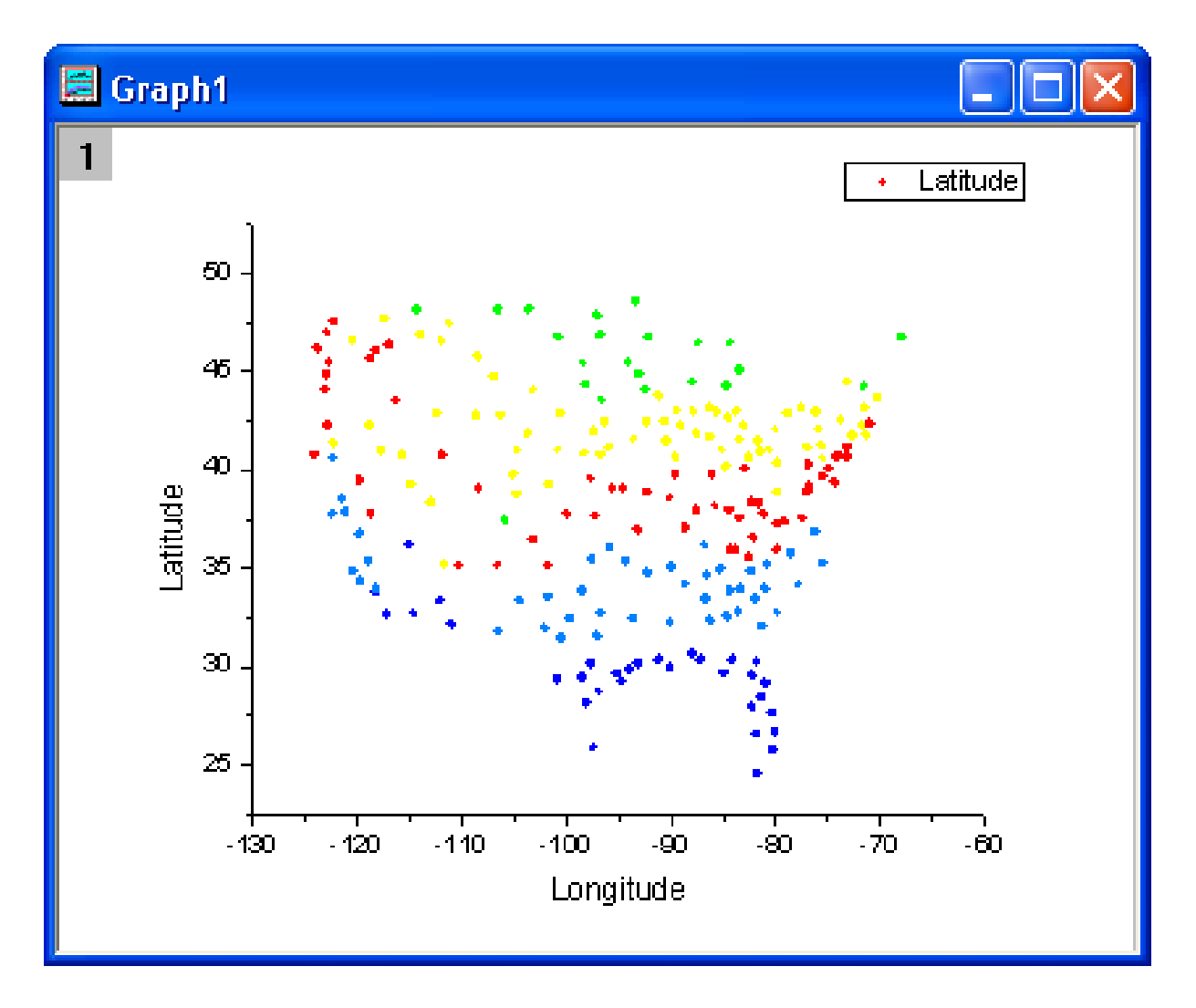

# **4.6.3 Diskriminační analýza** (Discriminant Analysis)

Sada 150 Fisherových kosatců Iris dataset představuje vícerozměrný výběr dat Sira Ronalda Aylmera Fishera z roku 1936. Tento výběr dat je často používán k ilustračním účelům v mnoha klasifikačních algoritmech. Skládá se z 50 kytiček z každého ze tří druhů kosatců (Iris setosa, Iris virginica a Iris versicolor). Čtyři naměřené hodnoty, a to délka a šířka kališního lístku a délka a šířka okvětního lístku v centimetrech tvoří zdrojovou matici dat pro každý vzorek kosatce. Lze použít diskriminační analýzu k identifikaci botanického druhu kosatce na základě těchto čtyř měr.

**Cíl úlohy:** Užije se náhodný vzorek 120 řádků dat k vytvoření modelu diskriminační analýzy (**trénovací** čili **analyzovaná data**), a poté zbývajících 30 řádků za účelem ověření přesnosti modelu (**testovací data**).

#### Kosatce (Iris)

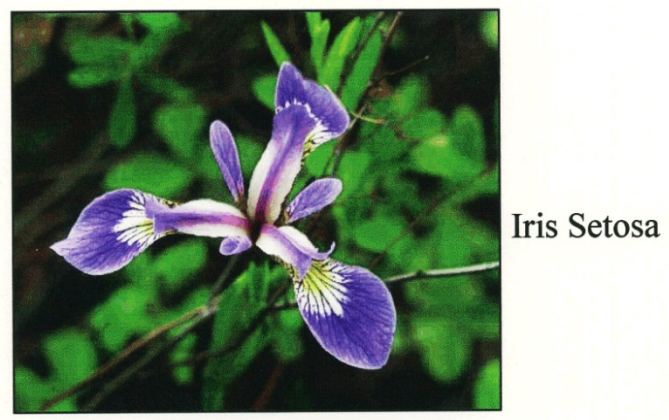

Wild Iris - Iris setos a

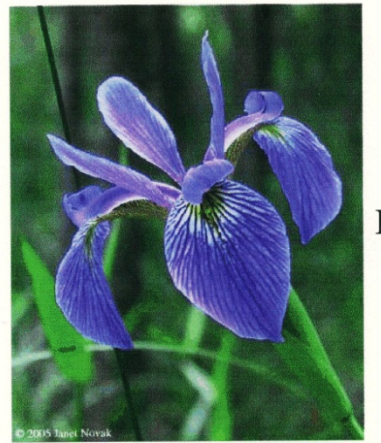

Iris Versicolor

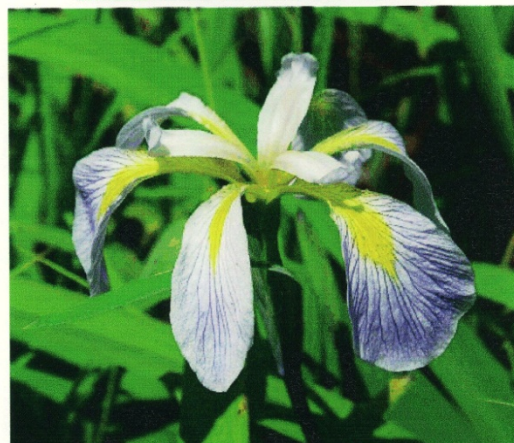

Iris Virginica

#### Kosatce (Iris)

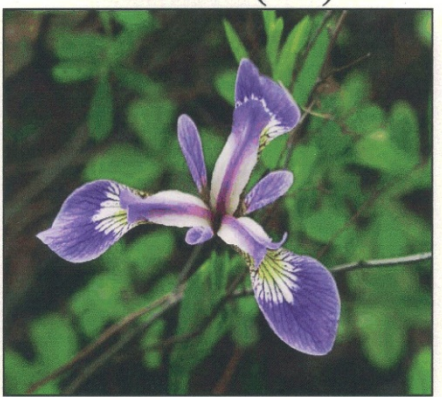

Iris Setosa

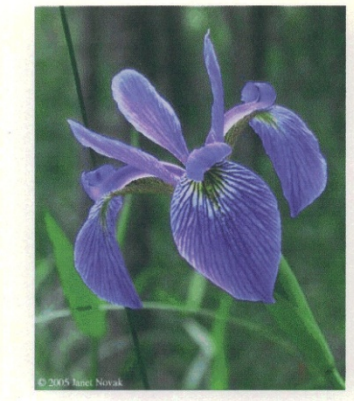

Iris Versicolor

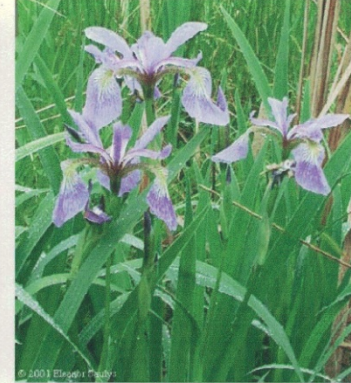

Iris Versicolor

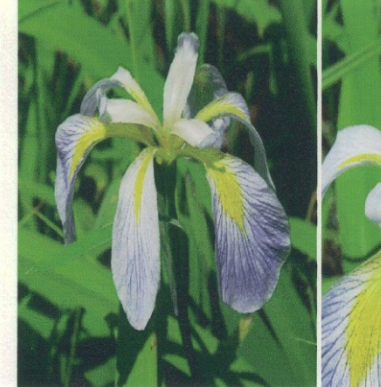

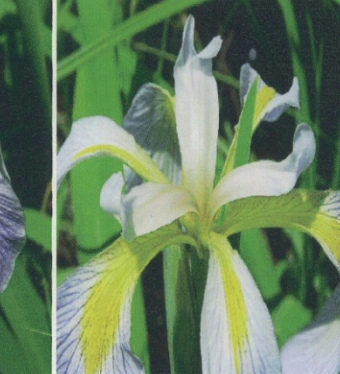

Iris Virginica

Iris Virginica

Iris Virginica

## A. Načtení analyzovaných (trénovacích) dat:

1. Otevřete nový projekt a naimportujte data **File, Import,** 

Import Wizard, kliknutím na ... pak soubor \Samples\Statistics \Fisher´s Iris Data.dat, Add File(s), OK, Finish.

2. Zvýrazněte sloupce A až D a zvolte Statistics, Multivariate Analysis, Discriminant Analysis, Open Dialog otevře dialog diskriminační analýzy. Sloupce A až D jsou automaticky přidány jako Training Data (trénovací nebo analyzovaná data). Klikněte na triangle button vedle Group for Training Data a vyberte E(Y): Species v otevřené roletce.

| StatisticsWultivariate Analysis: dis        | crim (                                      | ?×            |                       |
|---------------------------------------------|---------------------------------------------|---------------|-----------------------|
| Dialog Theme 🛛 ×                            |                                             | •             | 1                     |
| Description Discriminant Analysis and Canon | ical Discriminant Analysis                  |               | 1                     |
|                                             |                                             | ~             | 1                     |
| Recalculate                                 | Manual 😽                                    | ī             |                       |
|                                             |                                             |               |                       |
|                                             |                                             |               |                       |
| Group for Training Data                     | her'strisDj"Fisher's tris Data"!E "Species" | $\mathcal{V}$ | A(X) : Sepal Length   |
| Training Data                               | [[Fisher'sIrisD]"Fisher's Iris Data"!1:4    | 1             | B(Y) : Sepal Width    |
| Predict Membership for Test Data            |                                             | 1             | C(Y) : Petal Length   |
|                                             |                                             |               | D(Y) : Petal Width    |
| Prior Probabilities                         | • Equal                                     | ~             | E(Y): Species         |
|                                             | O Proportional to group size                |               | All Columns           |
| Discriminant Function                       | 💽 Linear                                    |               |                       |
|                                             | 🔘 Quadratic                                 |               | Reset                 |
| Canonical Discriminant Analysis             |                                             |               | Select from Worksheet |
| Cross Validation                            |                                             |               | Select Columns        |
| 🗄 Statistics                                |                                             |               |                       |
| 🖂 Quantities                                |                                             | -             |                       |
| Discriminant Function Coefficients          |                                             |               |                       |
| 🛨 Canonical Discriminant Analysis           |                                             |               |                       |
| Classification Results                      | _                                           |               |                       |
| Posterior Probabilities                     |                                             |               |                       |
| Squared Mahalanobis Distance                |                                             | _             |                       |
| Atypicality Index                           |                                             |               |                       |
| Classification Summary                      |                                             |               |                       |
| 🖻 Plots                                     |                                             | -             |                       |
| Classification Summary Plot                 |                                             | ~             |                       |
| <                                           |                                             | >             | ]                     |
|                                             |                                             | ncel          | 1                     |
|                                             |                                             |               | ,                     |

3. Otevřete dále uzel Quantities, a pak zaškrtněte políčko Discriminant
Function Coefficients. Zaškrtněte políčko Canonical coefficients v oddíle
Canonical Discriminant Analysis.
Přijměte všechna ostatní defaultní nastavení a klikněte na OK.

| Dialog Theme  Description Discriminant Analysis and Canonical Discriminant Analysis  Prior Probabilities  Prior Probabilities  Discriminant Function  Canonical Discriminant Analysis  Cross Validation  Statistics  Quantities  Discriminant Function Coefficients  Canonical Discriminant Analysis  Canonical Discriminant Analysis  Canonical Discriminant Analysis  Canonical Discriminant Analysis  Canonical Coefficients  Canonical Coefficients  Canonical Scores  Atypicality Index  Classification Summary  Plots  Classification Summary  Muture  Muture  Discriminant Funct  Canonical Score Plot  Muture  Discriminant Plot  Classification Summary  Muture  Discriminant Plot  Canonical Score Plot  Muture  Discriminate  Discriminate  Discrimitate  Discrimitate  Discrimitate  Dis                                                                                                    | Statistics\Multivariate Analysis: dis       | crim                         | ? 🗡    |
|----------------------------------------------------------------------------------------------------|---------------------------------------------|------------------------------|--------|
| Description Discriminant Analysis and Canonical Discriminant Analysis   Prior Probabilities <ul> <li>Equal</li> <li>Proportional to group size</li> <li>Discriminant Function</li> <li>Quadratic</li> <li>Canonical Discriminant Analysis</li> <li>Cross Validation</li> <li>Statistics</li> <li>Quantities</li> <li>Discriminant Function Coefficients</li> <li>Canonical Discriminant Analysis</li> <li>Canonical Discriminant Analysis</li> <li>Canonical Discriminant Analysis</li> <li>Canonical Coefficients</li> <li>Canonical Coefficients</li> <li>Canonical Structure Matrix</li> <li>Canonical Coefficients</li> <li>Canonical Scores</li> <li>Classification Results</li> <li>Squared Mahalanobis Distance</li> <li>Atypicality Index</li> <li>Classification Summary</li> <li>Plots</li> <li>Classification Summary Plot</li> <li>Classification Fit Plot</li> <li>Canonical Score Plot</li> <li>Dutput Settings</li> </ul>                                                                                                    | Dialog Theme 🔹                              |                              |        |
| Prior Probabilities       ● Equal         ● Proportional to group size         Discriminant Function       ● Linear         ● Quadratic         Canonical Discriminant Analysis         ♥         ■ Quadratic         Canonical Discriminant Analysis         ♥         ■ Quadratic         Canonical Discriminant Analysis         ■ Quantities         ■ Quantities         ■ Canonical Discriminant Analysis         Canonical Discriminant Analysis         Canonical Structure Matrix         ■ Canonical Coefficients         ♥         □ Classification Results         ■ Posterior Probabilities         ♥         ■ Classification Summary         ♥         ■ Plots         Classification Summary Plot         Classification Fit Plot         Canonical Score Plot         ♥         ● Output Settings                                                                                                    | Description Discriminant Analysis and Canor | ical Discriminant Analysis   |        |
| Proportional to group size Discriminant Function Quadratic Canonical Discriminant Analysis Cross Validation Statistics Quantities Discriminant Function Coefficients Canonical Discriminant Analysis Canonical Discriminant Analysis Canonical Structure Matrix Canonical Structure Matrix Canonical Structure Matrix Canonical Scores Classification Results Posterior Probabilities Squared Mahalanobis Distance Atypicality Index Classification Summary Plots Classification Fit Plot Classification Fit Plot Canonical Score Plot Ø Dutput Settings                                                                                                    | Prior Probabilities                         | ● Equal                      | >      |
| Discriminant Function                                                                                                    |                                             | O Proportional to group size |        |
| Quadratic<br>Canonical Discriminant Analysis<br>Cross Validation<br>Statistics<br>Quantities<br>Discriminant Function Coefficients ♥<br>Canonical Discriminant Analysis<br>Canonical Structure Matrix<br>Canonical Coefficients ♥<br>Canonical Coefficients ♥<br>Canonical Scores ♥<br>Classification Results<br>Posterior Probabilities ♥<br>Squared Mahalanobis Distance  <br>Atypicality Index  <br>Classification Summary ♥<br>Plots<br>Classification Summary Plot<br>Classification Fit Plot  <br>Classification Fit Plot  <br>Classification Fit Plot  <br>Classification Fit Plot  <br>Classification Fit Plot  <br>Classification Summary Plot  <br>Classification Summary Plot  <br>Classification Summary Plot  <br>Classification Summary Plot  <br>Classification Summary Plot  <br>Classification Summary Plot  <br>Classification Summary Plot  <br>Classification Summary Plot  <br>Classification Summary Plot  <br>Classification Summary Plot  <br>Classification Summary Plot  <br>Classification Summary Plot  <br>Classification Summary Plot  <br>Classification Summary  <br>Plots  <br>Classification Summary  <br>Plots  <br>Classification Summary  <br>Plots  <br>Classification Summary  <br>Plots  <br>Classification Summary  <br>Plots  <br>Classification Summary  <br>Classification Summary | Discriminant Function                       | ⊙ Linear                     |        |
| Canonical Discriminant Analysis Cross Validation Cross Validation Cross Validation Cross Validation Canonical Discriminant Analysis Canonical Discriminant Analysis Canonical Structure Matrix Canonical Structure Matrix Canonical Scores Canonical Scores Classification Results Posterior Probabilities Squared Mahalanobis Distance Atypicality Index Classification Summary Plots Classification Summary Plot Classification Fit Plot Canonical Score Plot Canonical Score Plot Canonical Score Plot Canonical Score Plot Canonical Score Plot Classification Fit Plot Canonical Score Plot Classification Summary Classification Summary Classification Summa                                                                                                    |                                             | O Quadratic                  |        |
| Cross Validation                                                                                                    | Canonical Discriminant Analysis             |                              |        |
| Statistics                  Quantities                  Discriminant Function Coefficients                  Canonical Discriminant Analysis                  Canonical Structure Matrix                  Canonical Structure Matrix                  Canonical Coefficients                  Canonical Scores                 Classification Results                 Posterior Probabilities                 Squared Mahalanobis Distance                 Atypicality Index                 Classification Summary                 Plots                 Classification Summary Plot                 Classification Fit Plot                 Canonical Score Plot                       Other Settings                                                                                                    | Cross Validation                            |                              |        |
| □ Guantities         □ Discriminant Function Coefficients         □ Canonical Discriminant Analysis         □ Canonical Structure Matrix         □ Canonical Coefficients         □ Classification Results         □ Posterior Probabilities         ○ Squared Mahalanobis Distance         △ Atypicality Index         □ Classification Summary         ♥         □ Plots         □ Classification Summary         □ Plots         □ Classification Fit Plot         □ Classification Fit Plot         □ Classification Summary Plot         □ Classification Summary Plot         □ Classification Fit Plot         □ © Output Settings                                                                                                    |                                             |                              |        |
| Canonical Discriminant Analysis<br>Canonical Structure Matrix<br>Canonical Coefficients<br>Canonical Scores<br>Classification Results<br>Posterior Probabilities<br>Squared Mahalanobis Distance<br>Atypicality Index<br>Classification Summary<br>Plots<br>Classification Summary ♥<br>Plots<br>Classification Summary Plot<br>Classification Fit Plot<br>Classification Fit Plot<br>Classification Fit Plot<br>Classification Fit Plot<br>Classification Summary Plot<br>Classification Fit Plot<br>Classification Summary ♥<br>① Ottput Settings                                                                                                    | Li Quantities                               |                              | _      |
| Canonical Dischiminant Analysis<br>Canonical Structure Matrix<br>Canonical Coefficients<br>Canonical Scores<br>Classification Results<br>Posterior Probabilities<br>Squared Mahalanobis Distance<br>Atypicality Index<br>Classification Summary<br>Plots<br>Classification Summary Plot<br>Classification Summary Plot<br>Classification Fit Plot<br>Classification Fit Plot<br>Canonical Score Plot<br>♥ Output Settings                                                                                                    |                                             |                              |        |
| Canonical Coefficients Canonical Scores Canonical Scores Classification Results Posterior Probabilities Squared Mahalanobis Distance Atypicality Index Classification Summary Plots Classification Summary Plot Classification Fit Plot Canonical Score Plot OK Cancel                                                                                                    | Canonical Discriminant Analysis             |                              |        |
| Canonical Coenteents Canonical Scores Classification Results Posterior Probabilities Squared Mahalanobis Distance Atypicality Index Classification Summary Plots Classification Summary Plot Classification Fit Plot Canonical Score Plot  OK Cancel                                                                                                    | Canonical Structure Math                    |                              |        |
| Classification Results Posterior Probabilities Squared Mahalanobis Distance Atypicality Index Classification Summary Plots Classification Summary Plot Classification Fit Plot Canonical Score Plot ♥ Output Settings OK Cancel                                                                                                    | Canonical Scores                            |                              |        |
| Posterior Probabilities  Squared Mahalanobis Distance Atypicality Index Classification Summary Plots Classification Summary Plot Classification Fit Plot Classification Fit Plot Canonical Score Plot ♥ OK Cancel                                                                                                    |                                             |                              |        |
| Squared Mahalanobis Distance Atypicality Index Classification Summary  Plots Classification Summary Plot Classification Fit Plot Canonical Score Plot  Output Settings OK Cancel                                                                                                    | Posterior Probabilities                     |                              |        |
| Atypicality Index Classification Summary Plots Classification Summary Plot Classification Fit Plot Canonical Score Plot  Output Settings OK Cancel                                                                                                    | Squared Mahalanobis Distance                |                              | =      |
| Classification Summary   Plots  Classification Summary Plot  Classification Fit Plot  Canonical Score Plot                                                                                                    | Atupicalitu Index                           |                              |        |
| Plots Classification Summary Plot Classification Fit Plot Canonical Score Plot <b>① ① Utput Settings</b>                                                                                                    | Classification Summary                      |                              |        |
| Classification Summary Plot Classification Fit Plot Canonical Score Plot  Comput Settings  OK Cancel                                                                                                    |                                             |                              |        |
| Classification Fit Plot<br>Canonical Score Plot                                                                                                    | Classification Summary Plot                 |                              |        |
| Canonical Score Plot                                                                                                    | Classification Fit Plot                     |                              |        |
| Output Settings      OK Cancel                                                                                                    | Canonical Score Plot                        |                              |        |
| < <p>OK Cancel</p>                                                                                                    | 🕀 Output Settings                           |                              |        |
| < <p>OK Cancel</p>                                                                                                    |                                             |                              |        |
| Cancel                                                                                                    |                                             |                              | ~      |
| OK Cancel                                                                                                    | <                                           | Ш                            |        |
|                                                                                                    |                                             | ОК                           | Cancel |
#### Interpretace výsledků trénovacích dat:

1. Přejděte dole na list **Discrim1.** Oddíl výstupu zvaný **Canonical Discriminant Analysis** přináší odhady parametrů Fisherovy lineární diskriminační funkce pro data (trénovací neboli analyzovaná data).

2. Použitím orámovaných hodnot v tabulce Unstandardized Canonical Coefficient lze postavit kanonické diskriminační funkce D1 a D2.

| 닏 | Unstandardized Canonical Coefficients 🗾 |           |            |           |            |  |  |  |  |  |
|---|-----------------------------------------|-----------|------------|-----------|------------|--|--|--|--|--|
|   |                                         | Canonical | Variable 1 | Canonical | Variable 2 |  |  |  |  |  |
|   | Constant                                |           | -2.10511   |           | -6.66147   |  |  |  |  |  |
| L | Sepal Length                            |           | -0.82938   |           | 0.0241     |  |  |  |  |  |
|   | Sepal Width                             |           | -1.53447   |           | 2.16452    |  |  |  |  |  |
|   | Petal Length                            |           | 2.20121    |           | -0.93192   |  |  |  |  |  |
|   | Petal Width                             |           | 2.81046    |           | 2.83919    |  |  |  |  |  |

D1 = -2.10511 - 0.82938 \* SL - 1.53447 \* SW + 2.20121 \* PL+2.81046 \* PWD2 = -6.66147 + 0.0241 \* SL + 2.16452 \* SW - 0.93192 \* PL+2.83919\*PWkde SL = Sepal Length, SW = Sepal Width, PL = Petal Length, PW = Petal Width

2. Kliknutím na uzel **Eigenvalues** výstupové tabulky se odkryjí vlastní čísla, která odhalí důležité kanonické diskriminační funkce. První funkce vysvětluje 99,12% rozptylu a druhá vysvětluje zbývajících **0,88%**.

| = | Eig | envalues   | •                      |            |                       |
|---|-----|------------|------------------------|------------|-----------------------|
|   |     | Eigenvalue | Percentage of Variance | Cumulative | Canonical Correlation |
| - | 1   | 32.19193   | 99.12%                 | 99.12%     | 0.98482               |
|   | 2   | 0.28539    | 0.88%                  | 100.00%    | 0.4712                |

3. Kliknutím na uzel **Wilk´s Lambda Test** výstupové tabulky se otevřou hodnoty testu **Wilk´s Lambda**, která ukazují, že obě diskriminační funkce výrazně vysvětlují účast v diskriminační třídě, protože obě hodnoty ve sloupci **Sig** jsou menší než **0.05**. Obě hodnoty by proto měly být zahrnuty do výsledků diskriminační analýzy.

| -<br>T | Wilks'   | Lambda Test                                               | -          |    |              |  |  |  |  |  |  |  |
|--------|----------|-----------------------------------------------------------|------------|----|--------------|--|--|--|--|--|--|--|
|        |          | Wilks' Lambda                                             | Chi-square | df | Sig.         |  |  |  |  |  |  |  |
|        | 1 to 2   | 0.02344                                                   | 546.1153   | 8  | 8.87078E-113 |  |  |  |  |  |  |  |
|        | 2 to 2   | 0.77797                                                   | 36.52966   | 3  | 5.78605E-8   |  |  |  |  |  |  |  |
|        | At the 0 | At the 0.05 level, the dimensionality is significantly 2. |            |    |              |  |  |  |  |  |  |  |

### Klasifikace neznámých kosatců:

1. Aby bylo možné klasifikovat neznámé kosatce, vyčíslí se skóre čili souřadnice každého kosatce z odhadů parametrů Fisherovy lineární diskriminační funkce (**Coefficients of Linear Discriminant Function**), a poté každého kosatce zařadí do své třídy (Setosa, Versicolor, Virginica).

| 닌 | Coemcients of Linear Discriminant Function |           |            |            |  |  |  |  |  |
|---|--------------------------------------------|-----------|------------|------------|--|--|--|--|--|
|   |                                            | setosa    | versicolor | virginica  |  |  |  |  |  |
|   | Constant                                   | -86.30847 | -72.85261  | -104.36832 |  |  |  |  |  |
| L | Sepal Length                               | 23.54417  | 15.69821   | 12.44585   |  |  |  |  |  |
|   | Sepal Width                                | 23.58787  | 7.07251    | 3.68528    |  |  |  |  |  |
|   | Petal Length                               | -16.43064 | 5.21145    | 12.76654   |  |  |  |  |  |
|   | Petal Width                                | -17.39841 | 6.43423    | 21.07911   |  |  |  |  |  |

2. Přepněte na list **Training Results**. Na příkladu sedmého kosatce je ukázáno, jak lze vypočítat souřadnicové skóre v každé ze tří tříd pomoci odhadů parametrů **Coefficient of Linear Discriminant Function** (výše).

| 🗮 Fisher'sIrisD - Fisher's Iris Data. dat                                                                                                    |                   |                |                |             |             |                       |   |  |  |  |  |
|----------------------------------------------------------------------------------------------------|-------------------|----------------|----------------|-------------|-------------|-----------------------|---|--|--|--|--|
|                                                                                                    | A(Y) 🛍            | B(Y) 🔒         | C(Y) 🔒         | D(Y) 🔒      | E(Y) 🖨      | F(Y) 🏛                | ^ |  |  |  |  |
| Long Name                                                                                                    | Sepal Length      | Sepal Width    | Petal Length   | Petal Width | From Group  | Allocated to Group    |   |  |  |  |  |
| Units                                                                                                    |                   |                |                |             |             |                       | = |  |  |  |  |
| Comments                                                                                                    |                   |                | Source Data    |             |             |                       |   |  |  |  |  |
| UserParam1                                                                                                    |                   |                |                |             |             |                       |   |  |  |  |  |
| 1                                                                                                    | 5.1               | 3.5            | 1.4            | 0.2         | The 7th ek  | convotion             |   |  |  |  |  |
| 2                                                                                                    | 4.9               | 3              | 1.4            | 0.          | ine / In or | ated to               |   |  |  |  |  |
| 3                                                                                                    | 4.7               | 3.2            | 1.3            | 0.          | is alloc    | aleu lu               |   |  |  |  |  |
| 4                                                                                                    | 4.6               | 3.1            | 1.5            | 0.          | group s     | elusa.                |   |  |  |  |  |
| 5                                                                                                    | 5                 | 3.6            | 1.4            | 0.2         | setosa      | setos                 |   |  |  |  |  |
| 6                                                                                                    | 5.4               | 3.9            | 1.7            | 0.4         | setosa      | seto <mark>v</mark> a |   |  |  |  |  |
| 7                                                                                                    | 4.6               | 3.4            | 1.4            | 0.3         | setosa      | setósa                |   |  |  |  |  |
| 8                                                                                                    | 5                 | 3.4            | 1.5            | 0.2         | setosa      | setosa                |   |  |  |  |  |
| 9                                                                                                    | 4.4               | 2.9            | 1.4            | 0.2         | setosa      | setosa                |   |  |  |  |  |
| 10                                                                                                    | 4.9               | 3.1            | 1.5            | 0.1         | setosa      | setosa                |   |  |  |  |  |
| 11                                                                                                    | 5.4               | 3.7            | 1.5            | 0.2         | setosa      | setosa                |   |  |  |  |  |
| 12                                                                                                    | 4.8               | 3.4            | 1.6            | 0.2         | setosa      | setosa                |   |  |  |  |  |
| 13                                                                                                    | 4.8               | 3              | 1.4            | 0.1         | setosa      | setosa                |   |  |  |  |  |
| 14                                                                                                    | 4.3               | 3              | 1.1            | 0.1         | setosa      | setosa                |   |  |  |  |  |
| 15                                                                                                    | 5.8               | 4              | 1.2            | 0.2         | setosa      | setosa                |   |  |  |  |  |
| 16                                                                                                    | 5.7               | 4.4            | 1.5            | 0.4         | setosa      | setosa                | ~ |  |  |  |  |
| Image: A state of the state of the state | r's Iris Data 🖌 D | )iscrim1 ) Tra | ining Result 1 | Canonical   | Sc < 💷      |                       |   |  |  |  |  |

*Score(setosa)* = - 86.30847 + 23.54417 \* 4.6 + 23.58787 \* 3.4 - 16.43064 \* 1.4 - 17.39841 \* 0.3 = 73.971051

*Score*(*versicolor*) = - 72.85261 + 15.69821 \* 4.6 + 7.07251 \* 3.4 + 5.21145 \* 1.4 + 6.43423 \* 0.3 = **32.631989** 

**Score(virginica)** = - 104.36832 + 12.44585 \* 4.6 + 3.68528 \* 3.4 + 12.76654 \* 1.4 + 21.07911 \* 0.3 = - **10.390569** 

3. Z ukázkových výpočtů pro sedmý kosatec je vidět, že skóre setosy *Score(setosa)* = 73,971051 dosahuje největší hodnoty ze tří tříd (**73.971051 setosa, 32.631989 versicolor, 10.390569** virginica) čili sedmý kosatec by měl být zařazen do skupiny **setosa**.

#### Kosatce (Iris)

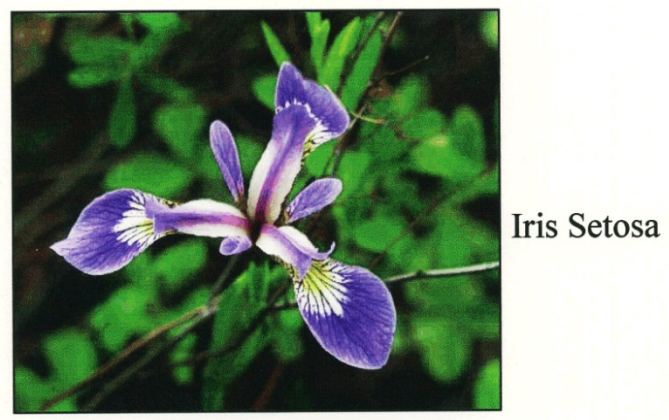

Wild Iris - Iris setos a

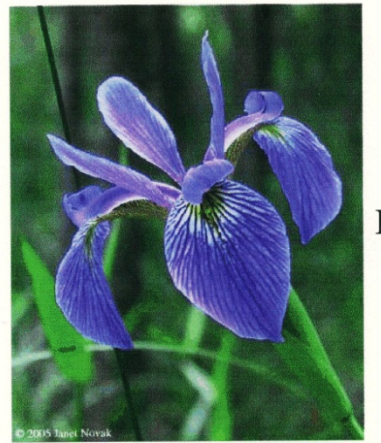

Iris Versicolor

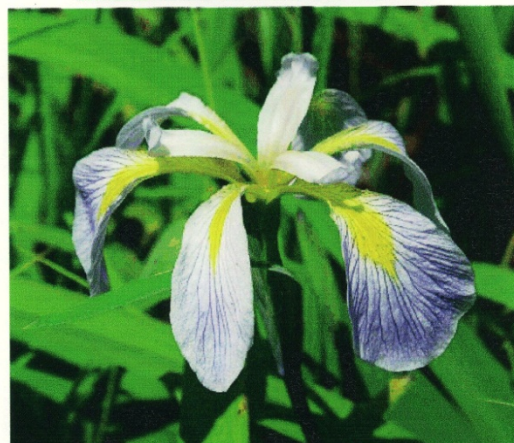

Iris Virginica

#### Kosatce (Iris)

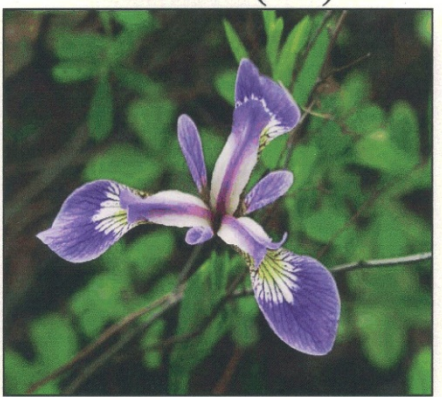

Iris Setosa

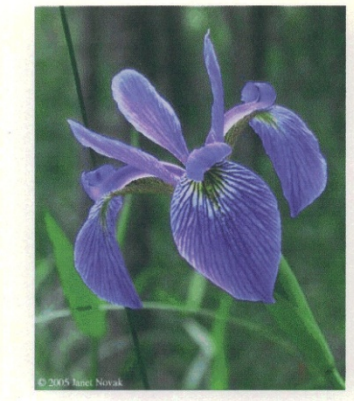

Iris Versicolor

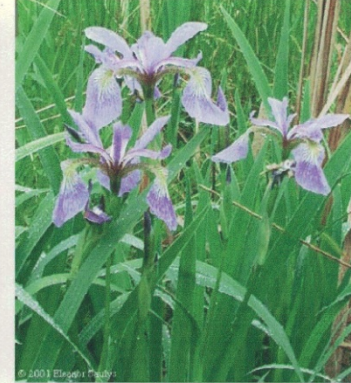

Iris Versicolor

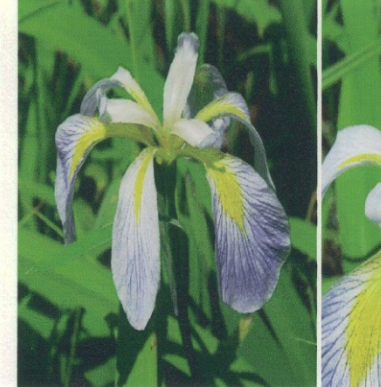

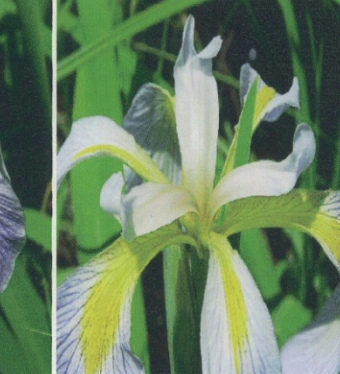

Iris Virginica

Iris Virginica

Iris Virginica

4. Classification Summary for Training Data v listu Discrim1 ukazuje, že zařazení neznámých kosatců do skupiny setosa je 100%ně správné. Pro versicolor jsou pouze 2 kosatce chybně zařazeny jako virginica. Pro virginica je pouze 1 kosatec chybně zařazen. Chybovost je pouze 2.0%. Nalezený model je proto dobrý.

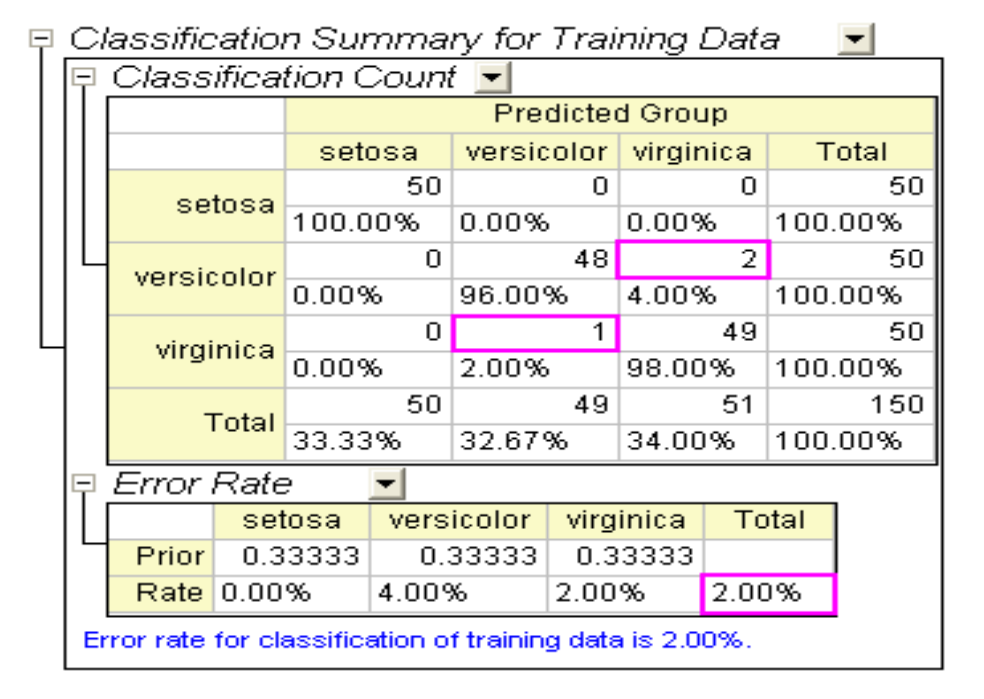

## Validace modelu:

**Classification Summary of Training Data** vyhodnocuje kosatce via Fisherovy diskriminační funkce, sestavenou z týchž dat. "Chybovost" však bývá větší, když se klasifikují neznámá data, která nebyla užita k sestavení odhadu diskriminační funkce. Existují dva způsoby, jak to napravit:

#### • Cross-validace:

V křížové validaci je každý tréninkový údaj o kosatci považován za testovací data, zda má být vyloučen z tréninkových dat nebo posouzen, do které skupiny by měl být zařazen a tak se ověří, zda provedená klasifikace je správná nebo ne.

#### • Podskupina validace:

Obvykle se náhodně rozdělí množina kosatců do dvou podskupin, z nichž první se použije pro odhad diskriminačního modelu (trénovací výběr) a druhý je k testování spolehlivosti výsledků (testovací výběr).

## Příprava dat pro analýzu

Data lze třídit v náhodném pořadí. Použije se prvních 120 řádků kosatců jako **trénovací data** a posledních 30 kosatců jako **testovací data.** 

1. Vraťte se zpět na záložku listu Fisher´s Iris Data.

2. Přidejte nový sloupec Column, Add New Column a vyplňte ho normálně generovanými náhodnými čísly postupem Column, Fill Column with, Normal Random Numbers.
 3. Označte nově přidaný a naplněný sloupec. Klikněte na něj pravou myší a vyberte Sort Worksheet, Ascending a hodnoty jsou seřazeny dle velikosti od záporných do kladných..

# Průběh diskriminační analýzy

1. Vyberte a označte sloupce A až D.

2. Zvolte **Statistics, Multivariate Analysis, Discriminant Analysis, Open Dialog**.

3. Nastavte prvních 120 řádků sloupců A až D za trénovací data postupem: klikněte na trojúhelníkové tlačítko vedle Training Data a zvolte Select Columns v otevřené roletce a pokračujte v okně Column Browser.

| Statistics\Multivariate Analysis: dis         | crim 🤶                                  | ×                     |
|-----------------------------------------------|-----------------------------------------|-----------------------|
| Dialog Theme                                  |                                         |                       |
| Description Discriminant Analysis and Canon   | ical Discriminant Analysis              |                       |
|                                               |                                         |                       |
| Recalculate                                   | Manual 💙                                |                       |
| 🗖 Input Data                                  |                                         |                       |
| Group for Training Data                       |                                         |                       |
|                                               |                                         |                       |
| Training Data                                 | [Fisher'sIrisD]"Fisher's Iris Data"!1:4 | A(X) : Sepal Length   |
| Predict Membership for Test Data              |                                         | B(Y) : Sepal Width    |
| 🖂 Settings                                    |                                         | C(Y) : Petal Length   |
| Prior Probabilities                           | <ul> <li>Equal</li> </ul>               | D(Y) : Petal Width    |
|                                               | O Proportional to group size            | E(Y): Species         |
| Discriminant Function                         | Linear     Quadratic                    | F(Y)                  |
| Canonical Discriminant Analysis               |                                         | All Columns           |
| Cross Validation                              |                                         |                       |
|                                               |                                         | Reset                 |
| Quantities                                    |                                         | Select from Worksheet |
| Discriminant Function Coefficients            |                                         | Select Columns        |
| 🖃 Canonical Discriminant Analysis             |                                         | 1                     |
| Canonical Structure Matrix                    |                                         |                       |
| Canonical Coefficients                        |                                         |                       |
| Canonical Scores                              |                                         |                       |
| Classification Results                        | _                                       |                       |
| Posterior Probabilities                       |                                         |                       |
| Squared Mahalanobis Distance                  |                                         |                       |
| Atypicality Index                             |                                         | <b>~</b>              |
|                                               |                                         |                       |
| Please select data from a column for <u>c</u> | proup of Training Data.                 |                       |
|                                               | OK Canc                                 |                       |

4. V dialog Column Browser klikněte na tlačítko ... umístěné vpravo dole na dolním panelu.
Vypněte zaškrtnutí v řádku Entire Column(s) a zadejte From na 1 a To na 120. Klikněte na OK a OK.

| Column Brows              | er                               |                      |                           |              |                     |                                           |                                   | (                                           | ? ×   |
|---------------------------|----------------------------------|----------------------|---------------------------|--------------|---------------------|-------------------------------------------|-----------------------------------|---------------------------------------------|-------|
| List Columns in           | Current Shee                     | et                   | •                         | Exclude      |                     |                                           |                                   |                                             |       |
| Sheet                     |                                  | Index                | SName                     | LName        | Comments            | Format                                    | Size                              | 1st Value                                   | Param |
| [Fisher'sIrisD]''Fisher's | : Iris Data''                    | 1                    | A                         | Sepal Length |                     | T&N                                       | 150                               | 5.7                                         | 7     |
| [Fisher'sIrisD]''Fisher's | : Iris Data''                    | 2                    | В                         | Sepal Width  |                     | T&N                                       | 150                               | 4.4                                         | 1     |
| [Fisher'sIrisD]"Fisher's  | : Iris Data''                    | 3                    | С                         | Petal Length |                     | T&N                                       | 150                               | 1.5                                         | 5     |
| [Fisher'sIrisD]''Fisher's | : Iris Data''                    | 4                    | D                         | Petal Width  |                     | T&N                                       | 150                               | 0.4                                         | t l   |
| [Fisher'sIrisD]"Fisher's  |                                  | -                    | -                         |              |                     | T&N                                       | 150                               | setosa                                      |       |
| [Fisher'sIrisD]"Fisher's  | ir 🔜 Rang                        | ge                   |                           | <u> </u>     | 4                   | T&N                                       | 150                               | -2.75751                                    |       |
| <                         | Entire<br>From<br>To<br>*Input i | Column)<br>nteger sh | (s) 1<br>120<br>puld betw | een [1:150]  | C<br>th<br>Ra<br>as | lick the<br>e data<br>ange dia<br>5 1~120 | butt<br>range<br>alog, s<br>and c | ton next<br>to open<br>et range<br>lick OK. |       |
|                           | _                                |                      |                           | Lancel       |                     |                                           |                                   |                                             |       |
| Range                     |                                  | F                    | lows                      |              |                     |                                           |                                   |                                             |       |
| [Fisher'strisD]"Fish      | er's Iris Data''                 | '!A:D [[1            | :end]                     |              |                     |                                           |                                   |                                             |       |
|                           |                                  |                      |                           |              |                     |                                           |                                   |                                             |       |

5. Chcete-li nastavit prvních 120 řádků **Col(E)** pro **Group for Training Data**, klikněte na tlačítko trojúhelníku vedle **Group for Training Data** a vyberte v roletce **E(Y): Species**. Poté klikněte na toto tlačítko trojúhelníku znovu, zvolte **Select Columns** a nastavte rozsah 1 až 120 ve sloupcovém prohlížeči. Klikněte na **OK** a **OK**.

6. V bloku Input Data zaškrtněte políčko
Predict Membership of Test Data. Klikněte na interaktivní mramorované tlačítko Test Data.
Dialog se zbalí. Vyberte sloupce A až D v listu.
Klikněte na tlačítko roletky až do obnovení dialogu. Poté klikněte na tlačítko trojúhelníku otevřít Column Browser a vyberte Select

**Columns**. Klikněte na ••• tlačítko v dolním panelu, a nastavit v rozmezí od **121** do **150**. Klikněte na **OK** a **OK**.

7. Otevřete uzel **Settings**, a pak zaškrtněte políčko **Cross Validation** vyberte. Klikněte dole na **OK**.

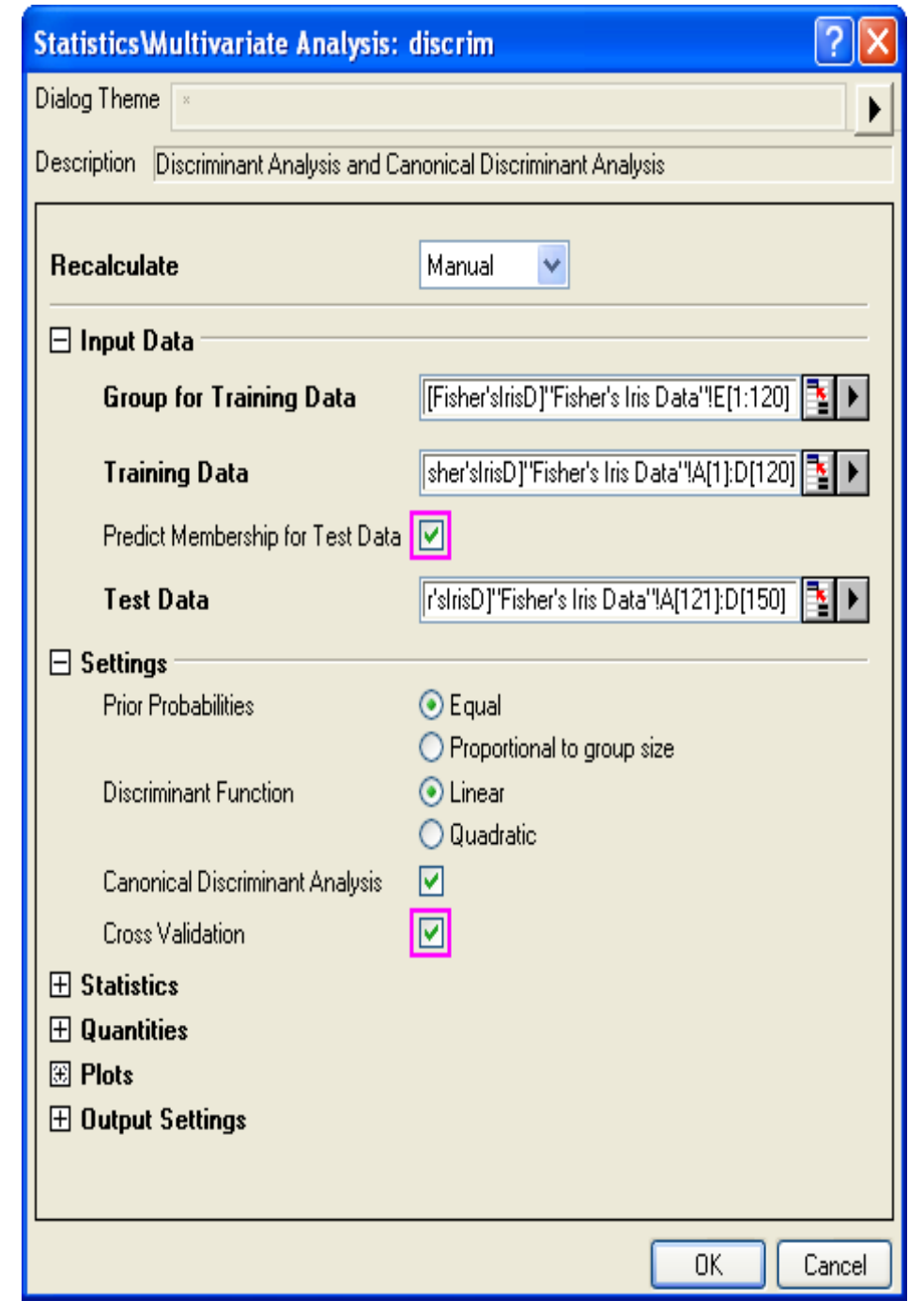

### **Cross-validation:**

Přejděte na list **Discrim2**. Tabulka **Crossvalidation Summary for Training Data** poskytuje predikovanou chybu klasifikováním každého kosatce a zároveň jej vyloučí z dalšího modelového výpočtu. Přesto je tato metoda stále optimističtější než validace podskupiny.

## Validace podskupiny:

1. Classification Summary for Test Data poskytuje informace, jak jsou testovací data jsou klasifikována.

2. Na listu **Fisher's Iris Data** okopírujte posledních 30 řádků (121 až 150) jenom ze sloupce **Col(E) Species**.

3. Na listu **Test Result** přidejte jeden sloupec **Col(I)**. Vložte zkopírované hodnoty do nového sloupce.

| Ŧ                      | Cross-validation Summary for Training Data 📃 |            |        |        |                 |         |        |         |       |      |      |
|------------------------|----------------------------------------------|------------|--------|--------|-----------------|---------|--------|---------|-------|------|------|
| Classification Count 🖃 |                                              |            |        |        |                 |         |        |         |       |      |      |
|                        |                                              |            |        |        | Predicted Group |         |        |         |       |      |      |
|                        |                                              |            |        | set    | osa             | virgi   | nica   | versic  | olor  | Т    | otal |
|                        |                                              | S P        | tosa   |        | 44              |         | 0      |         | 0     |      | 44   |
|                        |                                              |            | 1004   | 100.0  | )0%             | 0.00    | %      | 0.00%   |       | 100. | 00%  |
|                        | ᄂ                                            | virai      | nica   |        | 0               |         | 36     |         | 2     |      | 38   |
|                        |                                              | virgi      | mca    | 0.00%  |                 | 94.7    | 4%     | 5.26%   |       | 100. | 00%  |
| L                      |                                              | versicolor |        |        | 0               |         | 2      |         | 36    |      | 38   |
|                        |                                              |            |        | 0.009  | 6               | 5.26    | %      | 94.749  | 6     | 100. | 00%  |
|                        |                                              | -          | Fotal  |        | 44              |         | 38     |         | 38    |      | 120  |
|                        |                                              |            | TULAT  |        | ′%              | 31.6    | 7%     | 31.679  | 6     | 100. | 00%  |
|                        | F                                            | Error I    | Rate   |        | -               |         |        |         |       |      |      |
|                        |                                              |            | set    | tosa   | virgi           | nica    | vers   | sicolor | То    | otal |      |
|                        |                                              | Prior      | 0.3    | 3333   | 0.33            | 3333    | 0.     | 33333   |       |      |      |
|                        | Rate 0.00%                                   |            |        |        | 5.269           | %       | 5.26   | %       | 3.51  | %    |      |
|                        | E                                            | ror rate   | for Cr | oss-va | alidatio        | n of tr | aining | data is | 3.519 | ж.   |      |
|                        |                                              |            |        |        |                 |         |        |         |       |      |      |

| F | Classification | Summary for | Test Data |
|---|----------------|-------------|-----------|
|---|----------------|-------------|-----------|

|         | setosa | virginica | versicolor | Total   |
|---------|--------|-----------|------------|---------|
| Count   | 6      | 12        | 12         | 30      |
| Percent | 20.00% | 40.00%    | 40.00%     | 100.00% |

4. Přidejte nový sloupec **Col(J)** do listu, klikněte na něj pravou myší a zvolte nastavení **Set Column Values**. V otevřeném dialogu zadejte **Compare(col(e),col(i))** v dialogu a klikněte na **OK**.

5. Žádná z 30 hodnot není 0, což znamená, že chybovost testování dat je 0. Nalezený diskriminační model je dobrý.

### Nastavení priorní pravděpodobnosti

Diskriminační analýza předpokládá, že priorní pravděpodobnost příslušnosti ve skupině kosatců je identifikovatelná. Pokud se totiž velikosti skupin kosatců liší, priorní pravděpodobnosti se také liší. V tomto případě lze použít **Proportional to group size** pro priorní pravděpodobnost.

| 🔲 Set Values - [Fisher'sIrisD]"Test Result1"!C 🔳 🗖 🔀 |
|------------------------------------------------------|
| Formula wcol(1) Col(A) F(x) Variables                |
| Row ( i ): From <auto> Io <auto></auto></auto>       |
| K< << >> >> Col(J) =                                 |
| Compare(col(e),col(i))                               |
|                                                      |
|                                                      |
|                                                      |
| Recalculate Manual 🗸 🛛 🕋 Apply Cancel OK 🛛 😆         |

| 무 | Error I |         |           |            |       |
|---|---------|---------|-----------|------------|-------|
|   |         | setosa  | virginica | versicolor | Total |
|   | Prior   | 0.33333 | 0.33333   | 0.33333    |       |
|   | Rate    | 0.00%   | 2.63%     | 5.26%      | 2.63% |

Error rate for classification of training data is 2.63%.

1. Přejděte na list **Discrim2**, **Prior** řádek tabulky **Error Rate** v **Classification Summary for Training Data** indikuje priorní pravděpodobnost pro příslušnost ve skupině. Předpokládá se, že kosatec má stejnou pravděpodobnost, že bude v jedné ze tří skupin. Nastavení priorní pravděpodobnosti v závislosti na velikosti skupiny může zlepšit celkovou klasifikaci kosatců.

 Klikněte na tlačítko zámku v grafu a klikněte na Change Parameter. Vyberte Proportional to group size pro políčko Prior Probabilities. Klikněte na OK.

3. Chyba klasifikace je 2,50%, což je lepší než 2,63% u míry chyb se stejnými priorními pravděpodobnostmi.

| Statistics\Multivariate Analysis: disc                                | crim ? 💽                                          |  |  |  |  |  |
|-----------------------------------------------------------------------|---------------------------------------------------|--|--|--|--|--|
| Dialog Theme                                                          |                                                   |  |  |  |  |  |
| Description Discriminant Analysis and Canonical Discriminant Analysis |                                                   |  |  |  |  |  |
| Recalculate                                                           | Manual                                            |  |  |  |  |  |
| 🖂 Input Data                                                          |                                                   |  |  |  |  |  |
| Group for Training Data                                               | sD]"Fisher's Iris Data"!E"Species"[1:120] 탈 🕨     |  |  |  |  |  |
| Training Data                                                         | IA''Sepal Length''[1]:D''Petal Width''[120]       |  |  |  |  |  |
| Predict Membership for Test Data                                      |                                                   |  |  |  |  |  |
| Test Data                                                             | Sepal Length"[121]:D"Petal Width"[150]            |  |  |  |  |  |
| Settings                                                              |                                                   |  |  |  |  |  |
| Prior Probabilities                                                   | Equal     Proportional to group size              |  |  |  |  |  |
| Discriminant Function                                                 | <ul> <li>● Linear</li> <li>○ Quadratic</li> </ul> |  |  |  |  |  |
| Canonical Discriminant Analysis                                       |                                                   |  |  |  |  |  |
| Cross Validation                                                      |                                                   |  |  |  |  |  |

#### Prior Probabilities = Poportional to group

| = | Error Rate 📃 |         |           |            |       |  |  |  |
|---|--------------|---------|-----------|------------|-------|--|--|--|
|   |              | setosa  | virginica | versicolor | Total |  |  |  |
|   | Prior        | 0.36667 | 0.31667   | 0.31667    |       |  |  |  |
|   | Rate         | 0.00%   | 2.63%     | 5.26%      | 2.50% |  |  |  |

#### Prior Probabilities = Equal

| - | Error Rate 🔄 |         |           |            |       |  |  |
|---|--------------|---------|-----------|------------|-------|--|--|
|   |              | setosa  | virginica | versicolor | Total |  |  |
|   | Prior        | 0.33333 | 0.33333   | 0.33333    |       |  |  |
|   | Rate         | 0.00%   | 2.63%     | 5.26%      | 2.63% |  |  |